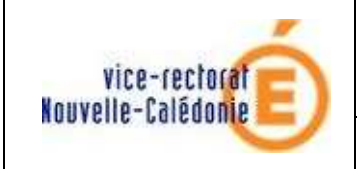

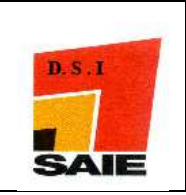

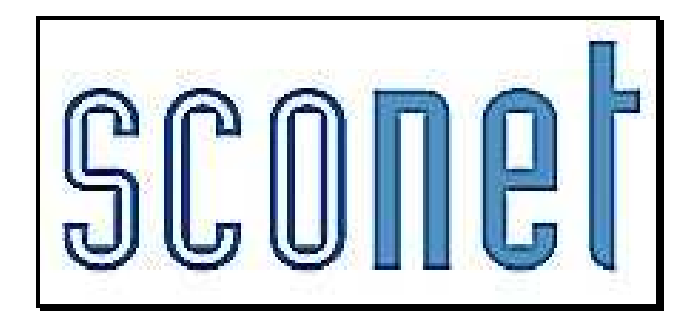

# BASE ELEVES

# « Le fil conducteur 2010... »

Ordre chronologique des transactions obligatoires à effectuer après la Bascule

Octobre 2010

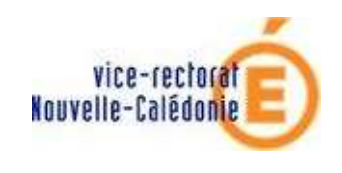

SCONET

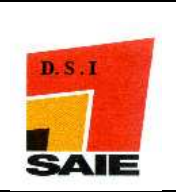

# SOMMAIRE

| ETAPE 1 : SE CONNECTER A SCONET APRES LA BASCULE                                                                                               | 5           |
|----------------------------------------------------------------------------------------------------|-------------|
| 1. CONNEXION AU TRAVERS DE L'ANNUAIRE ACADEMIQUE                                                                                               | 6           |
| 2. BIENVENUE SUR LE PORTAIL DES APPLICATIONS                                                                                                   | 6           |
| 3. ENTREE DANS L'APPLICATION APRES LA BASCULE DE SCONE I                                                                                       | 6           |
| ETAPE 2 : VERIFIER LES « DONNEES COMMUNES » A TOUS LE                                                                                          | ES MODULES8 |
| 1. ACCEDER A L'APPLICATION « DONNEES COMMUNES » AU TRAVERS DU PORTAIL                                                                          | 9           |
| 2. MODIFIER L'ADRESSE, LE NOM DU CHEF D'ETABLISSEMENT, DE L'INTENDANT                                                                          |             |
| <ol> <li>VERIFIER LES DATES DU CALENDRIER : ANNÉE SCOLAIRE, VACANCES SCOLAIRES</li> <li>SAISIP LES DATES DES PEDIODES PEDAGOGIOLIES</li> </ol> | 10          |
| <ol> <li>SAISIR LES DATES DES LENODES LEDAGOGIQUES</li></ol>                                                                                   |             |
| ETAPE 3 : SELECTIONNER ET PROFILER LES NOMENCLATURES                                                                                           |             |
| 1 ACCEDER A L'APPLICATION « NOMENCI ATURES » AU TRAVERS DU PORTAIL                                                                             | 13          |
| <ol> <li>Accelder &amp; E AFFERATION «Nomencelatores // Ac TRAVERS DO FORTALE</li></ol>                                                        |             |
| 3. PROFILER LES NOMENCLATURES POUR L'ETABLISSEMENT                                                                                             | 14          |
| 4. SELECTIONNER LES FORMATIONS D'ORIGINE                                                                                                    |             |
| 5. SELECTIONNER LES MATIERES ETP                                                                                                    | 16          |
| ETAPE 4 : VERIFIER ET SAISIR LES STRUCTURES -DIVISIO                                                                                           | NS ET       |
| GROUPES                                                                                                    |             |
| 1. OU SONT LES STRUCTURES : LES DIVISIONS ET LES GROUPES ?                                                                                     |             |
| 2. COMMENT LES CREER ET LES METTRE A JOUR ?                                                                                                    |             |
| 3. CONTROLER LES ERREURS EVENTUELLES D'ECHANGES AVEC STS-WEB                                                                                   | 19          |
| ETAPE 5 CONSTITUER LA BASE ELEVES                                                                                                    |             |
| 5.1 > LES ENTREES DANS L'ETABLISSEMENT                                                                                                    |             |
| 1. ETABLISSEMENTS D'ACCUEIL⇒ RECEPTIONNER LES RESULTATS DE L'AFFECTATIO                                                                        | N22         |
| 2. ENVOYER DES DOSSIERS ELEVES VERS UN AUTRE EPLE                                                                                              | 24          |
| 3. RECEVOIR LES DOSSIERS ELEVES ENVOYES PAR UN AUTRE EPLE                                                                                      |             |
| 4. RECHERCHER LA FICHE D'UN ELEVE                                                                                                    |             |
| <ol> <li>CONSULTER LA FICHE D'UN ELEVE</li></ol>                                                                                               |             |
| <ol> <li>CREER DES ELEVES EN « CREATION RAPIDE »</li></ol>                                                                                     | 27          |
| 5.2> LES MODIFICATIONS ET LES MISES A JOUR DE FICHES EL                                                                                        | .EVES28     |
| 1. MODIFIER LA FICHE D'UN ELEVE                                                                                                    |             |
| PRECISIONS CODES POSTAUX / CODES INSEE                                                                                                    |             |
| PRECISIONS SUR LA SAISIE DE LA SCOLARITE PRECEDENTE                                                                                            |             |
| PRECISIONS SUR LA SAISIE DES RESPONSABLES                                                                                                    |             |
| <ol> <li>AFFECTER LES ELEVES DANS LES DIVISIONS OU DANS LES GROUPES</li> </ol>                                                                 |             |
| 4. ATTRIBUER RAPIDEMENT LES OPTIONS AUX ELEVES                                                                                                 |             |
|                                                                                                    |             |
| 5. SUPPRIMER LA FICHE D'UN ELEVE                                                                                                    |             |

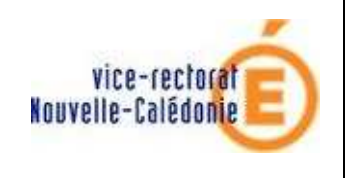

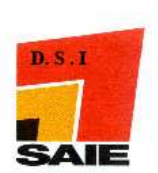

| 5.3> LES SORTIES DE L'ETABLISSEMENT                                                        | 36                                     |
|--------------------------------------------------------------------------------------------|----------------------------------------|
| <ol> <li>SAISIR LES MOTIFS DE SORTIE DES ELEVES</li> <li>EDITER DES EXEATS</li> </ol>      | 37<br>38                               |
| ETAPE 6 LES LIAISONS LA REMONTEE DES ELEVES VERS LA BASE<br>ACADEMIQUE DES ELEVES (BEA)    | 40                                     |
| <ol> <li>TRANSFERER L'ENQUETE EVALUATION DE RENTREE (EVA)</li></ol>                        | 41<br>41<br>42<br>43<br>43             |
| ANNEXE 1 L'EXPLOITATION LES DIFFERENTES EDITIONS ET COMPTAG<br>DANS LA BASE ELEVE SCONET   | GES<br>44                              |
| <ol> <li>LISTES STANDARD : EDITER UNE LISTE ALPHABETIQUE DES ELEVES PAR DIVISION</li></ol> | 45<br>46<br>47<br>48<br>49<br>50<br>50 |
| ANNEXE 2 SAISIE EN MASSE                                                                   | 51                                     |
| <ol> <li>COMMENT SAISIR RAPIDEMENT LES DIPLOMES OU LES ATTESTATIONS</li></ol>              | 52<br>53<br>54                         |
| ANNEXE 3 LA GESTION DES SCOLARITES INACTIVES                                               | 56                                     |
| ANNEXE 4 LES EXTRACTIONS PERSONNALISEES                                                    | 59                                     |
| ANNEXE 5 LE MODE CONSULTATION                                                              | 60                                     |

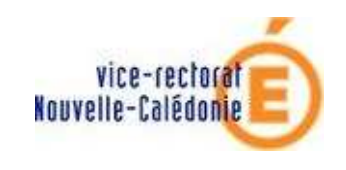

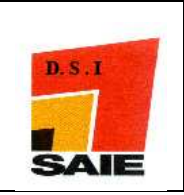

### **SYNOPTIQUE**

A Pré-requis : dans l'application STS-Web, la bascule d'année doit avoir été effectuée par l'établissement

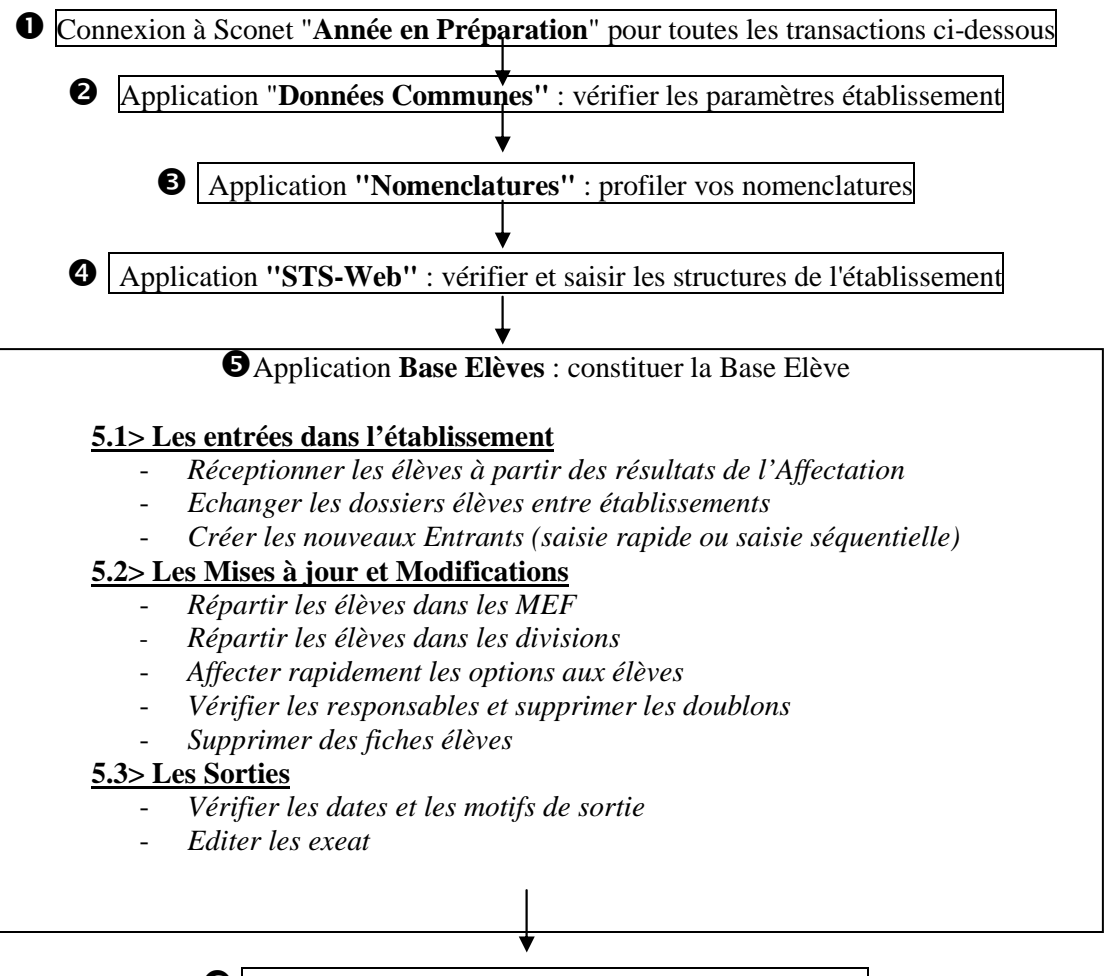

6 Application **Base Elèves** : les échanges avec la BEA

Transférer l'enquête Evaluation de Rentrée Contrôler les élèves bloquants : le tableau de Bord Valider la fin de Constat de Rentrée Vérifier les échanges avec la BEA

### ANNEXES

**<u>1-Exploiter les données</u>** 

Editer les listes (listes standard, listes libres) Compter les élèves Editer des étiquettes Editer des certificats de scolarité Exporter des données vers Excel ou vers un autre logiciel **2- Saisie en masse** 

Saisie des diplômes et certifications Visualisation des diplômes importés depuis l'application OCEAN Saisie des circuits de transport 3- Les Extractions Personnalisées

Page 4 sur 61

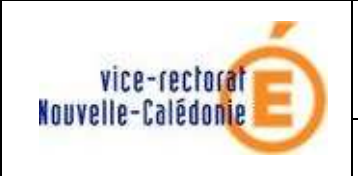

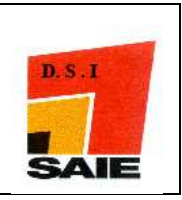

Etape 1 :

# SE CONNECTER A SCONET APRES LA BASCULE

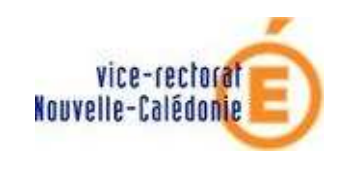

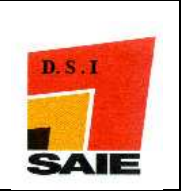

### 1. Connexion au travers de l'annuaire Académique

A l'aide de votre navigateur Internet Explorer ouFirefox, connectez-vous à l'adresse suivante :*http://web-etab.in.ac-noumea.nc/arenb* 

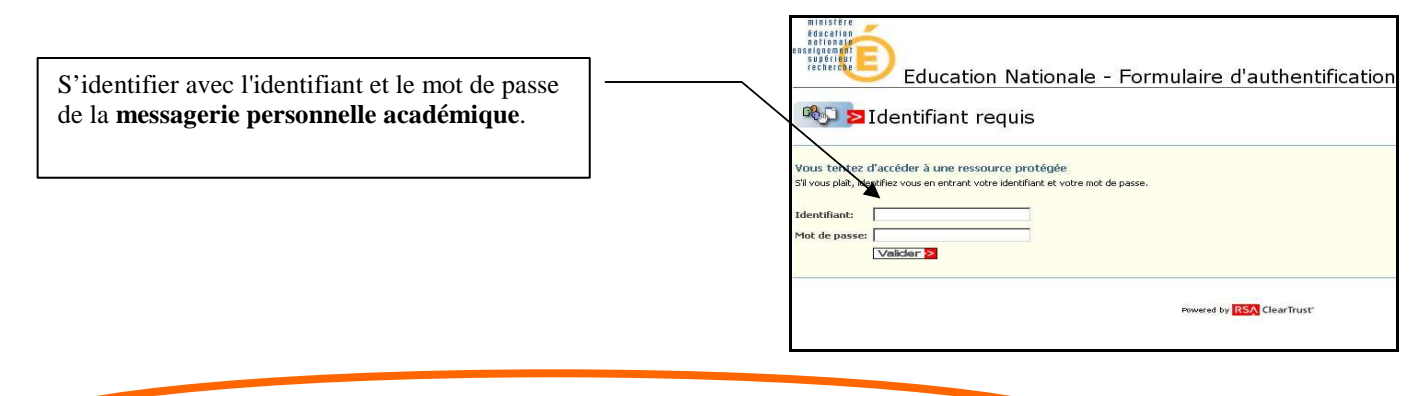

### 2. Bienvenue sur le Portail des applications

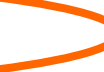

Le portail affiche les différentes <u>applications</u> installées, en fonction <u>des droits de l'utilisateur</u> que le chef d'établissement aura pré-définis.

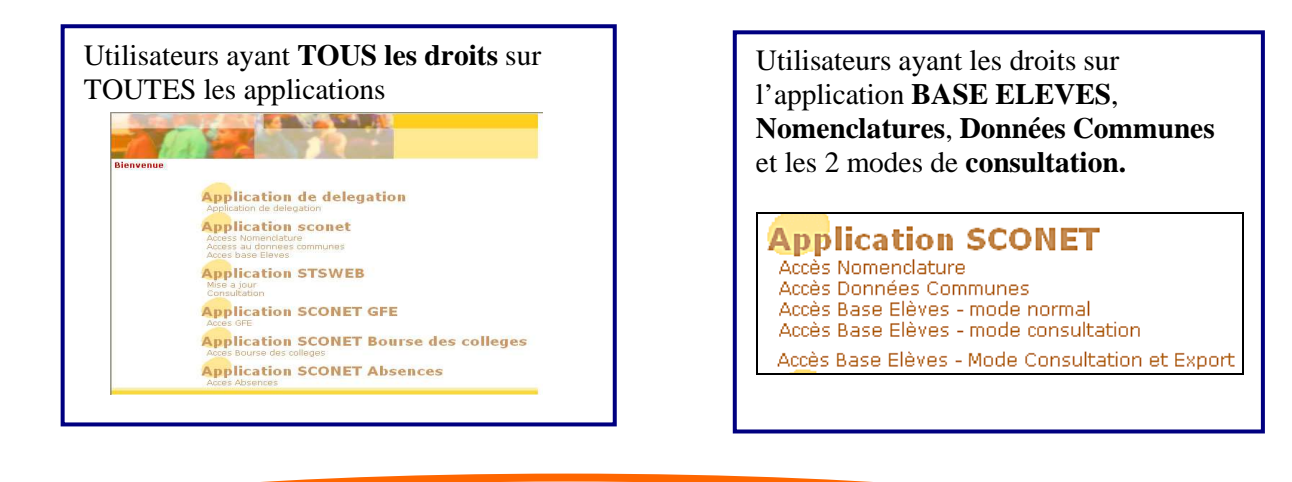

3. Entrée dans l'application APRES la bascule de SCONET

La bascule de Sconet a été effectuée pendant les vacances scolaires de novembre. Cette bascule vous permet d'accéder l'année scolaire suivante afin de préparer la rentrée scolaire de février.

Toutes les opérations décrites ci-après doivent donc être effectuées sur l'année en préparation.

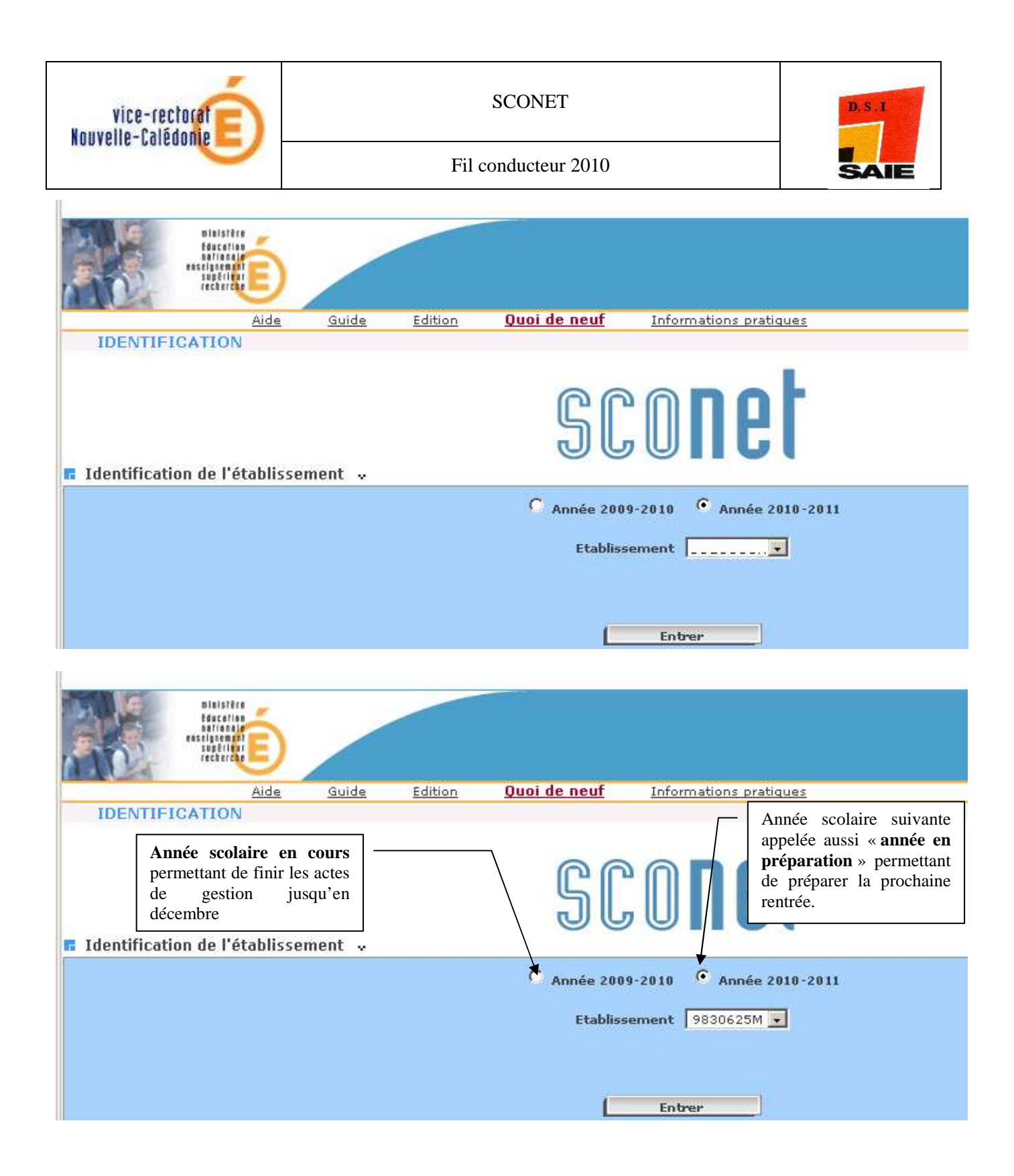

#### ATTENTION :

« année en cours » = 2009-2010 et « année en préparation » = 2010-2011

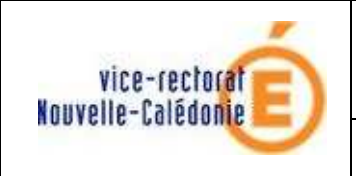

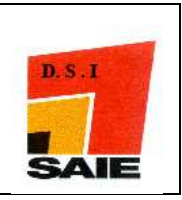

# Etape 2 :

# VERIFIER LES « DONNEES COMMUNES » à tous les modules

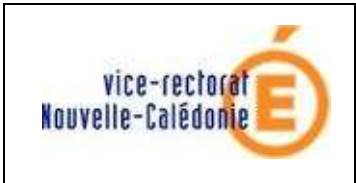

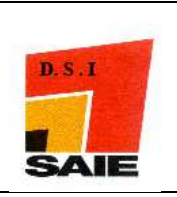

1. Accéder à l'application « Données Communes » au travers du portail

|                | Blaistère<br>Barcerlan<br>Barcerlan<br>Barceate<br>Bagerlan<br>Bagerlan |        |         |                     |                          |  |
|----------------|-------------------------------------------------------------------------|--------|---------|---------------------|--------------------------|--|
|                | <u>Aide</u>                                                             | Guide  | Edition | <u>Quoi de neuf</u> | Informations pratiques   |  |
| IDENTIF        | ICATION                                                                 |        |         |                     |                          |  |
| 🖬 Identificati | ion de l'établisser                                                     | nent " |         | SC                  | conet                    |  |
|                |                                                                         |        |         | C Année 2001        | 8-2009 • Année 2009-2010 |  |
|                |                                                                         |        |         | Etabliss            | ement 9830625M 💽         |  |
|                |                                                                         |        |         | C                   | Entrer                   |  |

2. Modifier l'adresse, le nom du chef d'établissement, de l'intendant ...

| ccueil                 |                                             | Aide                                    | Guide      | Edition | Quoi de neuf                                                    | Informations Pra    | itiques           | Quitter      |  |
|------------------------|---------------------------------------------|-----------------------------------------|------------|---------|-----------------------------------------------------------------|---------------------|-------------------|--------------|--|
| Calaa dataa            | 🗖 🖪 Paramètres Généra                       | ux                                      |            |         |                                                                 |                     |                   |              |  |
| calenumer              | Numéro                                      |                                         |            |         |                                                                 | Siren               |                   |              |  |
| Horaires               | Dénomination principale                     | COLLEGE JU                              | LES FERRYX |         | Dénominat                                                       | ion complémentaire  | xxx               |              |  |
| Paramètres<br>jénéraux | Secteur                                     | Public                                  | G Privé    |         | Ty                                                              | vpe d'établissement | COLLEGE           |              |  |
| Périodes               | Académie                                    | • • • • • • • • • • • • • • • • • • • • | )          |         |                                                                 |                     |                   |              |  |
| pédagogiques           |                                             |                                         |            |         |                                                                 |                     |                   |              |  |
| Gestion Financière     |                                             |                                         |            |         | Modifier                                                        |                     |                   |              |  |
|                        | Coordonnées                                 |                                         |            |         |                                                                 |                     |                   |              |  |
|                        | Adresse                                     | Adresse 15 bis rue Mauric               |            |         |                                                                 | Téléphon.           |                   |              |  |
|                        | 8881                                        |                                         |            |         | Courriel 1                                                      |                     |                   |              |  |
|                        | 9004                                        |                                         |            |         | Courriel 2 toto                                                 |                     |                   |              |  |
|                        |                                             | жжж3                                    |            |         | Télécopie/<br>Boite postale <b>900067</b><br>Libellé postaledex |                     |                   |              |  |
|                        | Pavs                                        | FRANCE                                  |            |         |                                                                 |                     |                   |              |  |
|                        | Code postal                                 | 95123                                   |            |         |                                                                 |                     |                   |              |  |
|                        |                                             |                                         |            | T       |                                                                 | ann í an da         | 12 4 - 1- 1:      |              |  |
|                        |                                             |                                         |            | 1       | Les coord                                                       | onnees de           | 1 etablissement   | et le num    |  |
|                        |                                             |                                         |            | t       | éléphone a                                                      | apparaissent        | dans les édition  | s à destinat |  |
|                        | Responsable gestionnaire et agent comptable |                                         |            | table f | amilles :                                                       | ne pas ou           | iblier d'apporter | les modif    |  |
|                        | Nom du responsable Ex                       |                                         |            |         | Ácossoiros                                                      | 1                   | 11                |              |  |
|                        |                                             |                                         |            | 1 1     | lecessanes                                                      |                     |                   |              |  |

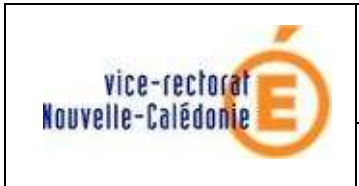

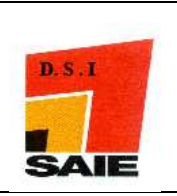

### 3. Vérifier les dates du calendrier : année scolaire, vacances scolaires ...

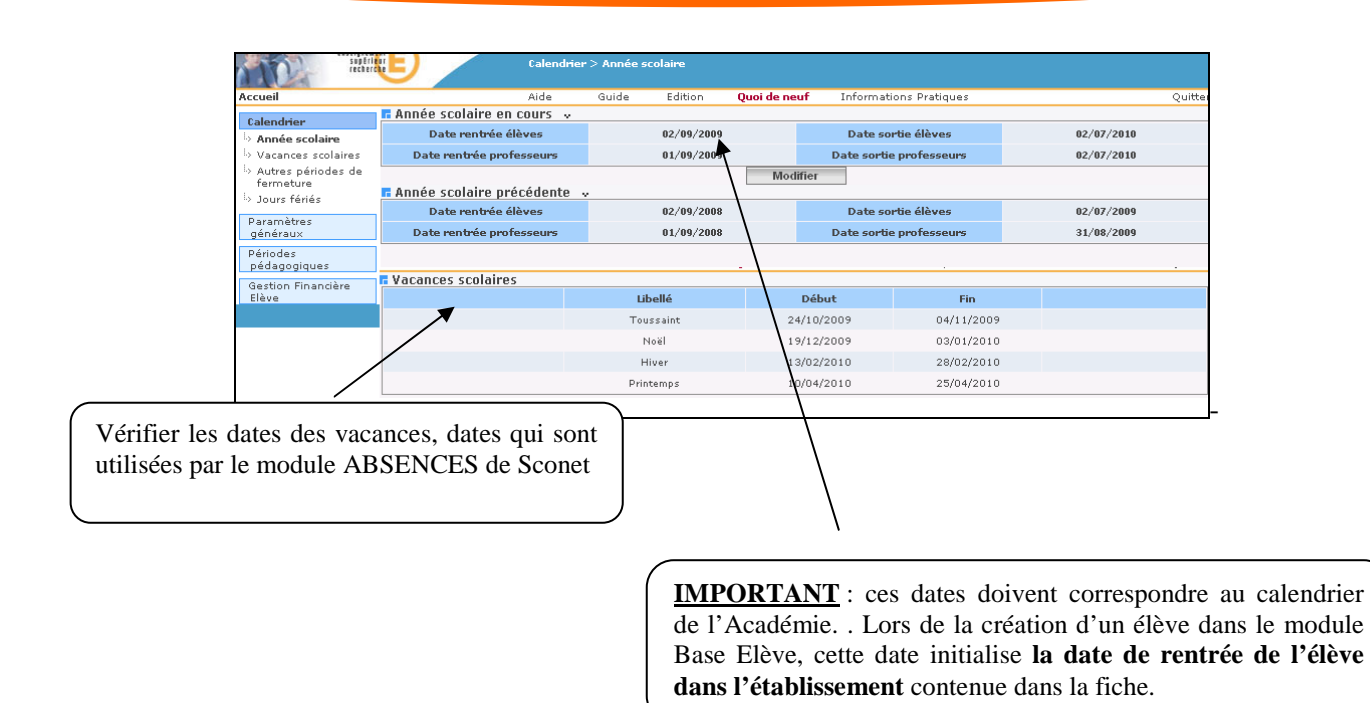

### 4. Saisir les dates des périodes pédagogiques

| Calendrier                                                                                                    | <b>F</b> Trimestres |                 |            |            |  |  |  |
|----------------------------------------------------------------------------------------------------|---------------------|-----------------|------------|------------|--|--|--|
| Calendrer                                                                                                    | Trimestres          | Libellé long    | Début      | Fin        |  |  |  |
| Horaires                                                                                                    | T 1                 | 1er Trimestre   | 01/09/2007 | 20/12/2007 |  |  |  |
| Paramètres<br>généraux                                                                                                    | T2                  | 2ième Trimestre | 21/12/2007 | 01/04/2008 |  |  |  |
| Périodes                                                                                                    | тз                  | 3ième Trimestre | 02/04/2008 | 30/07/2008 |  |  |  |
| <sup>l.</sup> > <b>Trimestres</b><br><sup>l.</sup> > Semestres<br><sup>l.</sup> > Autres périodes                                                                                                    | Modifier            |                 |            |            |  |  |  |
| Si vous n'en avez pas connaissance tout de suite, vous pouvez<br>initialiser ces dates ultérieurement, après la rentrée scolaire : elles<br>sont utilisées dans l'application ABSENCES, et pour les échanges<br>avec les logiciels de NOTES. |                     |                 |            |            |  |  |  |

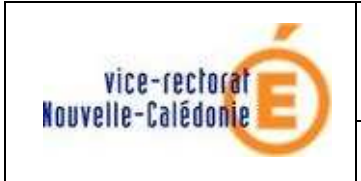

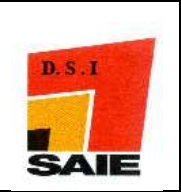

# 5. Saisir les paramétrages de la demi-pension et de l'internat

Dans cette page, vous devez cocher les jours d'ouverture de restauration et d'internat dans l'établissement et effectuer le basculement vers GFE si vous utilisez cette application.

**Si** le basculement n'a pas été effectué <u>mais que l'application GFE n'a pas été initialisée</u> (les trimestres n'ont pas été renseignés dans GFE) **le bouton** « *Effectuer le basculement* » n'est pas proposé et le message suivant s'affiche :« *Le basculement de la saisie des RIB ne peut être effectué, les trimestres ne sont pas initialisés dans le module GFE.* »

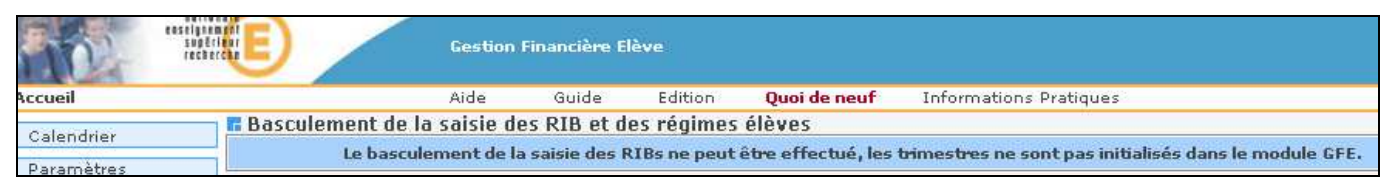

#### Sinon : le bouton « Effectuer le basculement apparaît

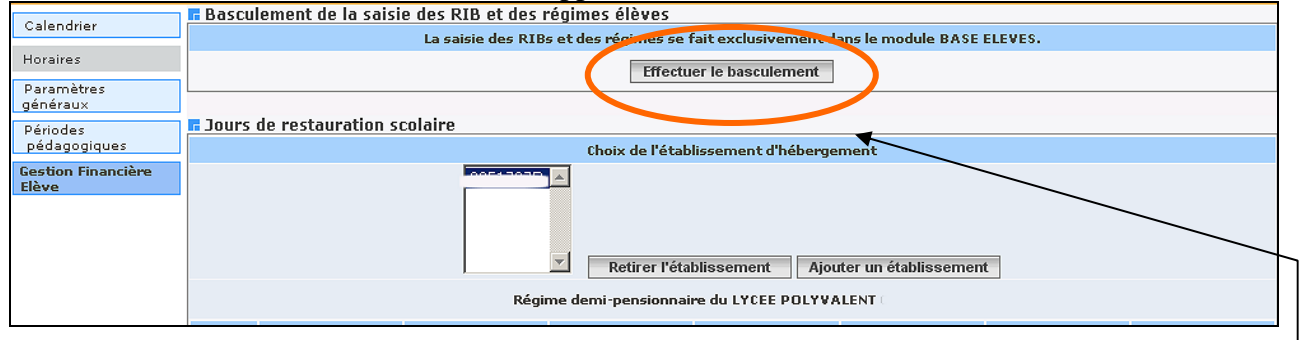

Cette transaction est irréversible Elle permet de faire basculer la saisie des RIB et des régimes vers le module *Gestion Financière des Elèves* : leur saisie n'est alors plus possible dans le module Base Elèves.

Un message vous demande de confirmer l'action entreprise : en cas de doute, cliquer sur le bouton « Annuler ».

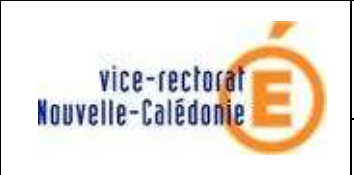

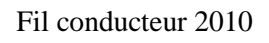

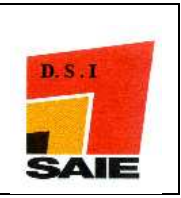

# Etape 3 :

# SELECTIONNER ET PROFILER LES NOMENCLATURES

Avant de lancer le profilage des nomenclatures, il est important de vérifier que la **bascule d'année dans l'application STS-Web** a bien été effectuée.

En entrant dans l'application, vous devez avoir 2 années : « année en cours » (2010-2011) et « année en préparation » (2011-2012)

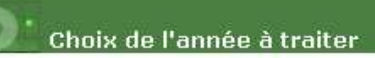

Choix de l'année à traiter 2009 - 2010 -2010 - 2011 2011 - 2012

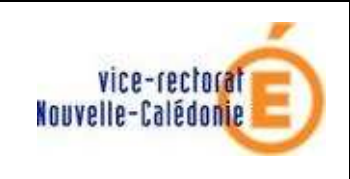

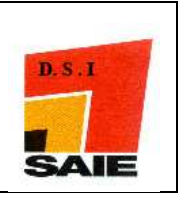

1. Accéder à l'application « Nomenclatures » au travers du portail

| Choix de l'établissement et de l'année scolaire |
|-------------------------------------------------|
|                                                 |
| 🔿 Annáo 2000-2010 . 🖲 Annáo 201                 |
| C Annee 2009 2010 C Annee 201                   |
| Code RNE Valider                                |
|                                                 |
|                                                 |

Un message d'alerte sur la page d'accueil de SCONET Nomenclatures et SCONET BEE prévient les utilisateurs que le Service Statistiques Académique (SSA) a envoyé de nouvelles nomenclatures.

|                                                                                                   |        |       |            |                     |                        |            | De nouvelles nomenclatures profilées ont été chargées pour votre établissement. |
|---------------------------------------------------------------------------------------------------|--------|-------|------------|---------------------|------------------------|------------|---------------------------------------------------------------------------------|
| nini<br>escipario<br>supe<br>rech                                                                 |        | Accu  | ieil ScoNe | et BEE              |                        |            | ScoNet BEE (Année 2007-2008)                                                    |
| Accueil                                                                                           | Aide   | Guide | Edition    | <u>Quoi de neuf</u> | Informations pratiques | atout Scon | <u>et Quitter</u>                                                               |
| Fiches élèves<br>Affectations<br>divisions/groupes<br>Saisie en masse<br>Exploitation<br>Liaisons | Bienve | enue  |            |                     |                        |            |                                                                                 |
|                                                                                                   |        |       |            |                     |                        |            | V@AA.M.m.p@ Haut de page ^                                                      |

**Ce message disparaitra lorsque le profilage des nomenclatures aura été effectué**. Cependant les utilisateurs déjà connecté AVANT le profilage devront fermer leur session et rouvrir l'application pour que le message ne s'affiche plus.

| Consultation    | EListe des nom                               | enclatures réceptionnées                                                                                                    |                                |              |                    |
|-----------------|----------------------------------------------|----------------------------------------------------------------------------------------------------|--------------------------------|--------------|--------------------|
| D (1            | 🔺 🔻 Dépu é le                                | ▲ ▼ Libellé                                                                                                    | 🔺 🔻 Code de la nomenclatur     | е 🛛 🔺 Турь ( | de la nomenclature |
| Promage         | 04/04/2008                                   | ACA Dep                                                                                                    | NXSWN2005                      | standard     |                    |
| Echanges        | 04/04/2008                                   | Académies                                                                                                    | NXSWN2001                      | standard     |                    |
| Nomenclatures   | 04/04/2008                                   | Civilités                                                                                                    | NXSWN3299                      | standard     |                    |
| réceptionnées   | 0,11/2006                                    | Nomenclature des matières                                                                                                    | NXSWP8301<br>NXSWP8304         | profilable   |                    |
| l» Historique 🗼 | 04/04/2008                                   | Compatibilités PCS et situation emploi                                                                                                    | NXSWN4009                      | standard     |                    |
|                 | Consu<br>Vérifie<br>« <b>proj</b><br>votre é | lter le tableau des <b>échanges</b> : la réception est aut<br>er les dates de réception et le type.<br><i>filable » signifie que ce sont bien les nomenclatu</i><br><i>établissement</i> qui sont arrivées. | omatique.<br>res spécifiques à |              |                    |

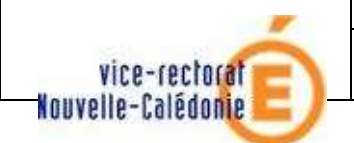

**SCONET** 

Fil conducteur 2010

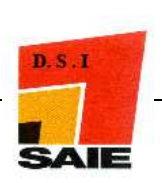

### 3. Profiler les nomenclatures pour l'établissement

| Consultation                | Profilage des formations    |                                        |           |
|-----------------------------|-----------------------------|----------------------------------------|-----------|
| Consultation                | Description                 | Nombre de Sélection                    | Profilage |
| Profilage                   | Formations de scolarisation | 29 MEF sélectionnés                    | >>        |
| Second Second               | Matières optionnelles       | 8 matières optionnelles sélectionnées  | >>        |
| i., Formations<br>d'origine |                             | Date du dernier profilage : 28/01/2008 |           |
| Matières ETP<br>Circuits de |                             | Lancer le profilage                    |           |
| transport                   |                             |                                        |           |

Le profilage va consister à sélectionner les formations MEF et les matières optionnelles enseignées dans votre établissement.

OFONDISSEMENTS (APROF)

Matières optionnelles sélectionnées

pour l'établissement et l'utilisation dans la Base Elève et STS-Web

#### igcup Sélectionner les « Formations de scolarisation » (ou MEF) pour votre établissement MEF MEF de la nomenclature ac MEE 3EME 3EME EUROPEENNE 3E SEGRA BATIMENT : FINITIONS 3E SEGRA COMMERCE, VENTE 4EME EUROPEENNE 4EME SEGRA SEME SEME SEGRA SEME SEGRA SEME Formations d'origine Matières ETP Circuits de transport Echanges Valider Annuler Ne s'affiche dans cette fenêtre que les nouveautés, les 1) changements ou les ajouts par rapport à l'année précédente, qu'il faudra sélectionner et amener dans la fenêtre de droite pour prise en compte. 2) Si tous les MEF de votre établissement sont reconduits sans changement, rien ne s'affichera dans ce tableau. 3) Dans tous les cas, il faudra impérativement VALIDER cette page Osélectionner les matières optionnelles seigtement supfrieur recharche Coptions sultation Options de la n r l'áta Profilage ACTIVITES PERSONNELLES AUFOFEN ACTIVITES PERSONNELLES AUFOFEN ACTIVITES SPORTIVES SUP ROLLEPS (ROLLE) AGENT POLYJALEN FESTINALATION (AEPOR) ADE AUTAVILATIER ET TRADITION (AATO ADE AUTAVILATIER ET TRADITION (AATO ADE AUTAVILATIER ET TRADITION (AATO ADE AUTAVILATIER ET ROLLES (ADPE) ADE INDIVIDUALISE (AIDM) ALLEMAND UZ ODRESP. (ALL2O) ALLEMAND UZ ODRESP. (ALL2O) ALLEMAND UZ ODRESP. (ALL2O) ALLEMAND UZ ODRESP. (ALL2O) ALLEMAND UZ ODRESP. (ALL2O) ALLEMAND UZ ODRESP. (ALL2O) ACCOMPAGNEMENT TRAVAIL PERSONNEL (ATRAV) ACTIVITES SPORT TERRESTRES PLEINE NATURE (TERNA) ADDE AUX-ELEVES EN DIFFICULTE (GEREX) ADDE EN FRANCAIS (ADPR) ALEMAND LIVI (ALLT) ALEMAND LIVI (ALLT) ALEMAND LIVI (ALLT) ANDLAIS (JVI (AGLT) ANDLAIS (JVI (AGLT) ANDLAIS (JVI (AGLT) Formations d'origine Matières ETP Circuits de transport

Valider Annuler

3 Lancer le profilage

BEA) dans votre académie

Matières diffusées par le SSA

(gestionnaire de la BAN et de la

Echanges

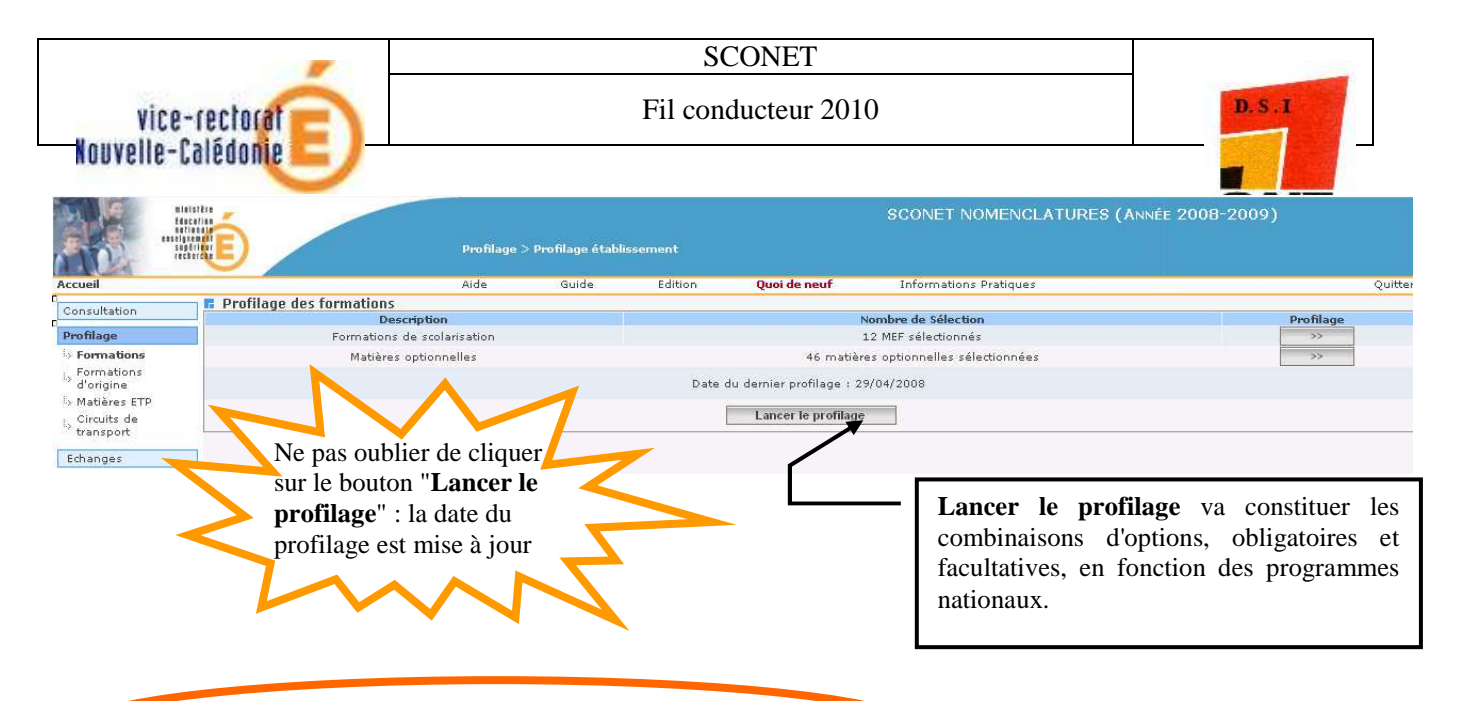

### 4. Sélectionner les formations d'origine

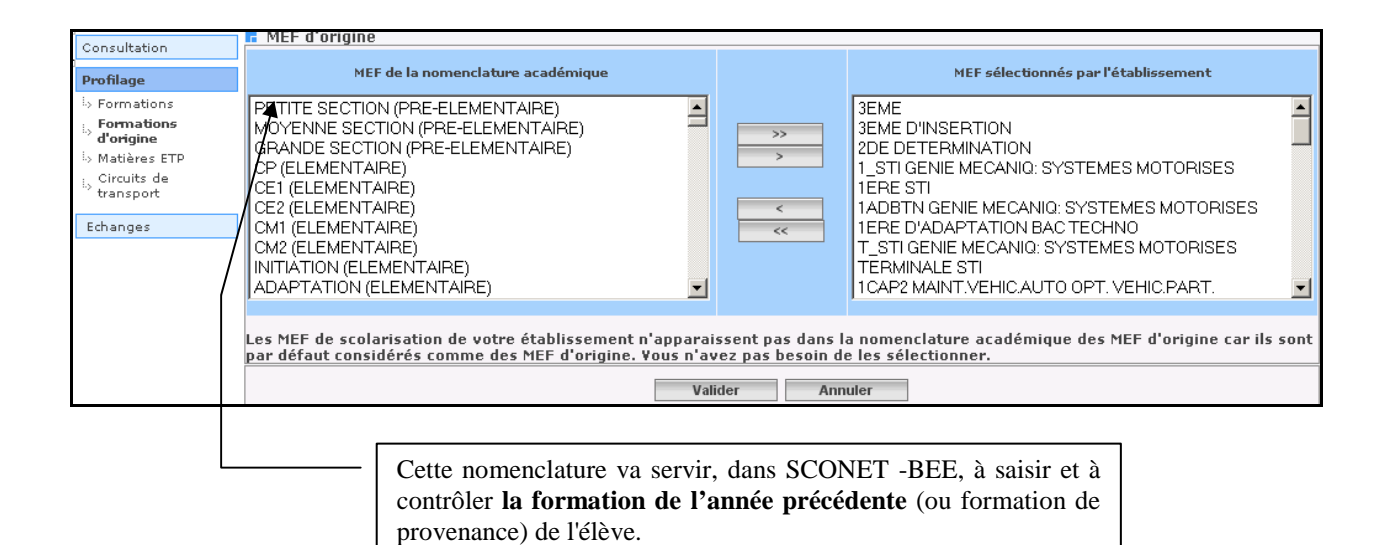

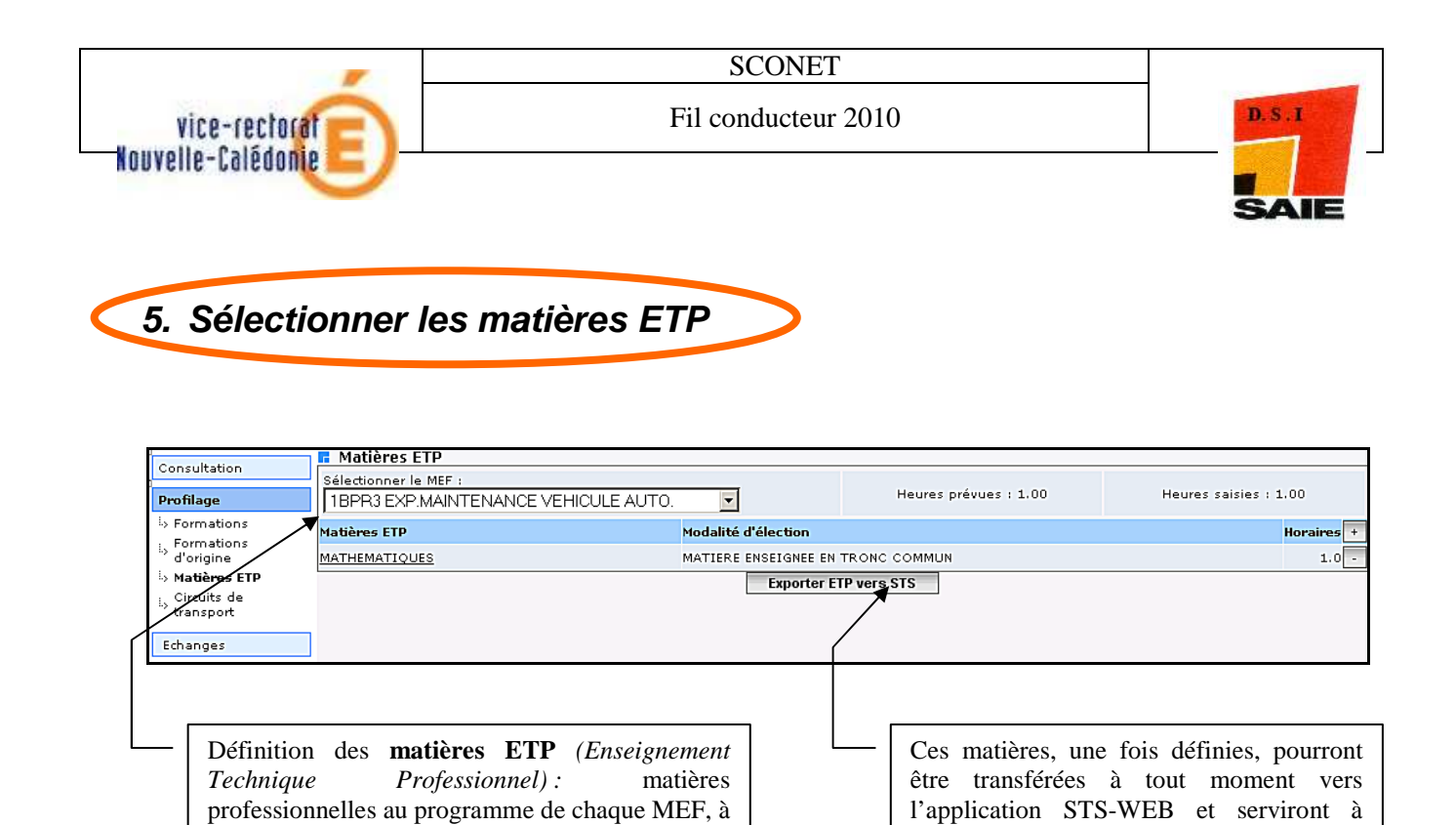

définir les enseignements attribués aux

enseignants (services).

décliner avec les horaires correspondants.

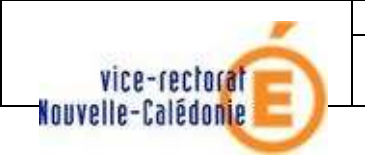

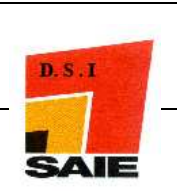

# Etape 4 :

# VERIFIER ET SAISIR LES STRUCTURES -divisions et groupes-

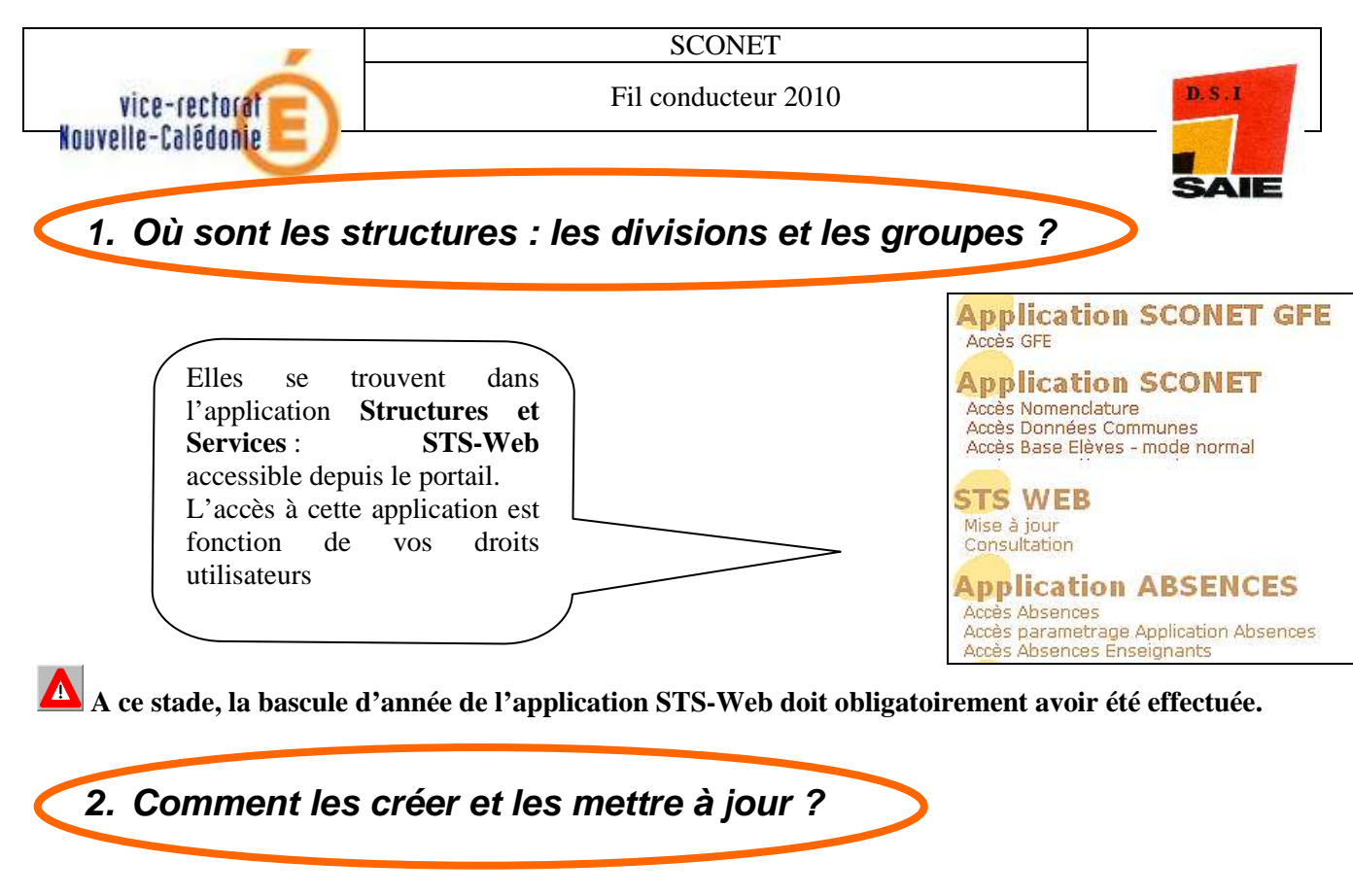

Pour de plus amples renseignements, se reporter à la documentation sur cette application ainsi qu'à son aide en ligne.

| STS Choix de l'année à traiter | Structure et Services - ¥ 5.0.0 beta 2                                                      |
|--------------------------------|---------------------------------------------------------------------------------------------|
|                                | Quitter                                                                                     |
|                                | Choix de l'année à traiter                                                                  |
| 2010<br>2009<br>2010           | - 2011 (année en préparation) 👽<br>- 2010 (année en cours)<br>- 2011 (année en préparation) |
|                                | Gestion des éléments de structure                                                           |
| Sélectionner l'année en        | Divisions : Gestion des divisions                                                           |
| préparation                    | Groupes : Gestion des groupes                                                               |
|                                | Consultation : Consultation de la structure                                                 |
|                                | <u>Coût structure</u> : Coût de la structure                                                |
|                                | Suppression groupes : Suppression des groupes                                               |

Lors de la validation des créations (ou des modifications/suppressions) des divisions et des groupes dans l'application STS-Web, un **échange immédiat** sera effectué avec l'application SCONET : <u>les</u> <u>divisions et les groupes seront alors envoyés immédiatement vers l'application Sconet</u> afin de permettre à l'utilisateur de scolariser les élèves dans ces structures.

En retour, l'application SCONET-BEE enverra **tous les soirs** à STS-Web, <u>les effectifs des divisions et</u> <u>des groupes</u>, calculés à partir des créations et des modifications de fiches élèves.

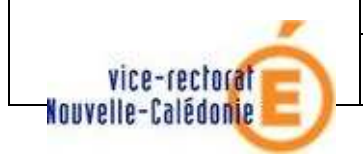

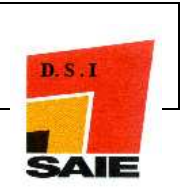

3. Contrôler les erreurs éventuelles d'échanges avec STS-Web

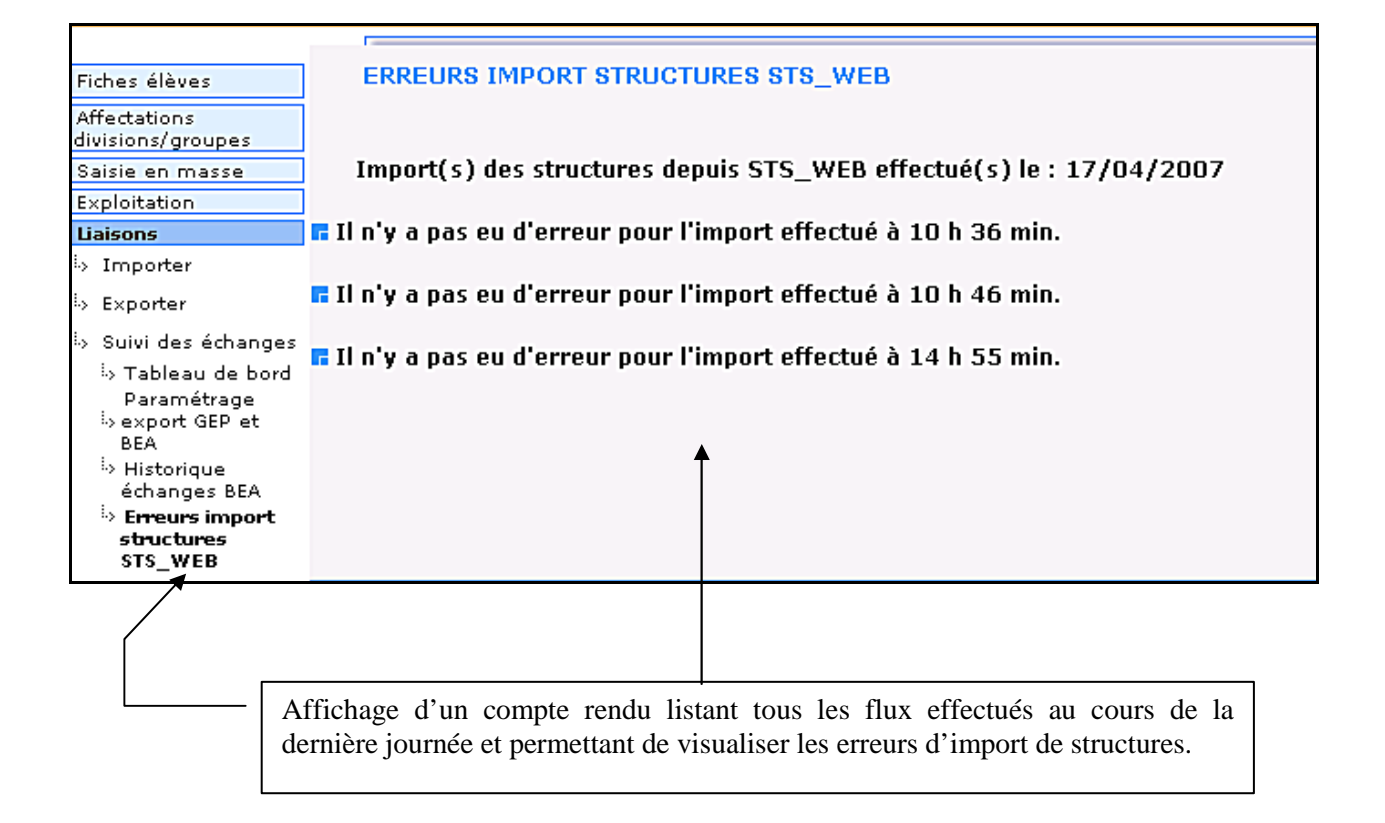

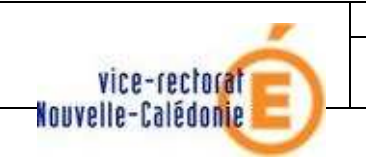

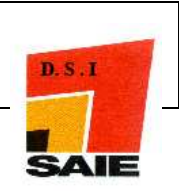

# Etape 5 CONSTITUER LA BASE ELEVES

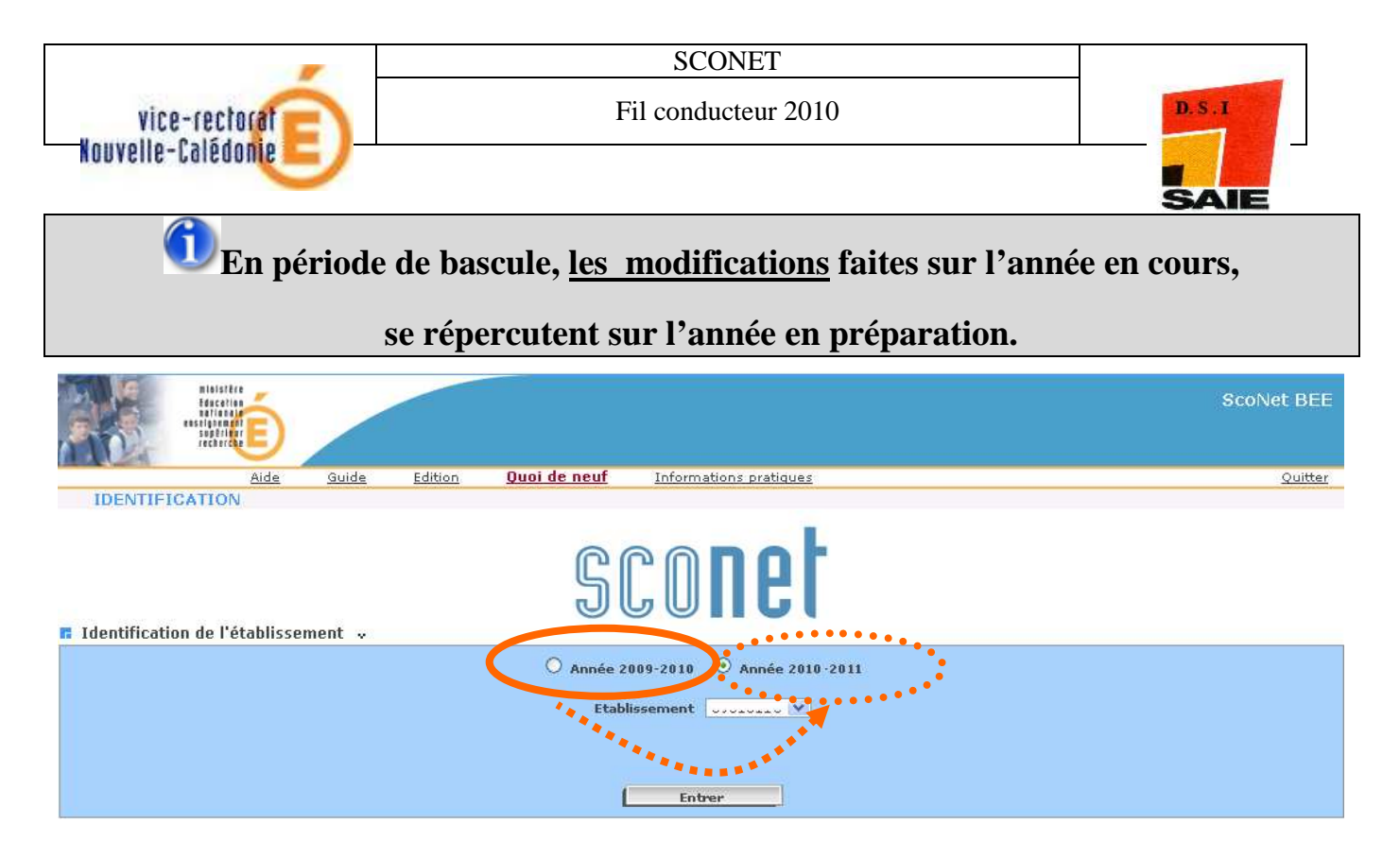

Dans l'année en cours finissante, après validation des modifications apportées, <u>un message en vert</u> confirme le report de ces modifications.

| Accueil                            | Aide           | <u>Guide</u> | Edition   | <u>Quoi de</u>  | neuf <u>Informat</u> | ions pratiques | atout Sco | net                   |                         |                      |               | <u>Quitter</u> |
|------------------------------------|----------------|--------------|-----------|-----------------|----------------------|----------------|-----------|-----------------------|-------------------------|----------------------|---------------|----------------|
| Fiches élèves                      | Les données :  | saisies on ( | été autom | atiquemen       | t reportées sur l'a  | innée 2009-201 | 0.        |                       |                         |                      |               |                |
| Suppression fiche                  | Identification |              | Scolarité |                 | Responsables         | Adresse élè    | /e        | Scolarités historique | Diplômes-certifications | Scolarités complexes | Photo         |                |
| élève<br>Création rapide<br>élèves | ≪   № AB.      | d - IN       | Е:        | ( <b>73</b> - 1 | e 21/12/2008         |                |           |                       |                         | 🚊 🔎 Mise             | à jour le 23/ | /04/2009       |

Dans le cas contraire un message en rouge indique que le report de la saisie n'a pas pu être effectué.

Le report automatique sur l'année 2010-2011 des données saisies n'est pas possible. Veuillez vous connecter sur l'année 2010-2011 pour les saisir de nouveau.

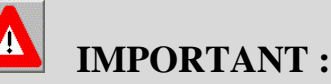

- En version 09.xx, seules les modifications (élèves ou responsables) sont reportées. Aucune création d'élève ni création de responsable effectuée dans l'année N n'est reportée dans l'année N+1.
- 2) En aucun cas, les modifications faites sur l'année en préparation (N+1) ne sont reportées sur l'année en cours (N).

NB : Pour plus d'information, consulter la documentation utilisateur de la version 09.2.

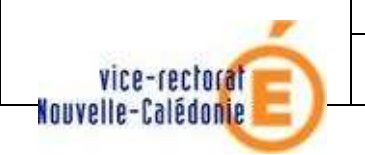

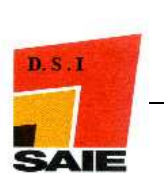

# 5.1 > LES ENTREES DANS L'ETABLISSEMENT

- Réceptionner les élèves à partir des résultats de l'Affectation
- Echanger les dossiers élèves entre établissements
- Rechercher des élèves dans la base établissement
- Créer les nouveaux Entrants (saisie rapide ou saisie séquentielle)

| Hatster<br>Escenario                      |                                          | ScoNet BEE       |
|-------------------------------------------|------------------------------------------|------------------|
| Aide Guide Edit                           | tion Quoi de neuf Informations pratiques | Quitter          |
| Identification de l'établissement         | sconet                                   |                  |
|                                           | O Année 2009-2010 ④ Année 2010-2011      |                  |
|                                           | Etablissement                            |                  |
|                                           | Entrer                                   |                  |
|                                           |                                          |                  |
|                                           |                                          |                  |
| 1. <u>Etablissements</u><br>I'Affectation | d'accueil <i>⇔</i> RECEPTIONNER          | les résultats de |

OU « IMPORTER les dossiers élèves depuis la BAA »

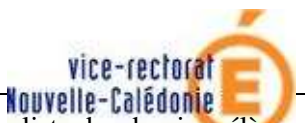

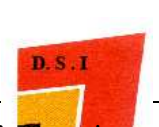

La liste des dossiers élèves qui apparaît dans cette fenêtre correspond au résultat des procédures d'allectation. Après validation de cet écran, les fiches correspondantes seront automatiquement créées dans votre **Sase Lev**e.

| Fiches élèves<br>Affectations<br>divisions/groupes | IMPOF           | RTER D<br>s élèv | oossier e | LEVE DEPUIS LA | NBAA                                                                | ésélectionner |
|----------------------------------------------------|-----------------|------------------|-----------|----------------|---------------------------------------------------------------------|---------------|
| Saisie en masse<br>Exploitation                    | Date<br>d'envoi | Nom              | Prénom 🝦  | Date de 👙      | Etablissement d'origine                                             | Sélectionne   |
| Laisons                                            | 20070308        | TEST             | Adriana   | 03/05/1989     | [0442095N] LYCEE GENERAL ET TECHNOLOGIQUE LA HERDRIE BASSE-GOULAINE |               |
| Dossiers élèves                                    | 20070308        | TEST             | Adrien    | 26/08/1988     | [0590266U] LYCEE PROFESSIONNEL CESAR BAGGIO LILLE                   |               |
| depuis la BAA                                      | 20070308        | TEST             | Adrien    | 22/01/1989     | [0492015Z] LYCEE GEN.ET TECHNOL.PRIVE SACRE COEUR ANGERS            |               |
| Dossiers éléves<br>depuis un autre                 | 20070308        | TEST             | Alban     | 20/06/1989     | [0593113N] LYCEE GENERAL PRIVE SAINTE CLAIRE LILLE                  | 1             |
| EPLE                                               | 20070308        | TEST             | Alexandra | 04/06/1989     | (0590063Y) LYCEE GENERAL ALBERT CHATELET DOUAL                      |               |

Sélectionner les élèves qui sont affectés dans votre établissement à l'issue de ces procédures, et qui arrivent pour la rentrée 2010-2011.

#### Dans l'établissement d'accueil :

À la suite de cette transaction, les élèves sont automatiquement scolarisés dans les MEF dans lesquels ils ont été affectés par les procédures d'affectation et d'orientation.

Vous pourrez ensuite, avec la transaction « Affecter en division/groupes » répartir rapidement ces élèves dans leur division.

### Onséquence dans l'établissement d'origine de l'élève :

A la suite de cette transaction dans l'établissement d'accueil, si l'élève affecté est issu d'un établissement SCONET de l'Académie, son motif de sortie et sa date de sortie seront automatiquement renseignés dans l'application.

Les échanges de dossiers entre établissements doivent IMPERATIVEMENT être effectués APRES cette réception de dossiers, issus de l'Affectation.

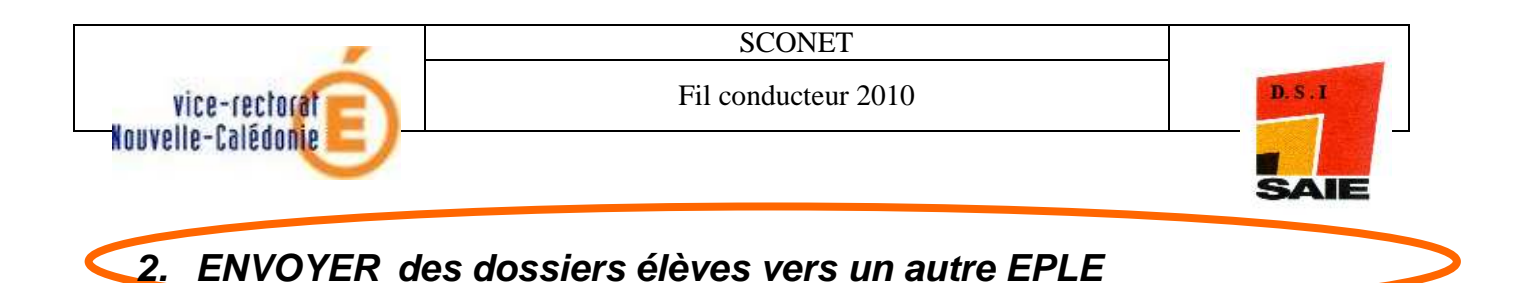

### OU « EXPORTER les dossiers élèves vers un autre EPLE »

Ces 2 transactions **« Exporter des dossiers »** et **« Importer des dossiers »** permettent l'échange de dossiers entre des établissements SCONET de l'Académie, Public ou Privé, et à n'importe quel moment dans l'année.

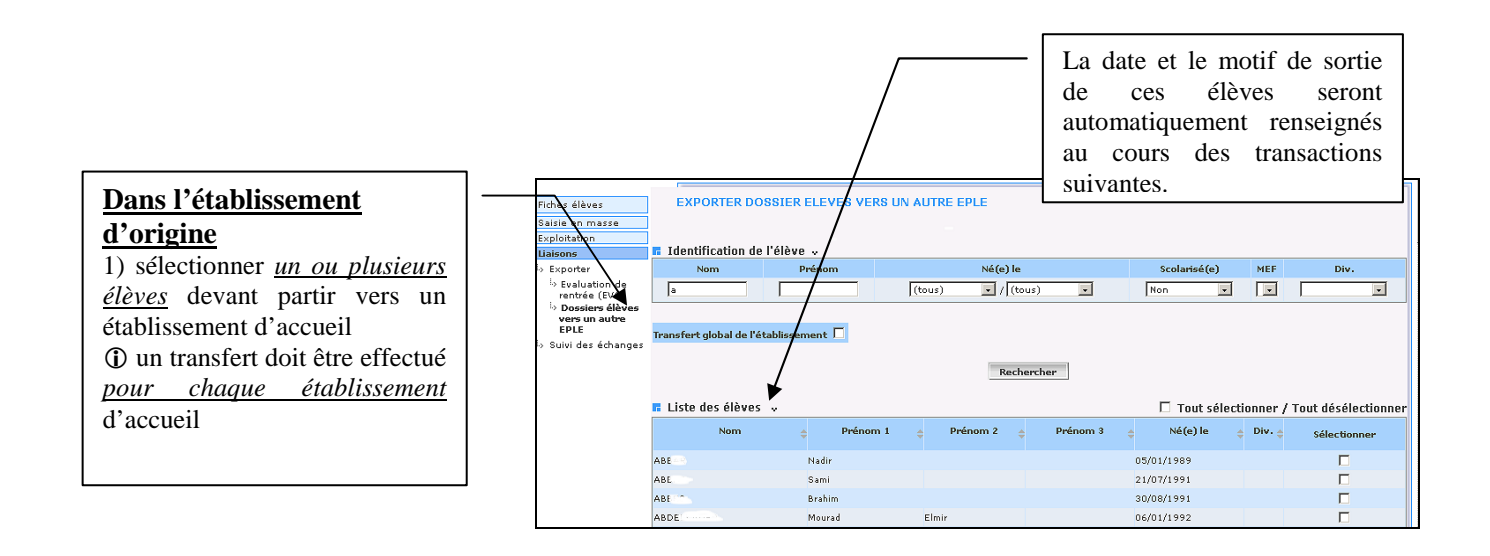

#### **<u>RAPPEL</u>**:

Afin d'éviter des erreurs dans la base SCONET et la création éventuelle de doublons élèves et responsables, l'envoi et la réception des dossiers entre EPLE **ne doivent être effectués qu'APRES la réception des dossiers issus de l'AFFECTATION** (post 3ème ou Post Bep)

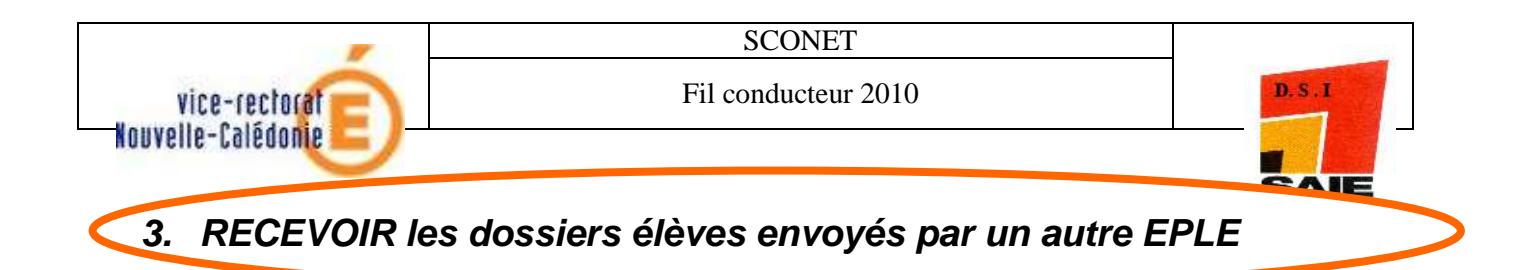

### OU « IMPORTER les dossiers élèves depuis un autre EPLE »

Le dossier élève arrivant de l'établissement d'origine comprend :

- les données relatives à l'élève
- les données relatives aux responsables de l'élève
- les données relatives aux scolarités années précédentes et année en cours de l'élève

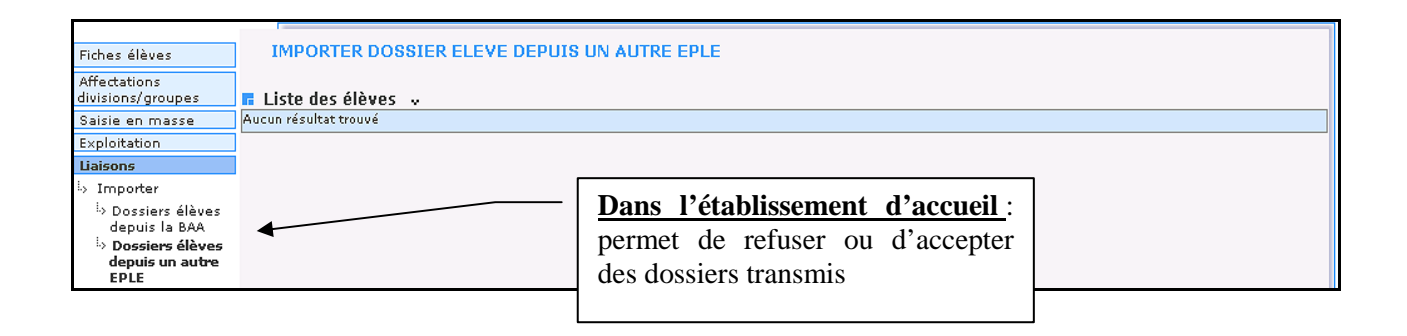

- □ L'établissement d'accueil voit **tous** les dossiers que lui ont transmis **un ou plusieurs** établissements d'origine.
- □ La liste des élèves est triée par ordre alphabétique sur le nom des élèves, elle peut également être triée par établissement d'origine et par nom des élèves en cliquant sur l'entête de la colonne « Etablissement d'origine ».

#### L'établissement d'accueil a la possibilité :

- De refuser un ou plusieurs dossiers (sélection élèves + \_\_\_\_\_\_\_\_\_)
- Un message confirme que l'import des dossiers a bien été effectué.

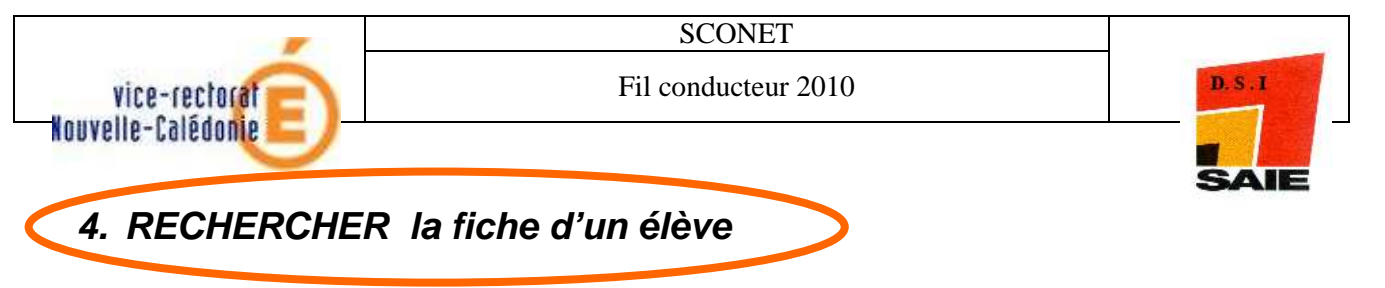

Cette page permet :

- de rechercher **un nom** en tapant le nom complet d'un élève,
- OU de rechercher **une liste de noms** en tapant seulement une ou plusieurs lettres,
- OU d'effectuer une recherche à l'aide des colonnes affichées dans le tableau : élèves d'une division, date de naissance, scolarisé ou non scolarisé, fiche complète OU A compléter.

|                                                                     | Nom                                                   | Prénom                                      | Div                       | vision                      | Né(e) l                                          | e                               | Scolarisé(e                     | ) E                            | tat                       |                                                        |                                      | 1                   |
|---------------------------------------------------------------------|-------------------------------------------------------|---------------------------------------------|---------------------------|-----------------------------|--------------------------------------------------|---------------------------------|---------------------------------|--------------------------------|---------------------------|--------------------------------------------------------|--------------------------------------|---------------------|
| Fiche individuelle<br>Sélection élèves<br>Motif de sortie           |                                                       |                                             | CAEN                      |                             | (tous) 💌 / (t                                    | tous) 🔻                         | (tous)                          | V (tous)                       |                           |                                                        | Chercher                             |                     |
| Suppression fiche<br>élève<br>Création rapide<br>élèves             | ▲ Nom                                                 | 🕈 🔺 Préi                                    | ioms 👻                    | 🧀 Div.                      | 🐨 🔺 Né(e) le                                     | + -                             | Scolarisé(e) 🔍                  |                                | tat                       |                                                        | Ajouter                              |                     |
| ffectations                                                         |                                                       | Thomas                                      |                           | CAEN                        | 18/10/1988                                       |                                 | Non                             | 0.00                           | iplete                    |                                                        | Modifier                             | -                   |
| xploitation                                                         | REIMS1                                                | Paul, Yves, I                               | Paul                      | CAEN                        | 12/02/1988                                       |                                 | 14011                           | A com                          | oléter 🔷                  |                                                        | Compléter                            |                     |
| <u>exemple</u> :<br>Recherche<br>ou recherc                         | r les élèv<br>her les él                              | es « Non<br>èves d'ui                       | scolari<br>1e divis       | da<br>isé » et<br>sion      | « A compléte                                     | es solver<br>issant ou<br>er », | décroissan                      |                                |                           |                                                        |                                      | ×                   |
| A part<br>recherc<br>pour er                                        | ir de la l<br>he, clique<br>ntrer en <b>co</b>        | iste issue<br>er sur le<br><b>nsultatio</b> | de la<br>e nom<br>n de la |                             |                                                  | Il ser<br>- ]                   | a toujours<br>MODIFIE<br>COMPLE | possible<br>R une fi<br>FER un | de :<br>che co<br>e ficho | omplè<br>e <b>Ø</b> a                                  | ète<br>ivec les                      |                     |
|                                                                     | lève corres                                           |                                             | he d'                     | <br>'un é                   | lève                                             |                                 | AJOUTER                         | , donc <b>(</b>                | réer                      | une fi                                                 | iche élève                           | 2                   |
| 5. CONSU                                                            | iève corres                                           | a fic.                                      | he d'                     | 'un él                      | lève                                             | - <u>'</u>                      |                                 | uer sur                        | ce bo                     | une fi<br>outon<br>s l'on                              | pour en                              | ettrer en           |
| 5. CONSU                                                            | JLTER                                                 | la fici                                     | he d'                     | un él                       | lève                                             | >                               | Cliq                            | uer sur                        | ce bo                     | une fi<br>outon<br>s l'on                              | pour en<br>glet ouve                 | e<br>trer en<br>rt. |
| Fiches                                                              | JLTER                                                 | Scolarité                                   | he d'                     | 'un él                      | <b>lève</b><br>Adresse élève                     | Scolarité                       | AJOUTER                         | uer sur<br>ification           | ce bo<br>n dans           | une fi<br>outon<br>s l'on                              | pour en<br>glet ouve                 | attrer en<br>rt.    |
| Fiches                                                              | ILTER                                                 | Scolarité                                   | he d'                     | sponsables                  | lève<br>Adresse élève                            | Scolarité:                      | AJOUTER<br>Cliq<br>mod          | uer sur<br>ificatio            | ce bo<br>n dans           | une fi<br>outon<br>s l'on                              | pour en<br>glet ouve                 | ettrer en ert.      |
| Fiches<br>Fiches<br>Fiche<br>Sidection élèves                       | ILTER                                                 | Scolarité                                   | he d'<br>Res              | sponsables<br>colarisé(e) - | Vève<br>Adresse élève<br>- 1ES1                  | Scolarité:                      | AJOUTER<br>Cliq<br>mod          | uer sur<br>ificatio            | ce bo<br>n dans           | une fi<br>outon<br>s l'on<br>larités cc<br>a à jour la | pour en<br>glet ouve<br>mplexes Phot | ettrer en<br>ert.   |
| iches<br>ilèves<br>Fiche<br>Sélection élèves<br>Suppression         | ILTER<br>ILTER<br>ntification<br>AU . Marie<br>Nom AL | Scolarité                                   | he d'<br>Res              | sponsables<br>colarisé(e) - | Vève<br>Adresse élève<br>- 1ES1<br>Prénom(s) Mar | scolarités                      | AJOUTER                         | uer sur<br>ification           | ce bo<br>n dans           | une fi<br>outon<br>s l'on<br>larités cc<br>a à jour la | pour en<br>glet ouve                 | attrer en<br>rt.    |
| Fiche<br>Fiche<br>Fiche<br>Fiche<br>Sélection élèves<br>Suppression | ILTER                                                 | Scolarité                                   | he d'<br>Res              | sponsables                  | lève<br>Adresse élève<br>- 1ES1<br>Prénom(s) Mar | scolarité:                      | AJOUTER<br>Cliq<br>mod          | uer sur<br>ificatio            | ce be<br>n dans           | une fi<br>outon<br>larités cc                          | pour en<br>glet ouve<br>mplexes Phot | ettrer en<br>rt.    |

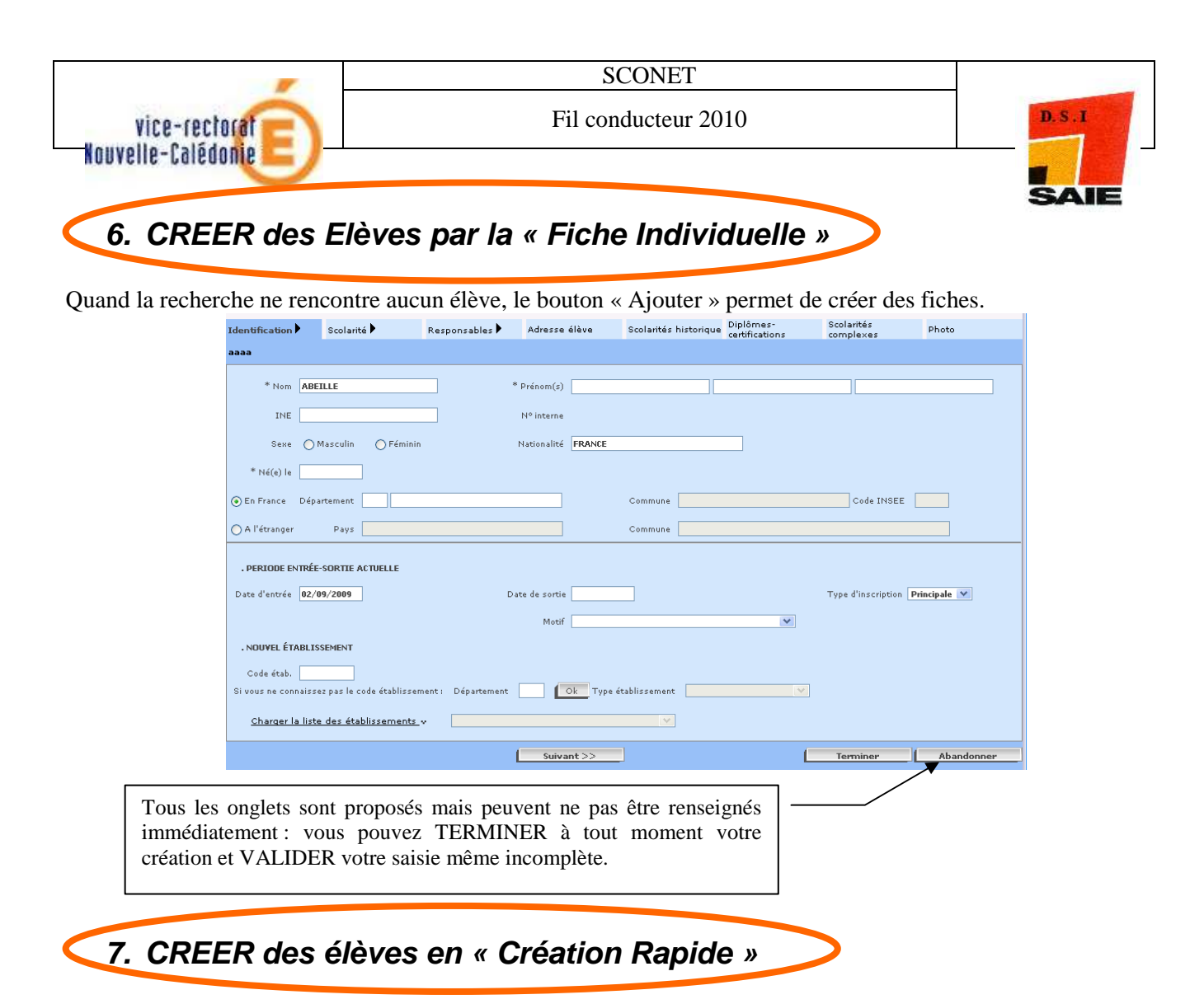

#### Autre possibilité : la création rapide

| Fiches élèves                                                                                                    | Creation rap  | ide de fiches éléves | 5 v                        |                         |               |                   |            |
|----------------------------------------------------------------------------------------------------|---------------|----------------------|----------------------------|-------------------------|---------------|-------------------|------------|
| <ul> <li>Fiche individuelle</li> <li>Sélection élèves</li> </ul>                                                                                                    | Pour affecte  | r tous les élèves au | même MEF/division, veuille | z sélectionner le MEF e | t éventuellem | ent la division c | oncernée   |
| Motif de sortie                                                                                                    | MEF           |                      | ×                          |                         | Division      | *                 |            |
| Suppression fiche<br>élève<br>Création rapide                                                                                                    | Identificatio | n des élèves 🐱       |                            |                         |               |                   | N 732 237  |
| élèves                                                                                                    | N° ligne      | * Nom                | * Prénom 1                 | Prénom 2                | Prénor        | n 3               | * Né(e) le |
| ffectations<br>visions/groupes                                                                                                    | 1             |                      |                            |                         |               |                   |            |
| xploitation                                                                                                    | 2             |                      |                            |                         |               |                   |            |
| the state of the state of the s |               | -                    |                            |                         |               |                   |            |
| iaisons                                                                                                    | 3             |                      |                            |                         |               |                   |            |

Cette transaction vous permet de saisir, avec un <u>minimum</u> d'informations (Nom, prénoms, date de naissance et MEF) tous les **nouveaux entrants** <u>non issus</u> de l'affectation.

Vous pouvez ainsi :

- éditer rapidement des listes
- répartir ensuite plus facilement les élèves par division / groupes....avec la transaction « Affectations divisions /groupes »

#### Rappel :

message d'avertissement si l'âge de l'élève est inférieur à 10 ans ou supérieur à 25ans message bloquant si l'âge est inférieur à 5 ans ou supérieur à 55 ans

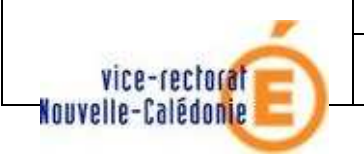

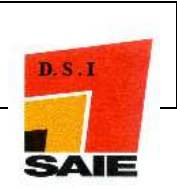

# 5.2> <u>LES MODIFICATIONS et les MISES à JOUR de</u> <u>Fiches Elèves</u>

- Modifier les fiches élèves
- Répartir les élèves dans les MEF
- *Répartir les élèves dans les DIVISIONS ou les GROUPES*
- Attribuer rapidement les OPTIONS aux élèves
- Vérifier les responsables et supprimer les doublons
- Supprimer des fiches élèves

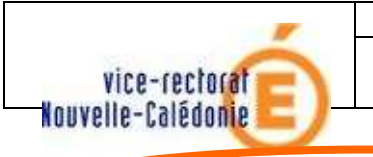

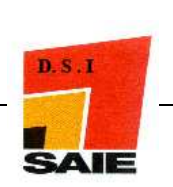

### 1. MODIFIER la fiche d'un élève

<u>Huit onglets</u> sont à votre disposition pour modifier toutes les parties d'une fiche élève. Attention à bien **VALIDER** votre saisie.

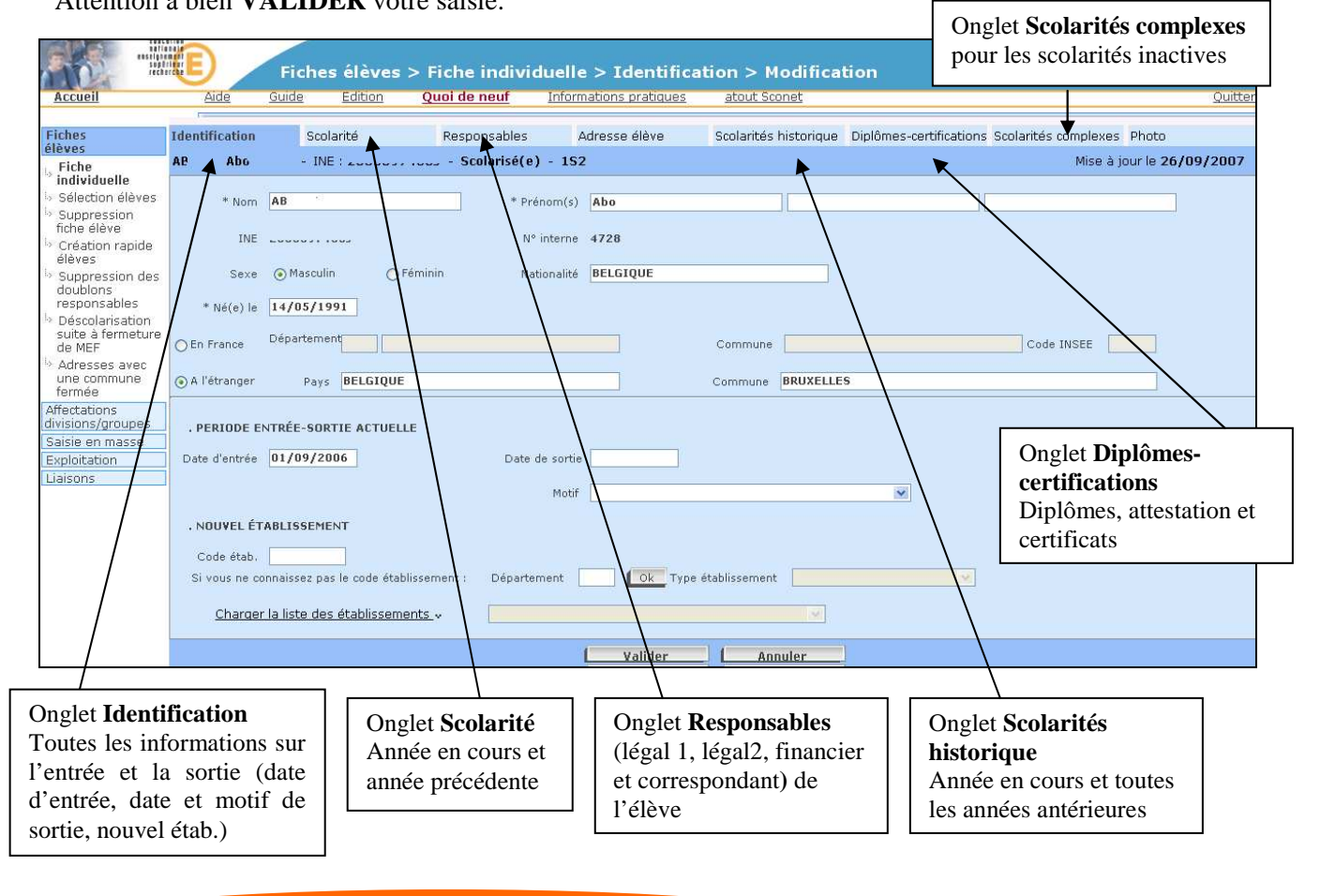

### Précisions codes postaux / codes Insee

□ Lors de la saisie d'une adresse (élève ou responsable), il est important de saisir le bon libellé **postal** pour un bon acheminement du courrier.

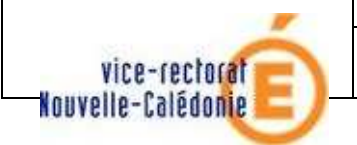

**SCONET** 

Fil conducteur 2010

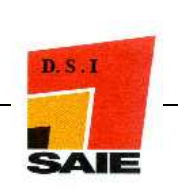

### Précisions sur la saisie de la scolarité précédente

#### Saisie de la scolarité précédente : un élève peut provenir de plusieurs environnements différents :

- Elève scolarisé dans un établissement connu (code RNE connu) ٠
- Elève scolarisé dans l'établissement actuel •
- Elève scolarisé dans un établissement inconnu (code RNE non connu)
- Elève non scolarisé (et non scolarisé à l'étranger)
- Elève scolarisé à l'étranger

Lors de l'enregistrement de la scolarité an dernier, l'utilisateur doit cocher dans quel cas se situe l'élève :

🔿 Scolarisé établissement connu 💿 Scolarisé établissement actuel 🔿 Scolarisé établissement inconnu 🔿 Non scolarisé 🔿 Scolarisé à l'étranger

#### **En fonction du choix fait, la suite de la saisie diffère :**

#### **Cas 1** : Elève scolarisé dans un établissement connu

| <ul> <li>Scolarisé établis</li> </ul> | ssement connu 🔘 Scolarisé établissement actue      | ○ Scolarisé établissement inconnu ○ Non scolarisé ○ Scolarisé à l'étra | anger                                           |         |   |
|---------------------------------------|----------------------------------------------------|------------------------------------------------------------------------|-------------------------------------------------|---------|---|
| Code de<br>'établissement             | Si vous ne connaissez pas le<br>code établissement | Département                                                            | <ul> <li>Type</li> <li>établissement</li> </ul> | COLLEGE | ~ |
|                                       |                                                    | <u>Charger la liste des établissements</u>                             |                                                 |         |   |
|                                       |                                                    | ANDRESY CLG ST EXUPERY                                                 | •                                               |         |   |

Pour identifier l'établissement :

C l'ét

- Soit saisir directement le code RNE
- Soit retrouver l'établissement en sélectionnant un département et un type d'établissement,
- et en cliquant sur le lien « Charger la liste des établissements ».

Le code provenance de l'élève (étab public/privé de/hors académie) est déduit automatiquement.

#### **Cas 2** : Elève scolarisé dans un établissement inconnu

| ○ Scolarisé é | tablissement connu | O Scolarisé établissement actuel | 💽 Sci | olarisé établissen | nent inconnu 🔘 Non scolar | isé 🤇 | ) Scolarisé à l'étranger |
|---------------|--------------------|----------------------------------|-------|--------------------|---------------------------|-------|--------------------------|
| Département   |                    |                                  | v     | Provenance         |                           | ¥     |                          |

L'établissement n'étant pas connu, le département et le code provenance, doivent au moins être définis.

#### Cas 3 : Elève non scolarisé

| 🔘 Scolarisé établissement connu 🔘 Scolarisé établissement actuel 🔘 Scolarisé établissement inconnu 🗵 Non scolarisé 🔘 Sco | olarisé à l'étranger |
|----------------------------------------------------------------------------------------------------|----------------------|
| Département                                                                                                    |                      |

Pour un élève non scolarisé, seul le département de provenance doit être renseigné. Le code provenance prend automatiquement la valeur « AUTRE ». Il est possible de saisir le département «999 Étranger ».

| <b>Cas 4</b> : Elève scolarisé à l'étranger                                             |                                                                                         |
|-----------------------------------------------------------------------------------------|-----------------------------------------------------------------------------------------|
| ${f O}$ Scolarisé établissement connu ${f O}$ Scolarisé établissement actuel ${f O}$ Sc | olarisé établissement inconnu $ \bigcirc$ Non scolarisé $ \odot$ Scolarisé à l'étranger |
| Département 999 provenance:                                                             |                                                                                         |
| ETAB. ETRANGER HORS CEE<br>ETAB. ETRANGER CEE<br>ETAB. FRANCAIS A L ETRANGER            |                                                                                         |
| Dans le cas d'un élève scolarisé à l'étranger, le code dép                              | partement est automatiquement initialisé à la valeur 999                                |
| (ETRANGER). 3 valeurs sont autorisées dans le co                                        | de provenance (Etab.Etranger Hors Cee, Etab. Etranger                                   |
| Cee, Etab. Français à l'étranger).                                                      |                                                                                         |

|                                                                                |                                    |                             |                                 | SCON          | ET                          |                           |                                              |                    |        |
|--------------------------------------------------------------------------------|------------------------------------|-----------------------------|---------------------------------|---------------|-----------------------------|---------------------------|----------------------------------------------|--------------------|--------|
| vice-rectorate                                                                 |                                    | Η                           | Fil conducteur 2010             |               |                             |                           | D. S . I                                     |                    |        |
| ouvelle-cale<br>Préc                                                           | donie<br>Disions                   | sur la s                    | aisie des l                     | RESPO         | NSABLES                     | 5                         |                                              |                    |        |
|                                                                                |                                    |                             |                                 |               |                             |                           | >                                            | SAIE               | -      |
| Fiches<br>élèves                                                               | Identification                     | Scolarité                   | Responsables                    | Adresse élève | Scolarités historique       | Dinlômes-certifications § | colarités comple                             | xes Photo          |        |
| > Fiche                                                                        | AUB Marie - I                      | INE : 100101000             | - Scolarisé(e) - 1ES1           |               |                             |                           | 🔒 🔎 Mise                                     | à jour le 24/12/   | 2007   |
| <ul> <li>Sélection élèves</li> <li>Suppression</li> <li>fiche élève</li> </ul> | . RESPONSABLES                     | DE L'ÉLÈVE                  |                                 |               |                             |                           |                                              |                    |        |
| Création rapide                                                                | Nom                                |                             | Lien                            |               | Qualité                     | Téléph                    | one(s)                                       |                    |        |
| élèves                                                                         | AUL Alain<br>PROFESSION I<br>ENTR. | <u>1</u><br>INTERM. ADMCOMM | PERE<br>ERCE 2 RUE DES CITATION |               | Légal 1 Financier<br>FRANCE | 05 61<br>06 84<br>06 84   | 50 77 70 (D)<br>50 75 75 (T)<br>50 75 77 (P) | Modifier           |        |
| responsables<br>> Déscolarisation                                              | <u>AUB Cath</u><br>Artisan         | erine                       | MERE<br>2 RUE DES               |               | Légal 2<br>FRANCE           | 05 61<br>05 61<br>06 07   | TO 10 00 (0)<br>TO 10 00 (T)<br>10 00 TO (P) | Modifier           |        |
| de MEF                                                                         | CAUS.                              | E VALERIE -                 | TUTEUR                          |               | Correspondant               | 05 61                     | 72 2: (D)                                    | Modifier           |        |
| Adresses avec<br>une commune<br>fermée                                         | LOUBOULL                           | CHRISTINE -                 | AUTRE CAS                       |               | Correspondant               |                           |                                              | 05 01 72 07<br>(D) | Aodifi |
| Affectations<br>divisions/groupes                                              |                                    |                             |                                 |               | Retour                      |                           |                                              |                    |        |

### Recherche d'un responsable

Avant de cliquer sur le bouton CREER un responsable, il est impératif de rechercher s'il n'est pas déjà existant dans la base

| • Rechercher un responsable existant | dup                                                 |
|--------------------------------------|-----------------------------------------------------|
|                                      |                                                     |
| O Créer un responsable               | DUP/ TET CURRENT                                    |
|                                      | M. DL P                                             |
|                                      | MME _ UPPE OFFICE D IE I I I OF 100 OF UPP ATAINT I |

### Création d'un responsable

Lors de la création d'un responsable, s'il existe dans la base, une autre personne portant les mêmes noms et prénoms ou ayant le même RIB, on considère qu'il y a suspicion de doublon de responsable.

Un message d'alerte est alors envoyé à l'utilisateur. Ce message :

- permet de consulter la liste des responsables susceptibles d'être des doublons. Elle affiche la civilité, le nom, le prénom, l'adresse et le RIB (s'il est renseigné) pour toutes les personnes susceptibles d'être des doublons,
- demande confirmation de la création du nouveau responsable.

| Il existe dans la b<br>»»Afficher les hor | ase un ou des homonyme(s<br>nonymes | ) de cette personne ET/OU une    | ou plusieurs personne(s) ayant le même rib. Youlez vous confirmer la création ? Oui Non |
|-------------------------------------------|-------------------------------------|----------------------------------|-----------------------------------------------------------------------------------------|
| Civilité M.<br>Civilité                   | Nem DUPONT                          | Prénom Antoine<br>Prénom Antoine | Adresse 41 rue des Lucioles 63000 FRANCE                                                |
| civilice                                  |                                     | Prenom Ancome                    | Nalesse TTY he des clondales 65000 fremee                                               |

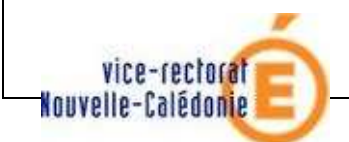

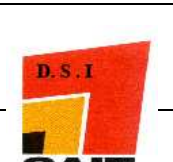

Si un doublon est en train d'être créé, il faut abandonner la création et choisir l'option Rechercher un responsable existant ».

Si un responsable est rattaché à plusieurs élèves, en cliquant sur ce lien, une fenêtre affichant les noms, prénoms, dates de naissance, et divisions de ces élèves, apparaîtra en « surimpression »

### Détacher un responsable

Si une mauvaise liaison a été effectuée entre une fiche élève et une fiche responsable, ou lors d'un décès d'un responsable pour rattacher un autre responsable à cet élève, vous pouvez défaire ce/lien.

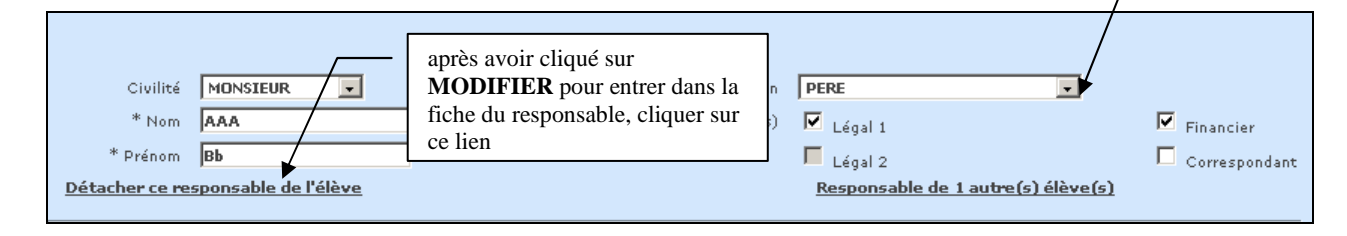

# 2. AFFECTER les élèves dans les MEF

| Fiches élèves                                       | AFFECTATIONS                                                                    |                                                                                                    |                                                                                                    |
|-----------------------------------------------------|---------------------------------------------------------------------------------|----------------------------------------------------------------------------------------------------|----------------------------------------------------------------------------------------------------|
| Affectations<br>divisions/groupes                   | <b>R</b> MEF d'affectation de l'an dernier                                      | *                                                                                                    |                                                                                                    |
| <sup>L</sup> > Comptage <sup>L</sup> > Affectations | Sélection du MEF de l'an dernier                                                |                                                                                                    |                                                                                                    |
| Division/Groupe                                     | MEF d'affectation de l'an dernier                                               | 3EME 💌                                                                                                    |                                                                                                    |
| Affectations Mef                                    | Les élèves cherchés sont pour l'année en cours                                  | : 💿 non affectés à un MEF                                                                                   |                                                                                                    |
| Saisie en masse                                     | *                                                                               | 🔘 déjà affectés à un MEF m                                                                                  | ais pas à une division                                                                                                    |
| Exploitation                                        |                                                                                 | 🔘 déjà affectés à un MEF et                                                                                 | à une division                                                                                                    |
| Liaisons                                            |                                                                                 | Otous                                                                                                    |                                                                                                    |
|                                                     | r MEF et/ou division d'accueil des<br>Sélection du MEF et/ou de la division d'a | élèves pour l'année en cours 🐭<br>ccueil des élèves pour l'année en cours<br>MEF<br>3EME SECTION SPORTIVE 💌 | Cette transaction permet de rechercher<br>des élèves sur <u>leur MEF de l'an</u><br><u>dernier</u> afin de les affecter en masse<br>dans un <u>MEF de l'année en cours</u> .<br>( <i>exemple : les « montées de classe » :</i><br><i>rechercher les élèves de 4<sup>ème</sup> de l'an</i> |
|                                                     |                                                                                 |                                                                                                    | dernier pour leur affecter un Mef de<br>3 <sup>ème</sup> et éventuellement leur affecter en<br>même temps une division).                                                                                                    |

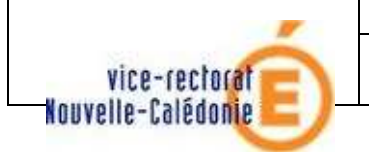

SCONET

Fil conducteur 2010

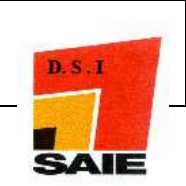

# 3. AFFECTER les élèves dans les divisions ou dans les groupes

| Chara Albura                    | AFFECTATIONS                                                       |          |             |                      |            |               |
|---------------------------------|--------------------------------------------------------------------|----------|-------------|----------------------|------------|---------------|
| Affectations                    |                                                                    |          |             |                      |            |               |
| divisions/groupes               | B Division/ Groupe a affectation $\downarrow$                      |          |             |                      |            |               |
| Comptage                        |                                                                    |          |             |                      |            |               |
| Affectations<br>Division/Groupe | vers quei type de structure sounaitez-vous faire vos affectations? |          |             |                      |            |               |
| > Affectations Mef              | Oivision                                                           |          |             |                      |            |               |
| Exploitation                    | O Groupe                                                           |          | I 'amplicat | ion vo mochanchon    | log álàrra |               |
| Liaisons                        |                                                                    |          |             | ion va rechercher    | les eleve  | ·S            |
|                                 | Sélectionnez la division de votre choix                            |          | à affecter  | en fonction des      | critères e | et            |
|                                 | S                                                                  |          | u unecter   |                      |            |               |
|                                 |                                                                    |          | des filtres | qui auront été sélec | ctionnés.  |               |
|                                 | 1BPCL<br>1BPCT                                                     |          |             | 1                    |            |               |
|                                 | 1STI Suit                                                          | te       |             |                      |            |               |
|                                 | 2CAR1                                                              |          |             |                      |            |               |
|                                 | 2LC1                                                               |          |             |                      |            |               |
|                                 | 2LC2                                                               |          |             |                      |            |               |
|                                 |                                                                    |          |             |                      |            |               |
| Fiches élèves                   | AFFECTATIONS                                                       |          |             |                      |            |               |
| Affectations                    | Division / Groupe d'affectation                                    |          |             |                      |            |               |
| divisions/groupes               | Critàres sélectionnés                                              |          |             |                      |            |               |
| Comptage<br>Affectations        | Vous allez affecter des élèves à la division 4E1                   |          |             |                      |            |               |
| Division/Groupe                 | MEF(s) correspondant(s) : 4EME                                     |          |             |                      |            |               |
| Affectations Mef                |                                                                    |          |             |                      |            |               |
| Saisie en masse                 | Recherche des élèves à affecter                                    |          |             |                      |            | /             |
| Exploitation                    | Critères de recherche                                              |          |             |                      |            |               |
| Liaisons                        | Sexe = FEMININ                                                     |          |             |                      |            |               |
|                                 | Filtres:                                                           |          |             |                      |            |               |
|                                 | Affectes a la division 4E1                                         |          |             |                      | /          |               |
|                                 | Liste des élèves                                                   |          |             |                      |            |               |
|                                 | Valider                                                            | Réin     | itialiser   | Retour               |            | as @ Imprimer |
|                                 | Tout sélectionner / Tout désélectionner                            | <u> </u> |             |                      |            |               |
|                                 |                                                                    |          |             |                      |            |               |
|                                 | Elève à affecter à la division 4E1                                 |          | Nom         | Prénom 1             | ♦ MEF      | ⇔ Div. ⇔      |
|                                 |                                                                    |          | AL          | Pri                  | 4EME       | 4E1           |
|                                 |                                                                    |          | BCCC        | Churis 1             | 4EME       | 4E1           |
|                                 |                                                                    |          | CI          | Elodie               | 4EME       | 4E1           |
|                                 |                                                                    |          | CC          | Charlone             | 4EME       | 4E1           |
|                                 |                                                                    |          | DE          | KIM                  | 4EME       | 4E1           |
|                                 |                                                                    |          | DEE         | V "                  | 4EME       | 4C1           |
|                                 |                                                                    |          | DIT         | Had                  | 4EME       | 4C1           |
|                                 |                                                                    |          | R           | Alvs                 | 4EME       | 4E1           |
|                                 |                                                                    |          | JOE ***     | Parri                | 4EME       | 4E1           |
|                                 |                                                                    | /        | LE          | Audicy               | 4EME       | 4E1           |
|                                 |                                                                    |          | LOF         | Loui                 | 4EME       | 4E1           |
|                                 |                                                                    | /        | LUIDAD      | Reading              | 4EME       | 4E1           |
|                                 |                                                                    | /        | MINL        | Elc 212              | 4EME       | 4E1           |
|                                 |                                                                    |          | WA:         | G\                   | 4EME       | 4E1           |
|                                 |                                                                    |          |             |                      |            |               |
|                                 | Valider                                                            | Réini    | itialiser   | Retour               | ;          |               |

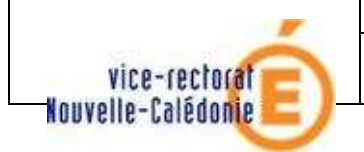

SCONET

Fil conducteur 2010

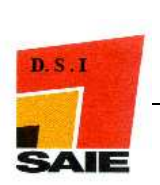

### 4. ATTRIBUER rapidement les options aux élèves

| Ret Internet                                         | Saisie en masse                                | > Saisie rap        | oide des options                  |                           |                                |                          |         |
|------------------------------------------------------|------------------------------------------------|---------------------|-----------------------------------|---------------------------|--------------------------------|--------------------------|---------|
| Accueil                                              | Aide Guide Edition                             | Quoi de neuf        | Informations pratiques            | atout Sconet              |                                |                          | Quitter |
| Fiches élèves                                        | SAISIE EN MASSE                                |                     |                                   |                           |                                |                          |         |
| Affectations<br>divisions/groupes                    | Saisie rapide des options 🗸                    |                     |                                   |                           |                                |                          |         |
| Saisie en                                            | Critères de sélection des élèves               |                     |                                   |                           |                                |                          |         |
| masse<br>Notif do cortio                             | A partir de quel MEF ou quel élément de struct | ure voulez-vous sél | ectionner les élèves ? La sélecti | on peut porter sur la sci | plarité actuelle ou la scolari | té précédente de l'élève |         |
| <ul> <li>Noti de sorde</li> <li>Saisie de</li> </ul> | Année en cours                                 |                     |                                   |                           |                                |                          |         |
| diplômes ou                                          | O Année précédente                             |                     |                                   |                           |                                |                          |         |
| Certifications                                       | MEF                                            |                     | Div                               | ision                     |                                | Groupe                   |         |
| des options                                          |                                                |                     |                                   |                           | Υ.                             |                          |         |
| Exploitation                                         |                                                |                     |                                   |                           |                                |                          |         |
| Liaisons                                             |                                                |                     |                                   |                           |                                |                          |         |
|                                                      |                                                |                     | LSI                               | iite                      |                                |                          |         |

Cette transaction permet d'affecter une même option, à un même rang et avec une même modalité de choix (facultatif ou obligatoire) à un ensemble d'élèves.

<u>Exemple</u> : affecter pour un MEF de 6EME, à tous les élèves d'une division, l'option de rang 1 (AGL1) qui est obligatoire.

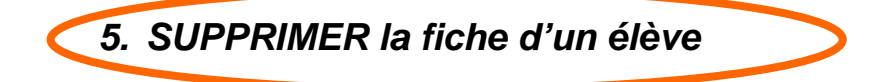

| iches élèves                                                     | E Liste  | e des fiches éléve   | es pouvant être supprim       | ees v                           |                             |                                 |
|------------------------------------------------------------------|----------|----------------------|-------------------------------|---------------------------------|-----------------------------|---------------------------------|
| <ul> <li>Fiche individuelle</li> <li>Sélection élèves</li> </ul> | Note. Un | élève peut être su   | oprimé s'il remplit les 3 con | ditions suivantes : l'élève est | nouveau, il ne s'est pas pr | ésenté, il n'est pas scolarisé. |
| Motif de sortie                                                  | Supp     | rimer les élèves sél | ectionnés                     |                                 |                             |                                 |
| <ul> <li>Suppression fiche<br/>élève</li> </ul>                  |          | 1                    |                               |                                 |                             |                                 |
| <ul> <li>Création rapide<br/>élèves</li> </ul>                   |          | Sélectionner         | Nom                           | Prénom(s)                       | Né(e) le                    | Nº national                     |
| Suppression des                                                  |          |                      | KOR.                          | Lobna                           | 14/10/1993                  | 2505                            |
| doublons<br>responsables                                         |          |                      | LE                            | Charly                          | 29/03/1993                  | 2505                            |
| fectations                                                       |          |                      | LUV                           | Eleanore                        | 05/02/1992                  | 2504                            |
| ivisions/groupes                                                 | ſ        |                      | MON                           | Edith                           | 03/08/1994                  | 25050                           |
| aisie en masse                                                   |          |                      | PIN                           | Megane                          | 16/01/1994                  | 25050                           |
| xploitation                                                      | -        |                      | PL.                           | Michaël                         | 29/07/1994                  | 250501                          |
| 10130113                                                         |          | Г                    | ZZZ                           | Dede                            | 01/01/1985                  |                                 |

Toutes les fiches élèves **ne peuvent pas être supprimées** : ne seront recherchées et affichées que les fiches répondant aux conditions énoncées :

- L'élève est nouveau
- L'élève ne s'est pas présenté
- L'élève n'est pas scolarisé (la fiche n'a pas de division)

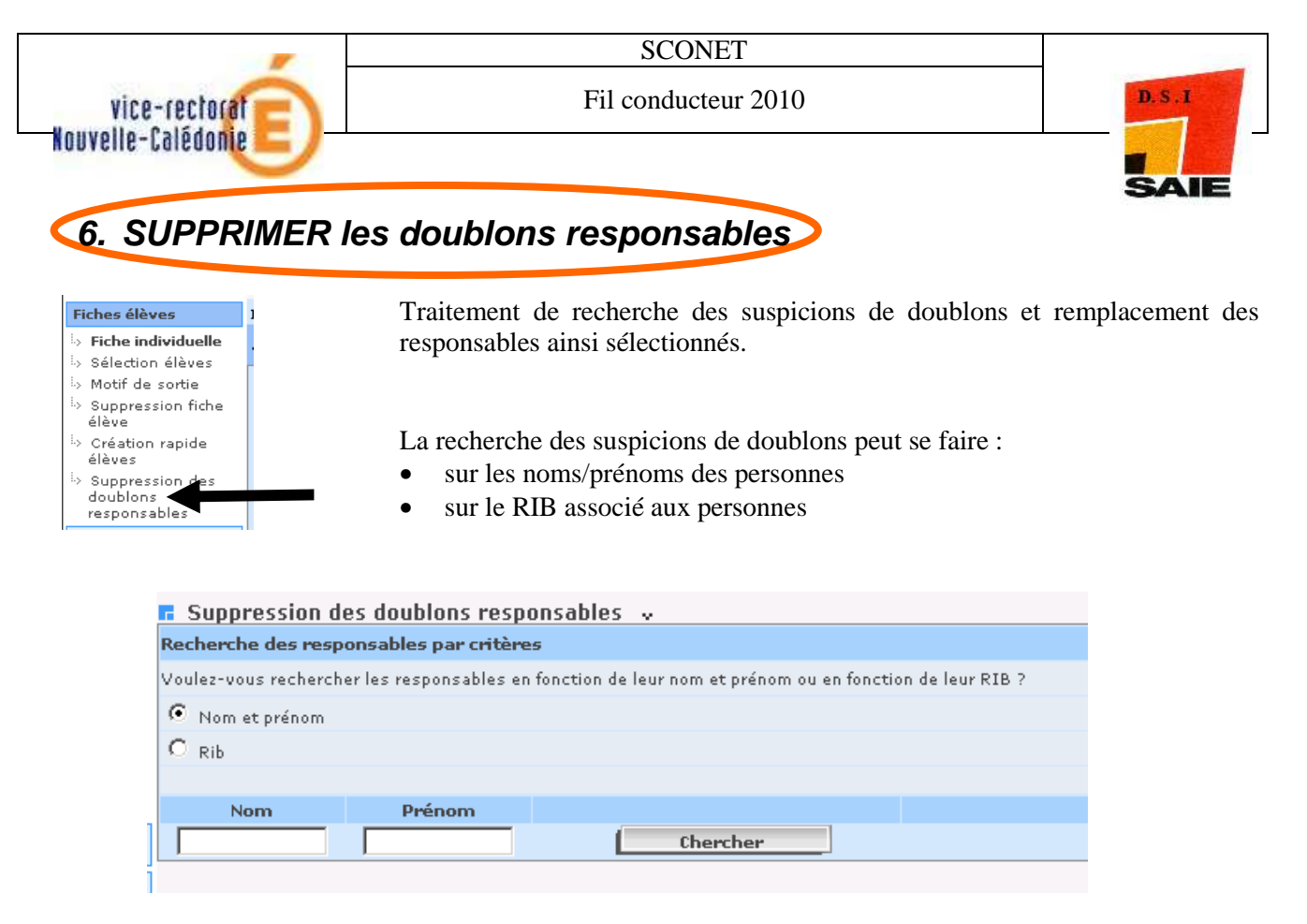

Cette fonctionnalité peut être utilisée de 2 façons différentes :

- L'utilisateur a déjà identifié des doublons : dans ce cas, il saisit directement les noms/prénoms ou le RIB concerné et clique sur le bouton « Chercher ».
- L'utilisateur souhaite identifier toutes les suspicions de doublons de sa base. Il clique alors sur le bouton « Chercher » sans rien saisir dans les zones de recherche.

Dans les deux cas, le résultat est une liste des suspicions de doublons. Après sélection d'un nom/prénom ou d'un RIB, l'utilisateur doit cliquer sur « Afficher » pour avoir plus de détail.

| DUPO     | NT ANTO | INE 🗾 🚺                       | Afficher                                                                                         |                                                          |                  |                            |               |
|----------|---------|-------------------------------|--------------------------------------------------------------------------------------------------|----------------------------------------------------------|------------------|----------------------------|---------------|
|          |         |                               |                                                                                                  |                                                          |                  |                            |               |
| Civilité | Nom     | Prénom                        | Adresse                                                                                          | Dossier bourse des collèges                              | Elèves rattachés | Responsable à supprimer    | Remplacer par |
| м.       | DUPONT  | Antoine                       | 41 rue des Lucioles<br>63000 CLERMONT-FERRAND<br>FRANCE                                          | Non                                                      | <u>Détail</u>    | ° 🔨                        | o             |
|          | DUPONT  | Antoine                       | 179 rue des Liondards<br>63890 SAINT-AMANT-ROCHE-SAVINE<br>FRANCE                                | Non                                                      | <u>Détail</u>    | c                          | <u> </u>      |
|          |         | Da<br>Po<br>à si<br>Po<br>par | ns le cas de doublons avé<br>ur le responsable à supp<br>upprimer ».<br>ur le responsable à cons | rés :<br>primer, il faut cocher<br>erver, il faut cocher | a colonne «      | « Responsable<br>remplacer |               |

Lors de la validation de la suppression, ce dernier récupère les rattachements associés à la personne supprimée (élève, dossier bourse des collèges si lui-même n'en a pas).

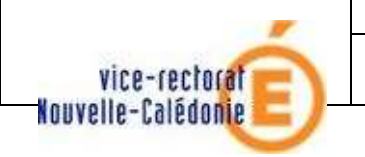

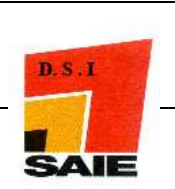

# 5.3> LES SORTIES de l'établissement

- Vérifier ou saisir les dates et motifs de sortie
- Editer les EXEAT

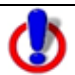

**En période de bascule, lorsque les 2 années sont présentes,** la saisie peut s'effectuer dans certains cas, dans l'année en cours comme dans l'année en préparation : pour connaître les conséquences de ces saisies, consulter la documentation spécifique *« Saisie des dates d'entrée et sortie en période de bascule »*.

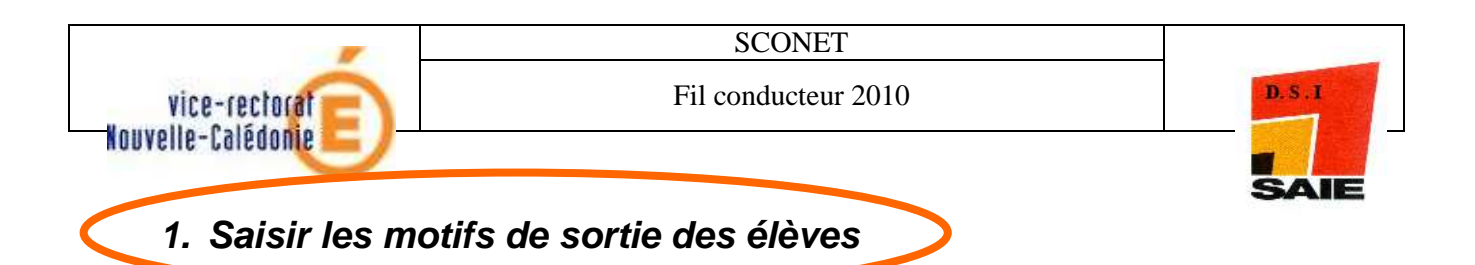

2 façons de saisir des motifs de sortie :

| Identification                                                                                                    | Scolarité                                                                                                    | Responsables                                                   | Adresse élève                                           | Scolarités historique Diplômes-certifications Scolarités complexes Photo                                                                                                |
|----------------------------------------------------------------------------------------------------|----------------------------------------------------------------------------------------------------|----------------------------------------------------------------|---------------------------------------------------------|----------------------------------------------------------------------------------------------------|
| AB Ab<br>* Nom AB<br>INE 25                                                                                                    | - INE : 25000.                                                                                                    | Scolarisé(e)     * Prénc     N° in                             | m(s Aba                                                 | <b>1-Individuellement</b> , dans la fiche élève.<br>Un bouton « Imprimer l'exeat » permet l'édition<br>immédiate du document (cf page 35)                               |
| Sexe ()<br>* Né(e) le 14/<br>En France Dép<br>A l'étranger<br>. PERIODE ENTRÉ<br>Date d'entrée 01/<br>. NOUVEL ÉTABLI<br>Code étab.<br>Si vous ne connais<br>Charner la lis | Masculin (<br>/05/1991<br>Partement<br>Pays BELGIQU<br>ÉE-SORTIE ACTUE<br>/09/2006<br>ISSEMENT<br>ssez pas le code ét | ) Féminin Nation                                               | alité BELGIQUE                                          | Commune Code INSEE                                                                                                    |
|                                                                                                    |                                                                                                    |                                                                |                                                         |                                                                                                    |
|                                                                                                    | <b>2-Globale</b><br><u>une sélecti</u><br>fin d'année                                                                 | ment, avec la tra<br>on d'élèves de 3è<br>scolaire pour co     | nsaction « <b>M</b><br>eme, de Termi<br>ntinuer leurs o | <b>otif de sortie</b> »: cette saisie porte le plus souvent, <u>sur</u><br>nale, de BacPro, etc qui quittent l'établissement en<br>études ou entrer dans la vie active. |
| Fiches élèves<br>Affectations<br>divisions/proupes<br>Saisie en<br>masse                                                                                                    | FICHE<br>Motif de s<br>Recherche des<br>Voulez-vous cho                                                               | ortie 🐱<br>élèves par critères<br>isir le mef de l'année en co | urs ou de l'année préce                                 | édente ?                                                                                                    |
| <ul> <li>Saise de<br/>diplômes ou<br/>certifications</li> <li>Saise rapide des<br/>options</li> <li>Exploitation</li> <li>Liaisons</li> </ul>                               | Année en co     Année précé                                                                                           | urs<br>idente<br>MEF                                           |                                                         | <ul> <li>Choisir un Mef</li> <li>Choisir un motif de sortie</li> <li>Saisir une date de sortie</li> <li>Sélectionner les élèves voulus</li> </ul>                       |
|                                                                                                    |                                                                                                    |                                                                | فاؤ<br>فاؤ<br>∩ To                                      | ve avec motif<br>ve sans motif<br>us les élèves<br>Rechercher                                                                                                    |

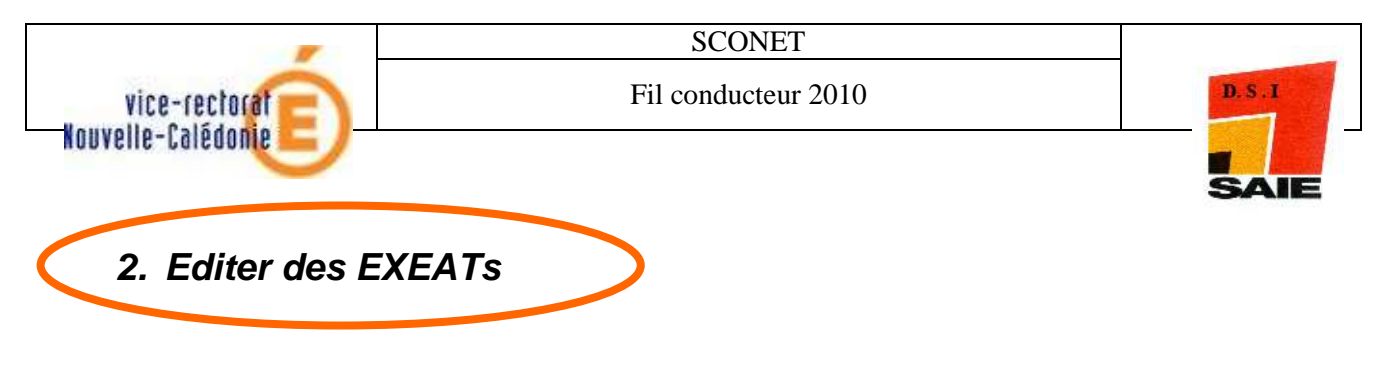

2 façons d'éditer les EXEATs :

- ✓ Soit en masse
- ✓ Soit individuellement.

#### Edition des EXEATs en masse

Dans « *Exploitation / Documents individuels* », il faut
d'abord rechercher les élèves pour lesquels un exeat doit être édité :
soit individuellement par le nom, le prénom, la date de naissance
soit globalement par le MEF de l'année précédente et la division (*exemple pour les 3<sup>ème</sup>*), en période de bascule :
soit par le MEF de l'année en cours
soit au travers d'une liste Libre

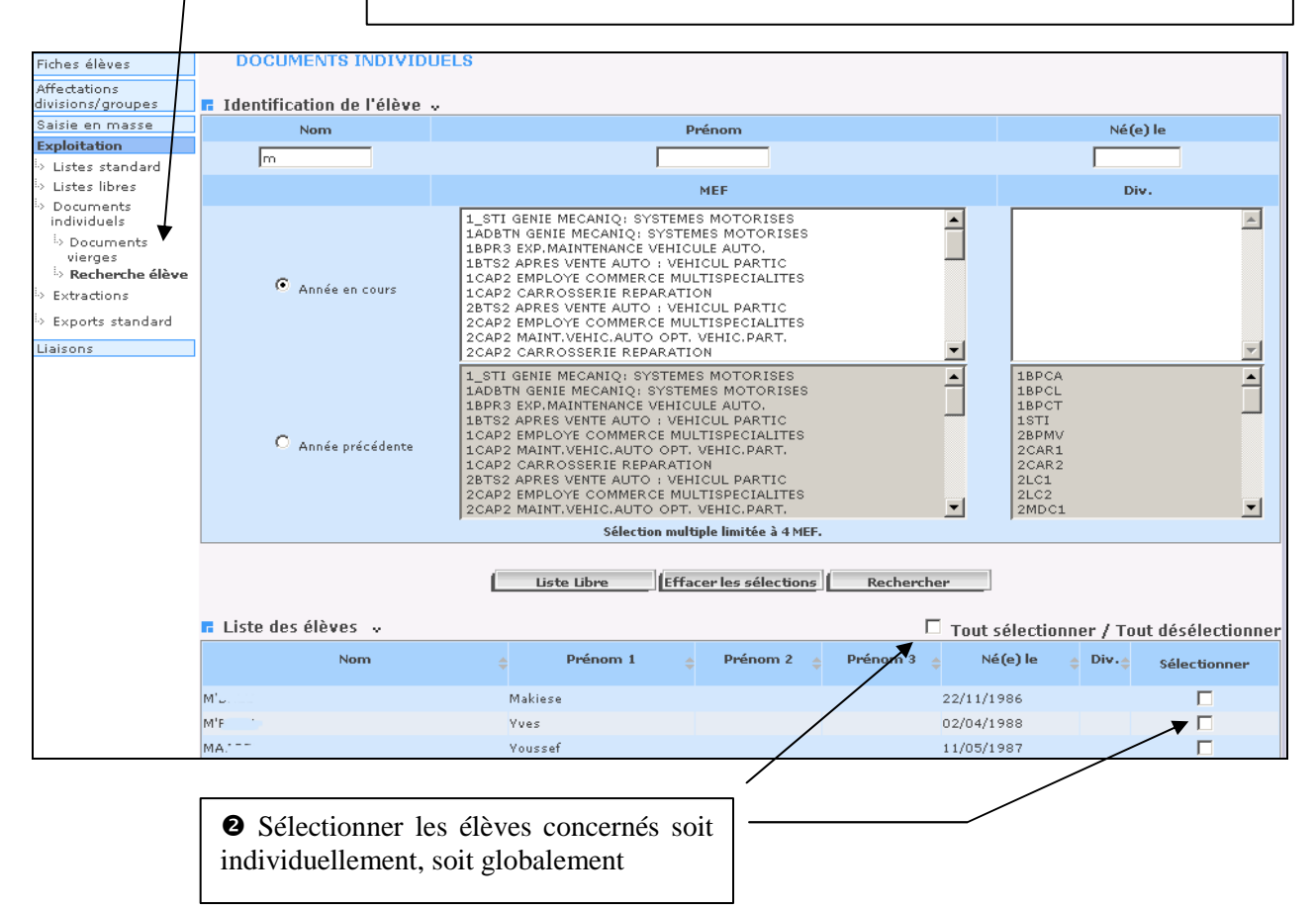

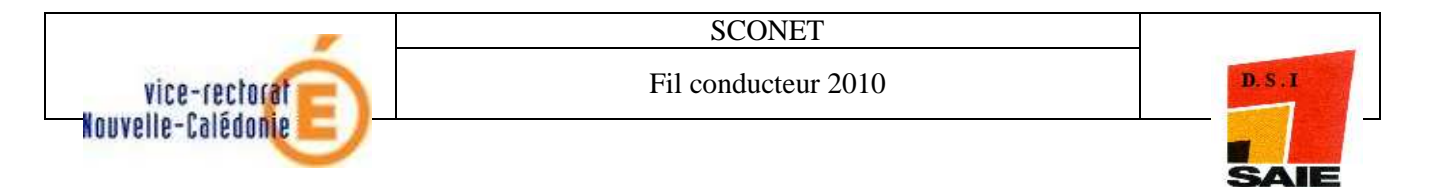

| Fiches élèves                     | DOCUMENTS INDIVIDUELS                                        | <b>€</b> Sélectionner le document |  |
|-----------------------------------|--------------------------------------------------------------|-----------------------------------|--|
| Affectations<br>divisions/groupes | 🖬 Liste des élèves 🗸                                         | « Exeat » et cliquer sur le       |  |
| Saisie en masse                   | Nom et prénom des élèves sé                                  | bouton « Imprimer »               |  |
| Exploitation                      | M'2                                                          | bouton « imprimer ».              |  |
| > Listes standard                 |                                                              |                                   |  |
| > Listes libres                   | Documents individuals                                        |                                   |  |
| Documents<br>individuals          |                                                              |                                   |  |
| in Documents                      |                                                              |                                   |  |
| vierges                           | Fiche élève-responsables                                     |                                   |  |
| Recherche élève                   | Constitue scolarite                                          |                                   |  |
| <ul> <li>Extractions</li> </ul>   | C Certificat de fin de scolarité (EXEAT)                     |                                   |  |
| Exports standard                  | C Aussian - Reads coop                                       |                                   |  |
| Liaisons                          | O Fiche secrétariat (extrait de la fiche élève-responsables) |                                   |  |
|                                   | O Fiche vie scolaire                                         |                                   |  |
|                                   | O Fiche intendance                                           |                                   |  |
|                                   | C Fiche infirmerie                                           |                                   |  |
|                                   |                                                              |                                   |  |
|                                   | Imprimer                                                     |                                   |  |

#### **Edition des EXEATs individuellement :**

Après avoir sélectionné l'élève sortant en question, il est possible d'éditer l'EXEAT dans l'onglet « Identification » en cliquant sur le bouton « Imprimer EXEAT ».

| Identification            | Scolarité              | Responsables      | Adresse élève        | Scolarités               | Diplômes-          | Scolarités      | Photo          |
|---------------------------|------------------------|-------------------|----------------------|--------------------------|--------------------|-----------------|----------------|
| 🕢   🕨 СНАМРІ              | GNON Rose - INE        | -                 | Sorti(e) le 15/12/   | historique               |                    | à jour le 08/CJ | 2009 Modifier  |
|                           |                        |                   |                      |                          |                    |                 |                |
| Nom CH                    | AMPIGNON               |                   | Préno                | m(s) Rose, Marie         |                    |                 |                |
| INE ko                    | 010223305              |                   | N° int               | terne <b>3858</b>        |                    |                 |                |
| Sexe F                    |                        |                   | Nation               | alité FRANCE             |                    |                 |                |
| Né(e) le <b>01</b> ,      | /12/1996               |                   |                      |                          |                    |                 |                |
| Département 03            | 1 HAUTE-GARONNE        |                   | Commune, Code :      | INSEE TOULOUSE, 31       | 555                |                 |                |
| . PERIODE ENTI            | RÉE-SORTIE ACTUELL     | E                 |                      |                          |                    |                 |                |
| Date d'entrée <b>04</b> , | /09/2007               |                   | Date de s            | sortie <b>15/12/2009</b> | Type d'inscription | n Principale    | Imprimer EXEAT |
| Motif de sortie <b>SU</b> | ITE ETUDES 2D DEG. M   | IEN:PUBLIC ACADEM | IEEtablissement d'ac | cueil                    |                    |                 | Ajouter        |
| . PERIODES ENT            | RÉE-SORTIE ANTÉRI      | EURES             |                      |                          |                    |                 |                |
| Aucune période en         | trée-sortie antérieure |                   |                      |                          |                    |                 |                |
|                           |                        |                   | Re                   | tour                     |                    |                 |                |

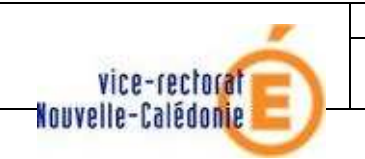

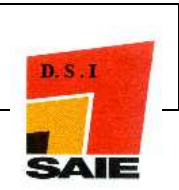

# Etape 6

# LES LIAISONS

# La remontée des élèves vers la Base Académique des Elèves (BEA)

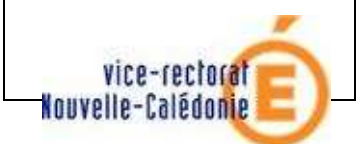

SCONET

Fil conducteur 2010

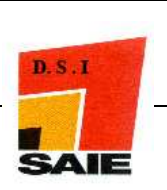

1. Transférer l'enquête Evaluation de Rentrée (EVA)

| Fiches élèves                     | EXP     | ORTER L'EVALUATION DE RENTREE (EVA) |               |                  |                                     |
|-----------------------------------|---------|-------------------------------------|---------------|------------------|-------------------------------------|
| Affectations<br>divisions/groupes | 🖪 Liste | des mefs et divisions 👒             |               |                  |                                     |
| Salsie en masse                   |         | MEF                                 | Code division | Effectif déclaré | Effectif statut non<br>traditionnel |
| Exploitation<br>Liaisons          | 1       | 3E SEGPA STRUCTURES METALLIQUES     | зм            | 8                |                                     |
| > Importer                        | 2       | 3E SEGPA TRAVAIL DU BOIS ET AMEUBL  | зм            | 8                |                                     |
| > Exporter                        | 3       | 3EME                                | 3A /          | 13               |                                     |
| Evaluation de<br>rentrée (EVA)    | 4       | ЗЕМЕ                                | зв            | 23               |                                     |
| Dossiers élèves<br>vers un autre  | 5       | SEME                                | 30            | 28               |                                     |
| EPLE                              | 6       | DEME                                |               | 22               |                                     |

Le tableau qui s'affichera dans cette fenêtre devra être contrôlé, puis éventuellement modifié. Ne pas oublier de cliquer sur le bouton « **EXPORTER** » pour valider les effectifs déclarés et constituer ainsi le fichier.

Vérifier l'envoi dans la transaction « *Historique des Communications Bea* » grâce à l'accusé réception que la BEA (Base Elèves Académique) retourne dans Sconet après traitement du fichier.

### 2. TABLEAU de BORD : contrôle des élèves bloquants / non bloquants

| Attectations<br>ivisions/groupes                                                        | S<br>Martin III - Inden Saar III Aasta                                                                                                    |                                                                                                    |
|-----------------------------------------------------------------------------------------|----------------------------------------------------------------------------------------------------|----------------------------------------------------------------------------------------------------|
| aisie en masse                                                                          | Etat de la base BEE au 26/04/2007                                                                                                    |                                                                                                    |
| ×ploitation                                                                             | Effectif scolarisé BEE 18                                                                                                    | Dont bloquants 🛐 🕕 🚺 🚺                                                                                                    |
| laisons                                                                                 |                                                                                                    |                                                                                                    |
| Importer                                                                                | Effectif sortant BEE 355                                                                                                    | Dont bloquants 0 Accès aux fiches                                                                                                    |
| Exporter                                                                                | Pr                                                                                                    | rovenance même Etablissement 639 Accès aux fiches                                                                                                    |
| Suivi des échanges                                                                      | Non scolarisés / non sortanta                                                                                                    |                                                                                                    |
| > Tableau de bord                                                                       | Pro                                                                                                    | venance autres Etablissements 3 Accès aux fiches                                                                                                    |
| >export GEP et                                                                          | Total dans la BEE 1015                                                                                                    | Nombre de fiches transférées 369                                                                                                    |
| BEA                                                                                     |                                                                                                    |                                                                                                    |
| échanges BEA                                                                            | Etat des comptages BE# au 25/04/2007                                                                                                    |                                                                                                    |
| Structures                                                                              |                                                                                                    |                                                                                                    |
| STS_WEB                                                                                 |                                                                                                    |                                                                                                    |
|                                                                                         | Effectif sortant BEA 176 🛈                                                                                                    | En anomalie 🕕 🕕 🚺 🛛 🚺 🖉                                                                                                    |
|                                                                                         | Historique des communications Bea                                                                                                    | Déclarer la fin du constat Imprimer                                                                                                    |
|                                                                                         | Historique des communications Bea                                                                                                    | Déclarer la fin du constat Imprimer                                                                                                    |
| - Il faut do                                                                            | Historique des communications Bea                                                                                                    | Déclarer la fin du constat Imprimer de Les fiches élèves contrôlées « non -                                                                                                    |
| - Il faut do<br>ces colon                                                               | Historique des communications Bea                                                                                                    | Déclarer la fin du constat     Imprimer       de     Les fiches élèves contrôlées « non bloquantes » sont remontées de                                                                                                    |
| - Il faut do<br>ces colon<br><b>donnée r</b>                                            | Historique des communications Bea         nc suivre attentivement les compteurs         nes afin de s'assurer qu'à une date         par le gestionnaire :                                                                                                    | Déclarer la fin du constat     Imprimer       de     Les fiches élèves contrôlées « non<br>bloquantes » sont remontées de<br>facon automatique vers la BEA tous                                                                                                    |
| - Il faut do<br>ces colon<br><b>donnée p</b><br>:1                                      | Historique des communications Bea                                                                                                    | Déclarer la fin du constat     Imprimer       de     Les fiches élèves contrôlées « non<br>bloquantes » sont remontées de<br>façon automatique vers la BEA.tous<br>les soirs                                                                                             |
| - Il faut do<br>ces colon<br><b>donnée p</b><br>- il                                    | Historique des communications Bea                                                                                                    | Déclarer la fin du constat     Imprimer       de     Les fiches élèves contrôlées « non<br>bloquantes » sont remontées de<br>façon <u>automatique</u> vers la BEA.tous<br>les soirs                                                                                      |
| - Il faut do<br>ces colon<br><b>donnée p</b><br>- il<br>- qu                            | Historique des communications Bea<br>nc suivre attentivement les compteurs<br>nes afin de s'assurer <b>qu'à une date</b><br>par le gestionnaire :<br>n'y a plus de bloquants<br>ne l'effectif des élèves scolarisés                                                                                                    | Déclarer la fin du constat       Imprimer         de       Les fiches élèves contrôlées « non bloquantes » sont remontées de façon <b>automatique</b> vers la BEA.tous les soirs         Il n'y a plus de constitution de                                                |
| - Il faut do<br>ces colon<br><b>donnée p</b><br>- il<br>- qu<br>corres                  | Historique des communications Bea<br>nc suivre attentivement les compteurs<br>nes afin de s'assurer <b>qu'à une date</b><br>par le gestionnaire :<br>n'y a plus de bloquants<br>ne l'effectif des élèves scolarisés<br>pond bien à l'effectif de l'établisseme                                                                          | Déclarer la fin du constat       Imprimer         de       Les fiches élèves contrôlées « non bloquantes » sont remontées de façon <u>automatique</u> vers la BEA.tous les soirs       -         nt       In'y a plus de constitution de fichier comme dans GEP.       - |
| - Il faut do<br>ces colon<br><b>donnée p</b><br>- il<br>- qu<br>corres<br>- qu          | Historique des communications Bea<br>nc suivre attentivement les compteurs<br>nes afin de s'assurer <b>qu'à une date</b><br><b>par le gestionnaire :</b><br>n'y a plus de bloquants<br>ne l'effectif des élèves scolarisés<br>pond bien à l'effectif de l'établisseme<br>ne les élèves sortants ont bien tous un                        | Déclarer la fin du constat     Imprimer       de     Les fiches élèves contrôlées « non<br>bloquantes » sont remontées de<br>façon <u>automatique</u> vers la BEA.tous<br>les soirs<br>Il n'y a plus de constitution de<br>fichier comme dans GEP.                       |
| - Il faut do<br>ces colon<br><b>donnée p</b><br>- il<br>- qu<br>corres<br>- qu<br>motif | Historique des communications Bea<br>nc suivre attentivement les compteurs<br>nes afin de s'assurer <b>qu'à une date</b><br><b>par le gestionnaire :</b><br>n'y a plus de bloquants<br>ne l'effectif des élèves scolarisés<br>pond bien à l'effectif de l'établisseme<br>ne les élèves sortants ont bien tous un<br>de sortie renseigné | Déclarer la fin du constat     Imprimer       de     Les fiches élèves contrôlées « non<br>bloquantes » sont remontées de<br>façon <u>automatique</u> vers la BEA.tous<br>les soirs<br>Il n'y a plus de constitution de<br>fichier comme dans GEP.                       |

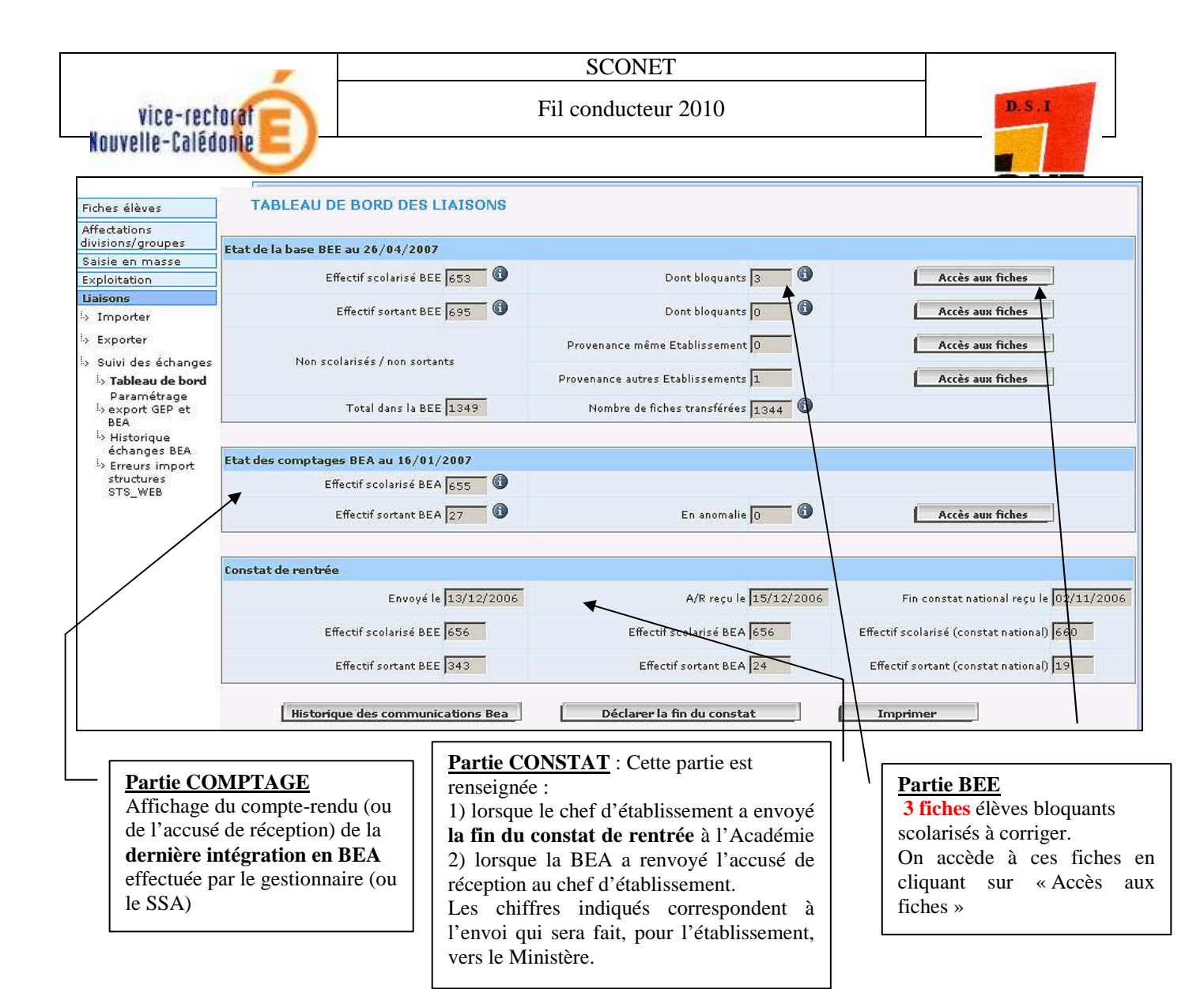

### 3. VALIDER la FIN du CONSTAT de Rentrée

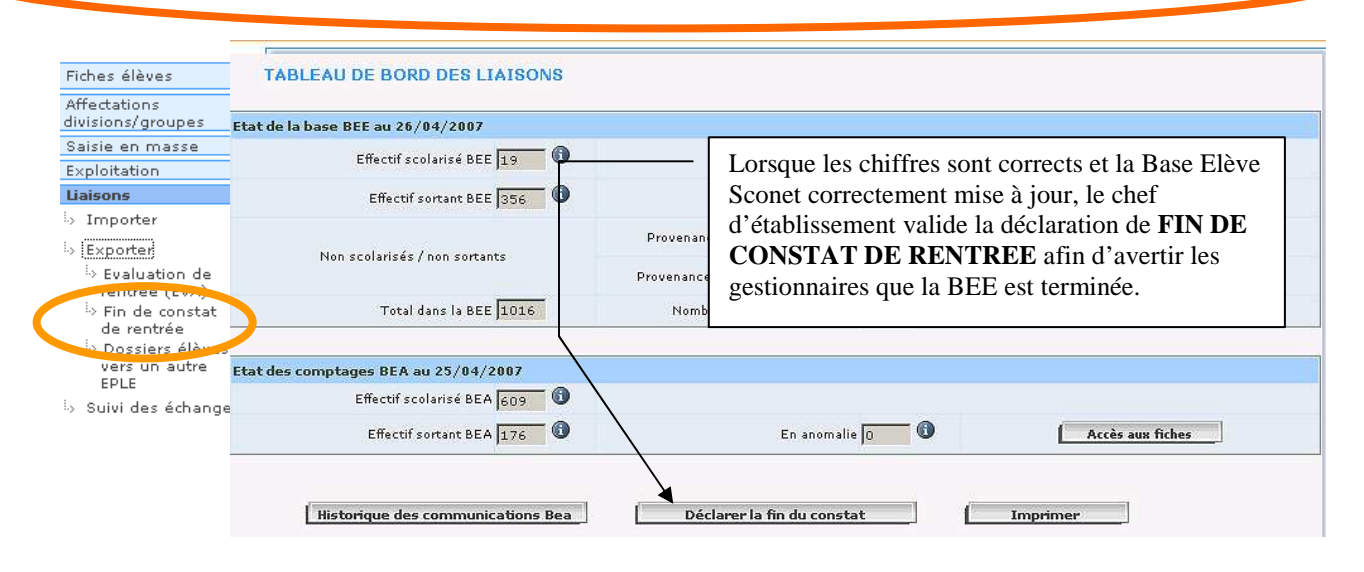

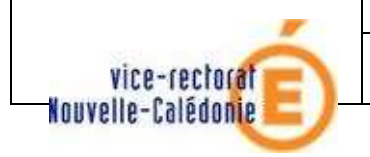

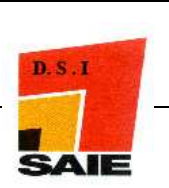

# 4. VERIFIER les échanges avec la BEA

| Fiches élèves                     | HISTO                                        | ORIQUE DES ECHANGES A                                              | VEC BEA                                               |                                       |                               |  |
|-----------------------------------|----------------------------------------------|--------------------------------------------------------------------|-------------------------------------------------------|---------------------------------------|-------------------------------|--|
| Affectations<br>divisions/groupes | 🖬 Liste de                                   | es échanges 🐰                                                      |                                                       |                                       |                               |  |
| Saisie en masse                   | N° Envoi                                     | Date d'export vers la BEA 🔺                                        | Nombre de fiches transférées                          | Accusé de réception de la BEA         | Date d'intégration dans Scone |  |
| Exploitation                      |                                              |                                                                    |                                                       | · · · · · · · · · · · · · · · · · · · | -                             |  |
| Liaisons                          |                                              |                                                                    |                                                       | Import INE élèves                     | 16/04/2007                    |  |
| <ul> <li>Importer</li> </ul>      |                                              |                                                                    |                                                       | Import INE élèves                     | 17/04/2007                    |  |
| Exporter                          |                                              |                                                                    |                                                       | Import INE élèves                     | 17/04/2007                    |  |
| Suivi des échanges                | 0656                                         | 18/04/2007                                                         | 16                                                    | Import accusé réception BEA           | 18/04/2007                    |  |
| > Tableau de bord                 | 0671                                         | 20/04/2007                                                         | 2                                                     | Import accusé réception BEA           | 20/04/2007                    |  |
| Paramétrage                       | 0673                                         | 24/04/2007                                                         | 1                                                     | Import_accusé réception BEA           | 24/04/2007                    |  |
| is experience et                  | 0672                                         | 24/04/2007                                                         | 3                                                     | Import accusé réception BEA           | 24/04/2007                    |  |
| Historique                        | 0672                                         | 24/04/2007                                                         | 3                                                     | Import accusé réception BEA           | 24/04/2007                    |  |
| échanges BEA                      | 0672                                         | 24/04/2007                                                         | 3                                                     | Import accusé réception BEA           | 24/04/2007                    |  |
| ···                               | 0674                                         | 25/04/2007                                                         | 1                                                     | Import accusé réception BEA           | 25/04/2007                    |  |
| STS_WEB                           |                                              |                                                                    | Imprime                                               | r la fiche                            |                               |  |
|                                   | Compte-<br>effectués<br>Nationau<br>'enquête | rendu de TOUS<br>s avec la BEA : récej<br>ux (INE), envoi<br>e EVA | S les échanges<br>ption des Numéros<br>des élèves, de |                                       |                               |  |

### 5. Renvoyer TOUS les élèves vers la BEA, à une date donnée

| Fiches élèves                                                                                                    | Paramétrage de l'export des fid                                                                                                 | nes élèves vers GEP et vers la                                          | BEA                                  |                |                                            |
|----------------------------------------------------------------------------------------------------|----------------------------------------------------------------------------------------------------|-------------------------------------------------------------------------|--------------------------------------|----------------|--------------------------------------------|
| Affectations<br>divisions/groupes                                                                                                    |                                                                                                    |                                                                         |                                      |                |                                            |
| Saisie en masse                                                                                                    |                                                                                                    |                                                                         |                                      |                |                                            |
| Exploitation                                                                                                    | Export vers                                                                                                    | GEP                                                                     |                                      | Export vers la | BEA                                        |
| Liaisons                                                                                                    | Les fiches élèves modifiées depuis le 23/11/2007                                                                                | seront transmises lors du prochain export.                              | es fiches élèves modifiées depuis le | 01/02/2008     | seront transmises lors du prochain export. |
| <ul> <li>Importer</li> </ul>                                                                                                    |                                                                                                    |                                                                         |                                      |                |                                            |
| i> Exporter                                                                                                    |                                                                                                    |                                                                         |                                      | <b>†</b>       |                                            |
| Suivi des<br>dechanges<br>bord<br>Paramétrage<br>bexport GEP et<br>BEA<br>b Historique<br>échanges BEA<br>b Erreurs import<br>structures<br>STS_WEB |                                                                                                    | ( <u> </u>                                                              | der                                  |                |                                            |
| ⇒ Erreurs import<br>OCEAN                                                                                                    | <ul> <li>1- Saisir la date voulue en au</li> <li>2- Cliquer sur le bouton « V</li> <li>3- L'envoi du fichier se fera</li> </ul> | ccord avec le gestionnair<br>alider ».<br><b>automatiquemen</b> t le so | e académique.<br>ir.                 |                |                                            |

<u>*Remarque*</u> : La partie gauche de cet écran n'est plus utilisée puisque l'application GEP n'existe plus.

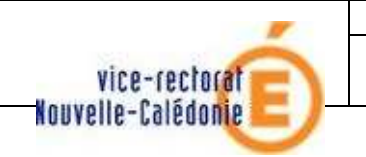

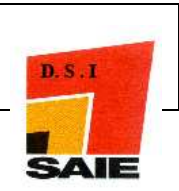

ANNEXE 1

# L' EXPLOITATION

Les différentes éditions et comptages dans la Base Elève Sconet

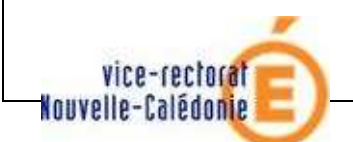

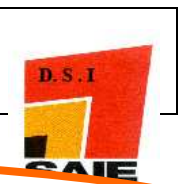

### 1. Listes standard : Editer une liste alphabétique des élèves par division

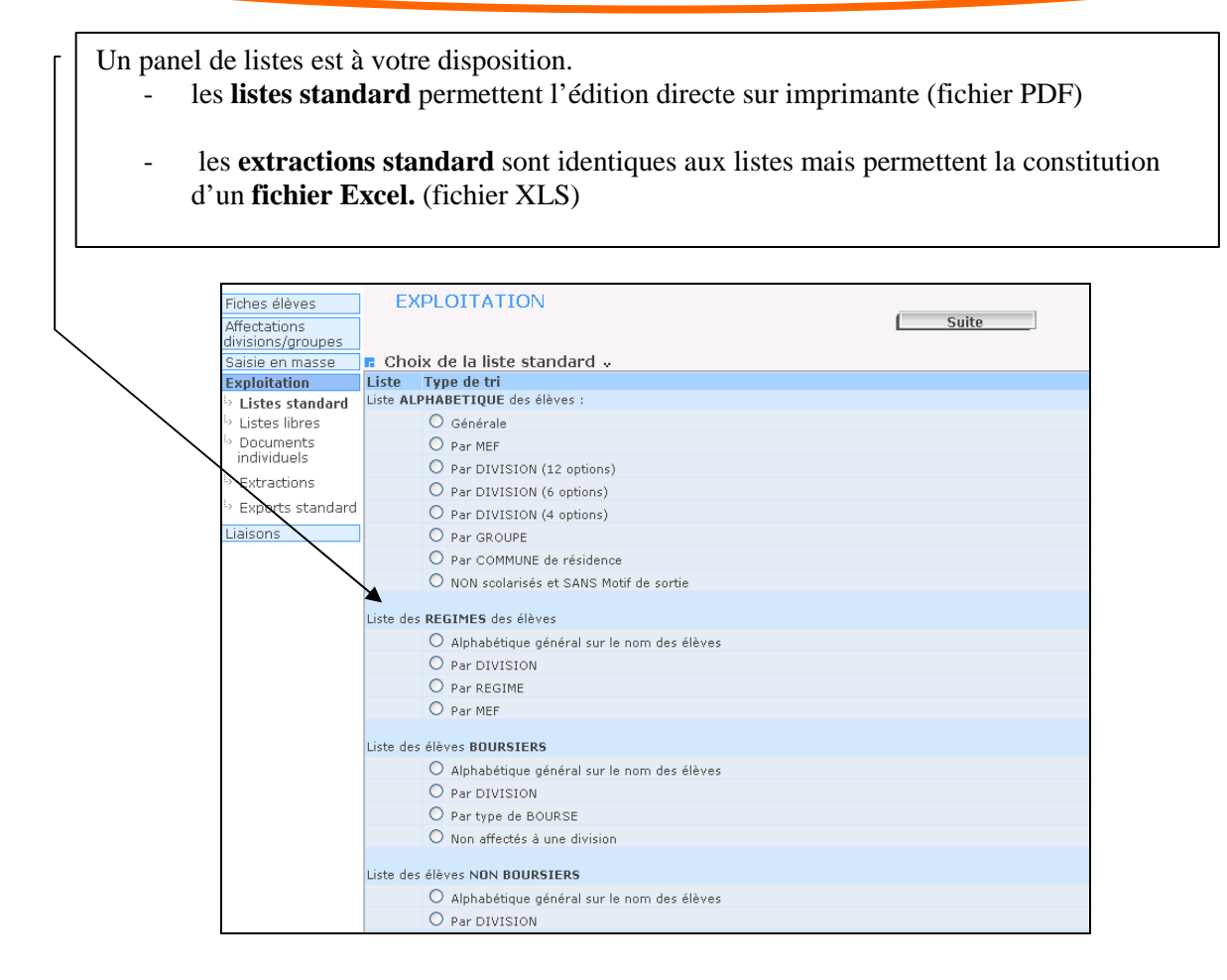

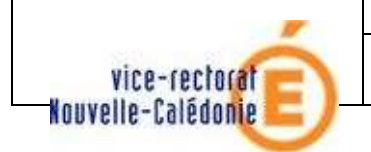

SCONET

Fil conducteur 2010

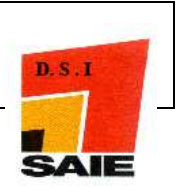

2. Listes libres : Editer une liste d'élèves, des étiquettes

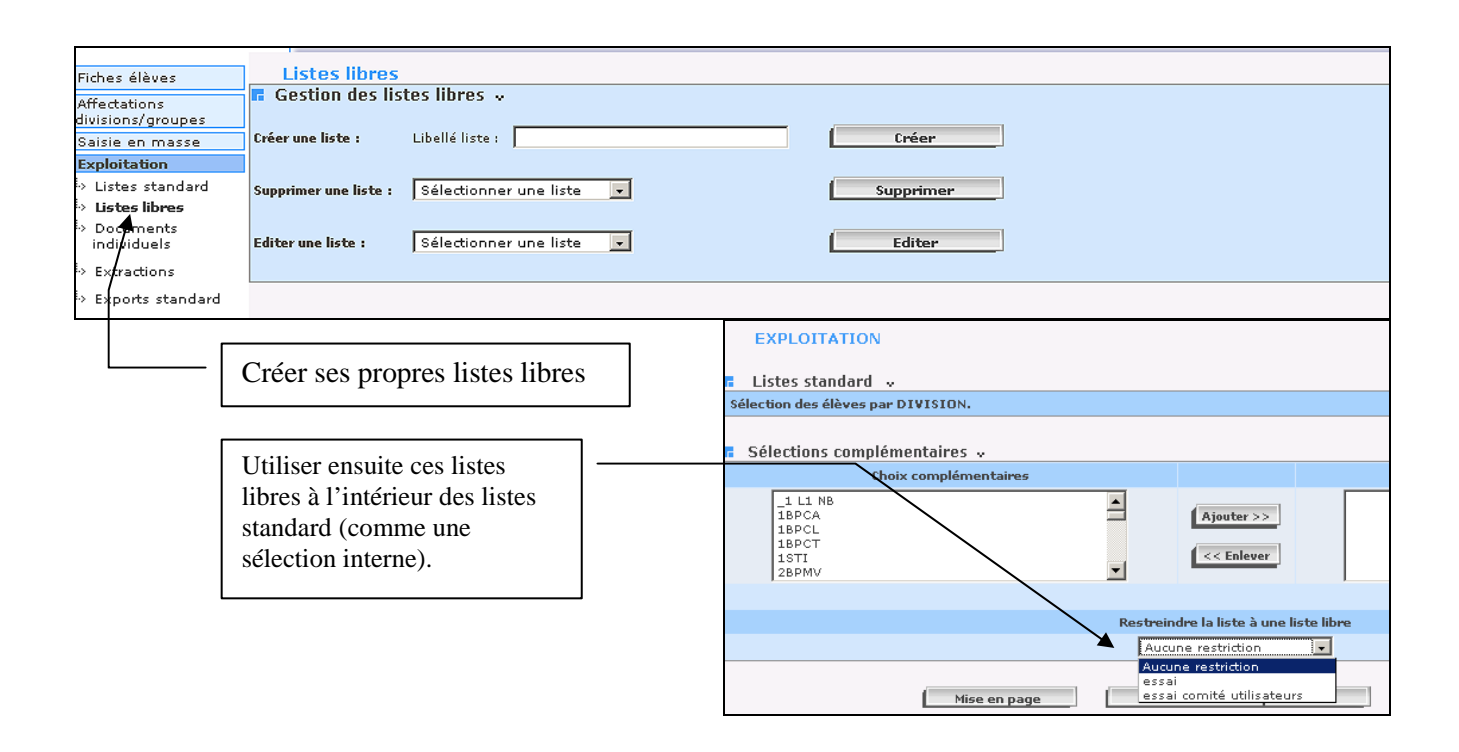

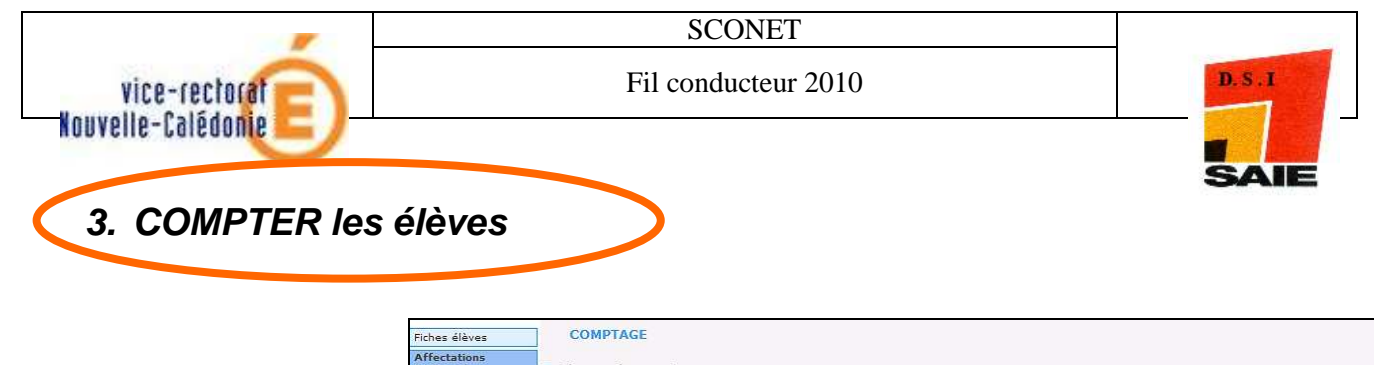

| a all shakes                    | MEF                      |            | MEF sélectionnés                                                                  |
|---------------------------------|--------------------------|------------|-----------------------------------------------------------------------------------|
| Affectations<br>Division/Groupe |                          |            | 1_STI GENIE MECANIQ: SYSTEMES MOTORISES                                           |
| > Affectations Mef              |                          | Ajouter >> | 18TS2 APRES VENTE AUTO : VEHICUL PARTIC                                           |
| Exploitation                    |                          | < Enlever  | 1CAP2 EMPLOYE COMMERCE MULTISPECIALITE<br>1CAP2 MAINT.VEHIC.AUTO OPT, VEHIC.PART. |
| Liaisons                        |                          |            | 1CAP2 CARROSSERIE REPARATION                                                      |
|                                 |                          |            |                                                                                   |
|                                 |                          |            |                                                                                   |
|                                 | 🖪 Critères de comptage 😼 |            |                                                                                   |
|                                 | Critères de comptage 🐱   |            | Valeur 1                                                                          |

Trois possibilités pour compter :

/

- 1) avec la transaction «*Affectation divisions /groupes* » en utilisant des critères de comptage (compter les demi-pensionnaires filles et garçons, compter les options,....)
- 2) dans les « listes standard », compter les élèves dans les divisions ou dans les groupes
- 3) dans les « extractions standard » ou « personnalisées » compter à partir d'un fichier EXCEL

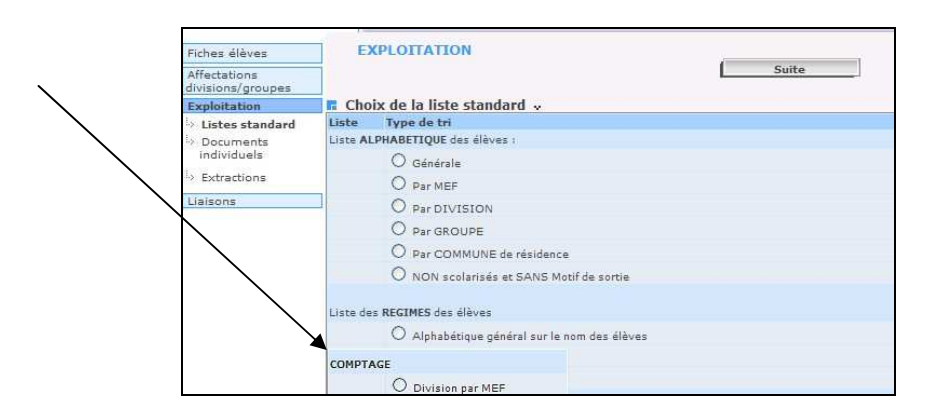

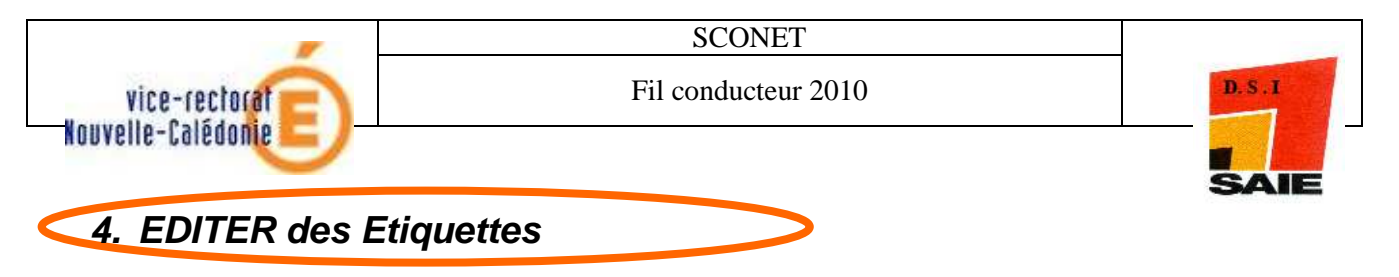

Dans chaque liste standard, il est possible de générer des étiquettes.

| Fiches élèves            | EXPLOITATION                                            |
|--------------------------|---------------------------------------------------------|
| Affectations             | Listes standard                                         |
| Saisie en masse          | Sélection d'élèves : Sélection des élèves par DIVISION. |
| Exploitation             | Restriction à une liste libre : Aucune.                 |
| Listes standard          |                                                         |
| Listes libres            | 🖬 Mise en page étiquettes 🐰                             |
| Documents<br>individuels | Type d'impression prédéfini                             |
| •> Extractions           | Adresse légal 1                                         |
| Exports standard         | 🗖 Afficher le nom et prénom de l'élève                  |
| Liaisons                 | Afficher la division de l'élève                         |
|                          | Formats d'étiquettes                                    |
|                          | Format 2 * 8 💌                                          |
|                          | Dimension minir Format 2 * 8                            |
|                          | Nombre de coloi Format 3 * 8 - rgeur : 99.1mm           |
|                          | Nombre de lignes : 8 Hauteur : 33.9mm                   |
|                          | Marge maximale :                                        |
|                          | Marge Gauche : 5mm                                      |
|                          | Marge Droite : 4mm                                      |
|                          | Marge Haut : 12.5mm                                     |
|                          | Marge Bas : 12.5mm                                      |
|                          | Marge Entre Colonnes : 2mm                              |
|                          |                                                         |
|                          | Imprimer Retour                                         |

Le tableau ci-dessous donne les tailles de polices de caractère adoptées en fonction du type et du format d'étiquette :

| Formats étiquette | Types d'impression   |                     |                      |                      |  |  |  |  |
|-------------------|----------------------|---------------------|----------------------|----------------------|--|--|--|--|
|                   | Adresse légal1       | Flàva               | Adresse élève avec   | Adresse élève sans   |  |  |  |  |
|                   | Adresse légal2       | Lieve               | division             | division             |  |  |  |  |
| Format 2 * 8      | Police : COURRIER    | Police : COURRIER   | Police : COURRIER    | Police : COURRIER    |  |  |  |  |
|                   | <u>Taille</u> : 10   | <u>Taille</u> : 11  | <u>Taille</u> : 10,8 | <u>Taille</u> : 10,8 |  |  |  |  |
|                   | (8 pour nom, prénom, |                     |                      |                      |  |  |  |  |
|                   | division de l'élève) |                     |                      |                      |  |  |  |  |
| Format 3 * 8      | Police : COURRIER    | Police : COURRIER   | Police : COURRIER    | Police : COURRIER    |  |  |  |  |
|                   | <u>Taille</u> : 9,7  | <u>Taille</u> : 9,5 | <u>Taille</u> : 9,5  | <u>Taille</u> : 9,5  |  |  |  |  |
|                   | (8 pour nom, prénom, |                     |                      |                      |  |  |  |  |
|                   | division de l'élève) |                     |                      |                      |  |  |  |  |
| Format 2 * 7      | Police : COURRIER    | Police : COURRIER   | Police : COURRIER    | Police : COURRIER    |  |  |  |  |
|                   | <u>Taille</u> : 11,8 | Taille : 12,3       | <u>Taille</u> : 10,5 | <u>Taille</u> : 10,5 |  |  |  |  |
|                   | (10 pour nom, prénom |                     |                      |                      |  |  |  |  |
|                   | division de l'élève) |                     |                      |                      |  |  |  |  |

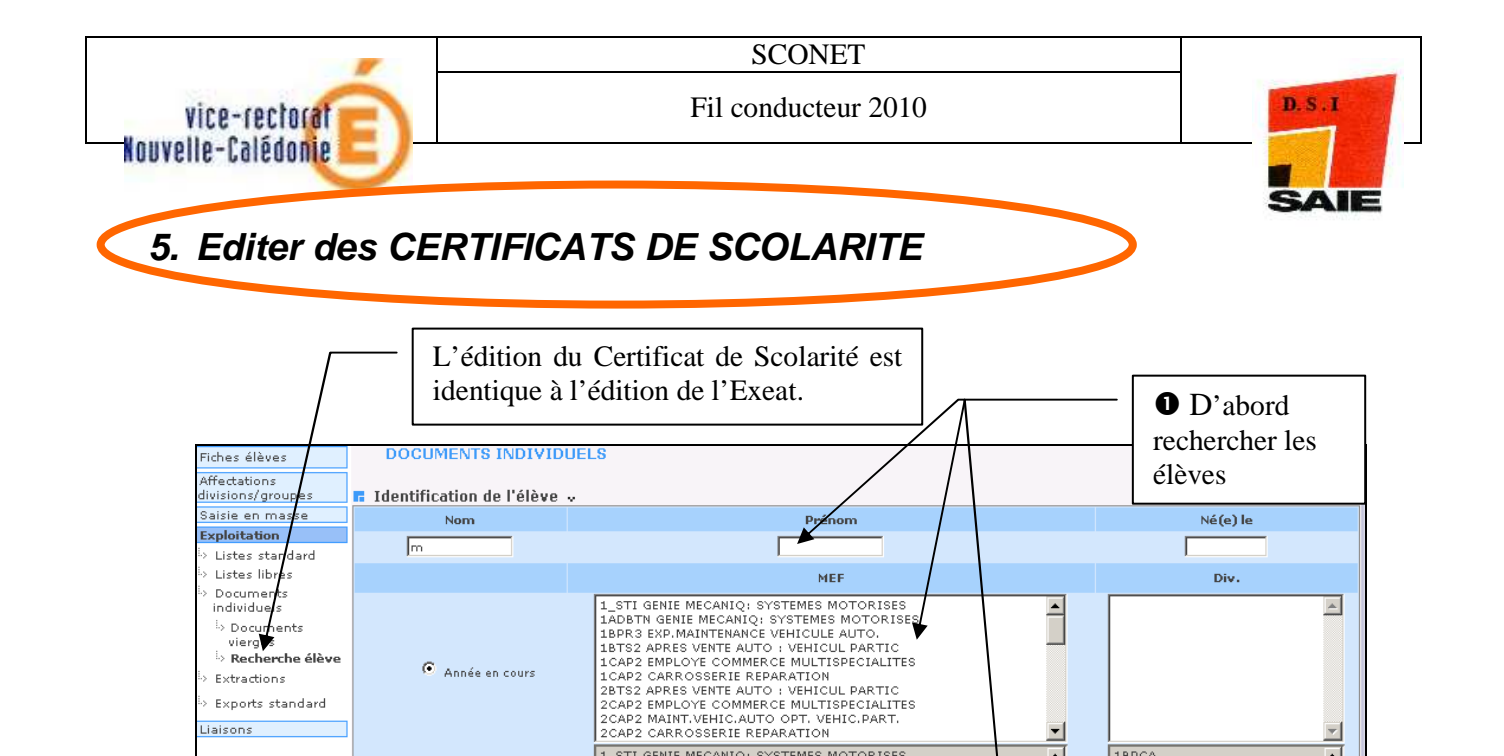

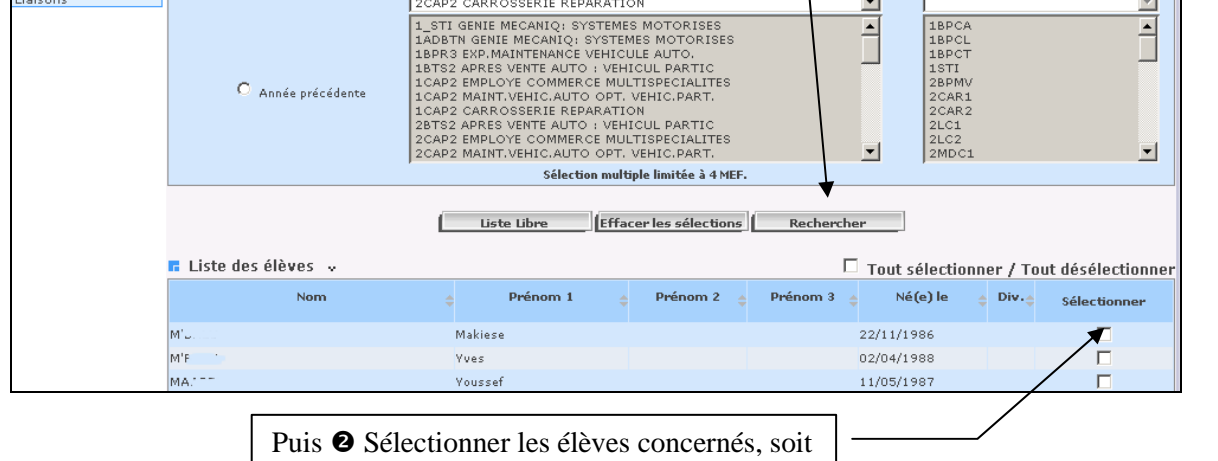

•

1BPCA 1BPCL 1BPCT 1STI 2BPMV

.

Ŧ

individuellement, soit globalement.

Documer

Extractions Exports standard Liaisons

Documents
 vierg
 Recherche élève

• Année en cours

O Année précédente

| Fiches élèves                                                                                | DOCUMENTS INDIVIDUELS                                        |                                                          |
|----------------------------------------------------------------------------------------------|--------------------------------------------------------------|----------------------------------------------------------|
| Affectations<br>divisions/groupes                                                            | E Liste des élèves 🗸                                         | Cocher le bouton-radio<br>« Certificat de Scolarité » et |
| Exploitation                                                                                 | M'5                                                          | cliquer sur Imprimer.                                    |
| <ul> <li>&gt; Listes standard</li> <li>&gt; Listes libres</li> <li>&gt; Documents</li> </ul> | r Documents individuels "                                    |                                                          |
| individuels<br><sup>i</sup> > Documents<br>vierges<br>i> Pochorcho álàvo                     |                                                              |                                                          |
| <ul> <li>Extractions</li> </ul>                                                              | Certificat de scolarité                                      |                                                          |
| <ul> <li>Exports standard</li> </ul>                                                         | O Attestation d'étude CPGE                                   |                                                          |
| Liaisons                                                                                     | O Fiche secrétariat (extrait de la fiche élève-responsables) |                                                          |
|                                                                                              | C Fiche vie scolaire                                         |                                                          |
|                                                                                              | C Fiche intendance                                           |                                                          |
|                                                                                              | O Fiche infirmerie                                           |                                                          |
|                                                                                              | Imprimer                                                     |                                                          |

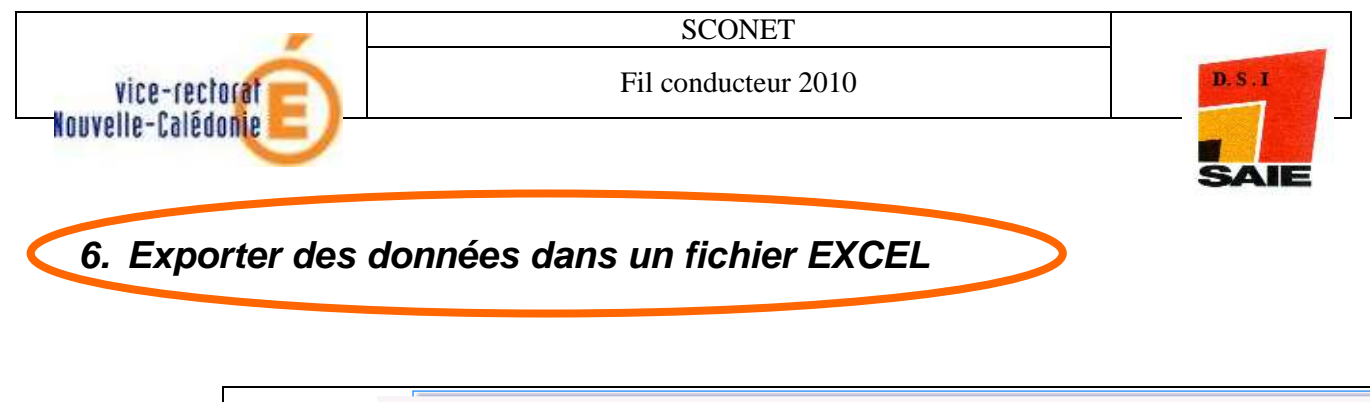

| Saisie en masse                                      |   | Type d'extraction          | Date de génération                                             |                                                                                                    |
|------------------------------------------------------|---|----------------------------|----------------------------------------------------------------|----------------------------------------------------------------------------------------------------|
| Exploitation                                         | 0 | Fiches élèves légères 🛈    | 16 avril 2007 15:07                                            |                                                                                                    |
| i> Listes standard                                   | 0 | Fiches élèves complètes 🛈  | 16 avril 2007 15:08                                            |                                                                                                    |
| <ul> <li>Listes libres</li> <li>Documents</li> </ul> | 0 | Diplômes des élèves 🛈      | 16 avril 2007 15:08                                            |                                                                                                    |
| individuels                                          | 0 |                            | T 16 avril 2007 15:08                                          |                                                                                                    |
| i> Extractions                                       | 0 | Scolarités précédentes     | 16 avril 2007 15:08                                            |                                                                                                    |
| > Exports standard                                   | 0 | Deserves blas de allèges 🕅 | 16 avril 2007 15:08                                            |                                                                                                    |
| Exports Excel<br>Liaisons                            | ] | ſ                          |                                                                |                                                                                                    |
|                                                      |   | Ces<br>jour<br>Ces<br>inte | fichiers sont réact<br>effectuées dans S<br>fichiers peuvent ê | ualisés toutes les nuits avec les mises à<br>conet dans la journée.<br>tre employés pour des utilisations<br>sement |

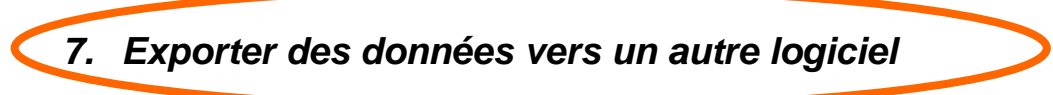

Les fichiers XML sont générés puis envoyés vers les logiciels Education Nationale ou vers les logiciels des Editeurs du Privé.

2 types d'EXPORT XML :

- les *exports génériques* servent par exemple à envoyer les nomenclatures, les structures vers les logiciels privés de gestion des élèves.
- les *exports spécifiques* liés à une application en particulier (GFC, ACCIO, SAGESSE, ...)

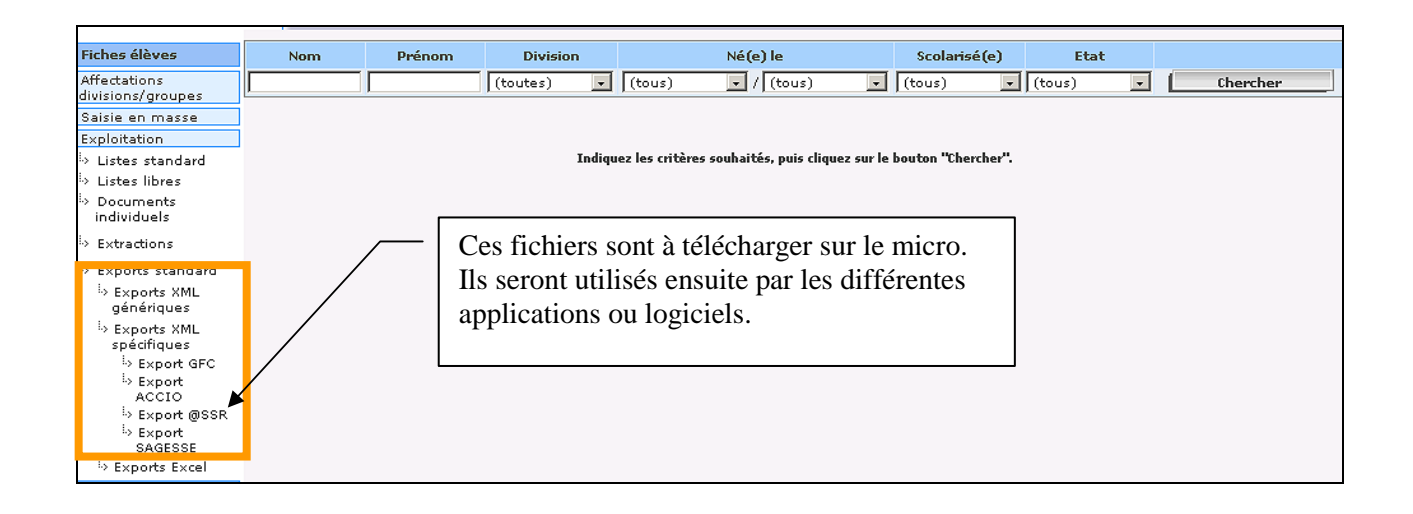

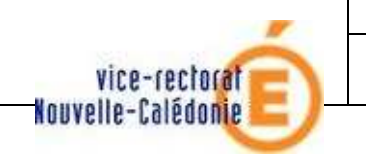

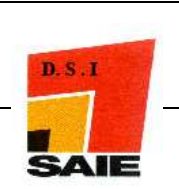

# ANNEXE 2

# SAISIE EN MASSE

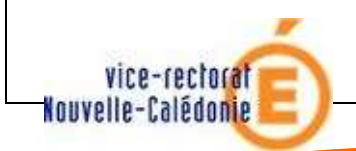

SCONET

Fil conducteur 2010

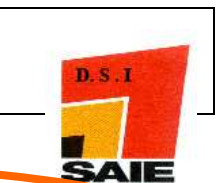

1. Comment saisir rapidement les diplômes ou les attestations

(exemple ci-dessous pris avec l'ASSR)

Certains diplômes ou attestations comme l'ASSR ou le B2I sont à saisir dans SCONET, mais tous ne sont pas à saisir (voir paragraphe suivant « comment visualiser les diplômes importés »)

La liste des diplômes vient d'une nomenclature standard issue de la Base Centrale des Nomenclatures : elle peut être consultée (voir éditée) dans l'application SCONET-Nomenclatures, « consultation » « Diplôme ».

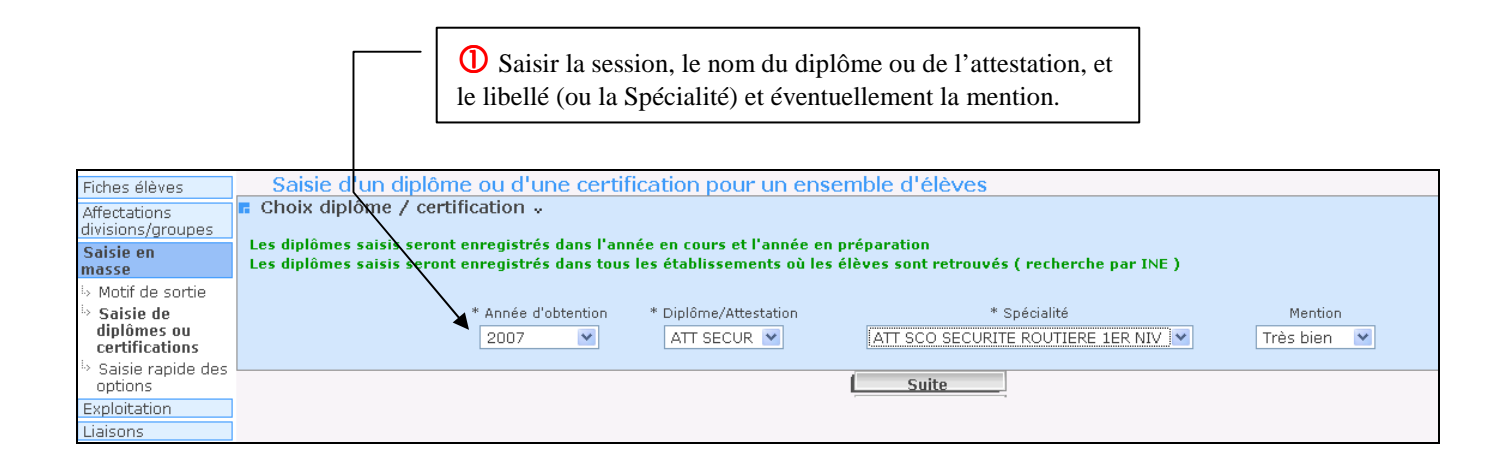

**Sélectionner les élèves pour lesquels la saisie doit être effectuée** : un 1<sup>er</sup> choix s'effectue soit par MEF (y compris celui de l'an dernier) soit par DIVISION, puis un 2<sup>ème</sup> choix amènera à préciser le MEF ou la division choisie.

| Fiches élèves                     | Saisie d'un diplôme ou d'une certification pour un ensemble d'élèves |
|-----------------------------------|----------------------------------------------------------------------|
| Affectations<br>divisions/groupes | 🖪 Sélection élèves 🗸                                                 |
| Saisie en                         | Mode de sélection                                                    |
| masse                             | 🖸 Par MEF                                                            |
| 5 Motif de sortie                 | O Par DIVISION                                                       |
| 5 Saisie de                       | O Par MEF année précédente                                           |
| diplômes ou<br>certifications     |                                                                      |
| Saisie rapide des<br>options      |                                                                      |
| Exploitation                      |                                                                      |
| Liaisons                          |                                                                      |

|                                                                   |                                                                                                    |                                                                                                    | S                                            | CONET                                   |                                    |     |                       |  |  |  |
|-------------------------------------------------------------------|----------------------------------------------------------------------------------------------------|----------------------------------------------------------------------------------------------------|----------------------------------------------|-----------------------------------------|------------------------------------|-----|-----------------------|--|--|--|
| vice-1                                                            | ectorat                                                                                                    |                                                                                                    | Fil con                                      | ducteur 2010                            |                                    |     | D. S . I              |  |  |  |
| NURAGUE-PO                                                        |                                                                                                    |                                                                                                    |                                              |                                         |                                    |     | SAIE                  |  |  |  |
|                                                                   | <b>3</b> Les élèves pour chaque él                                                                                | s sélectionnés<br>ève concerné                                                                                             | s s'affichent : co                           | cher la case                            |                                    |     |                       |  |  |  |
| Fiches élèves<br>Affectations<br>divisions/groupes                | Saisie d'un diplôn<br>Saisie en masse d'un                                                                        | ne ou d'une ce<br>diplôme ou d'ur                                                                                          | rtification pour un e                        | ensemble d'élèves                       |                                    |     |                       |  |  |  |
| Saisie en<br>masse<br>Motif de sortie<br>Saisie de<br>diplômes ou | Critères sélectionnés<br>Année : 2007<br>Niveau : ATT SECUR<br>Spécialité : ATT SCO SECURI<br>Mention : Très bien | tères sélectionnés<br>née : 2007<br>veau : ATT SECUR<br>écialité : ATT SEC SECURITE ROUTIERE 1ER NIV<br>nétion : Très bien |                                              |                                         |                                    |     |                       |  |  |  |
| certifications<br>Saisie rapide des<br>options<br>Exploitation    |                                                                                                    | A                                                                                                    | tt <del>ri</del> buer diplôme/certif à la sé | lection Retour                          |                                    |     |                       |  |  |  |
| Liaisons                                                          | Liste des élèves par l<br>D Tout sélectionner /                                                                   | MEF année précé<br>Tout désélectior                                                                                        | édente 🧓<br>nner                             |                                         |                                    |     |                       |  |  |  |
|                                                                   | Eleve ayant obt                                                                                                   | enu le diplôme                                                                                                    | Nom                                          | 🗢 Prénom 💠                              | MEF année précédente               |     | Div. année précédente |  |  |  |
|                                                                   |                                                                                                    |                                                                                                    | ANT:                                         | Thiemy                                  | 1_STG GESTION                      |     | 1STGG                 |  |  |  |
|                                                                   |                                                                                                    |                                                                                                    | BA'                                          | Thomas                                  | 1_STG GESTION                      |     | 1STGG                 |  |  |  |
|                                                                   |                                                                                                    |                                                                                                    | L'attribution     « Attribuer diplo          | on s'effectue en<br>ôme / certif à la s | cliquant sur le bout<br>élection » | con | 2000                  |  |  |  |

**<u>Remarque</u>**: Pour chaque élève, les diplômes saisis sont consultables dans l'onglet « Diplômes-certifications ».

La saisie d'un diplôme ou attestation est enregistrée immédiatement dans tous les établissements dans lequel l'élève a été inscrit.

# 2. Comment visualiser les diplômes importés

Tous les diplômes ne sont pas à saisir : les résultats, obtenus par les élèves de tous les établissements de l'Académie, aux diplômes des <u>Baccalauréats Généraux</u>, <u>Bacs Technologiques</u>, <u>Bacs Professionnels</u>, <u>au DNB</u>, <u>aux</u> <u>CAP et aux BEP</u> sont renseignés automatiquement dans Sconet par des échanges avec l'application des Examens et Concours (OCEAN).

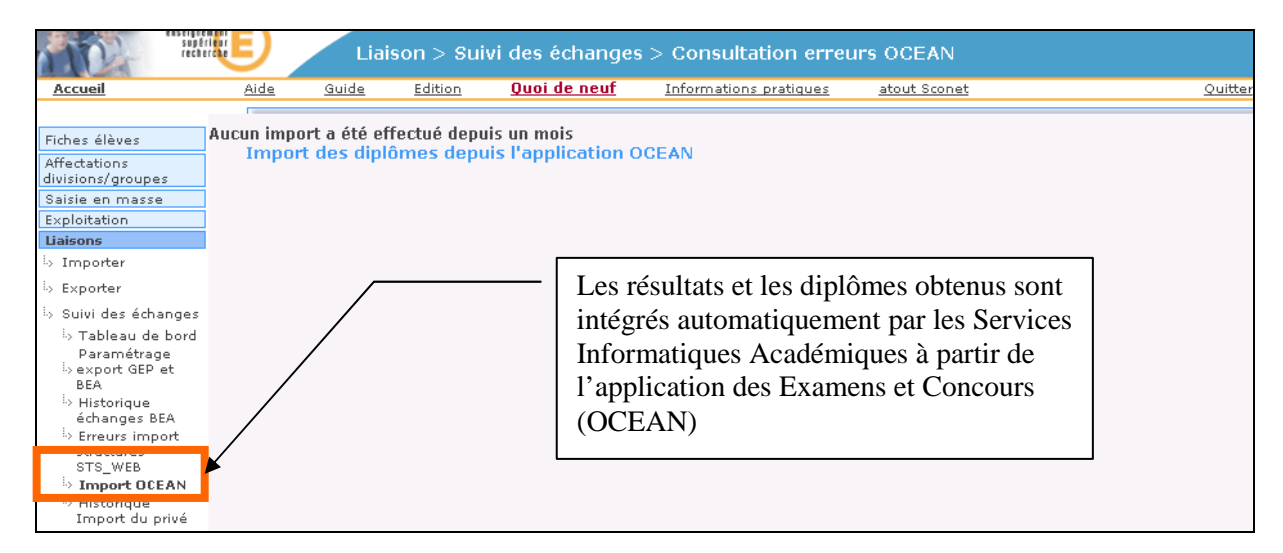

A l'issu de ce traitement, des **listes** pourront être confectionnées avec les **extractions personnalisées** pour un récapitulatif par élève des diplômes obtenus.

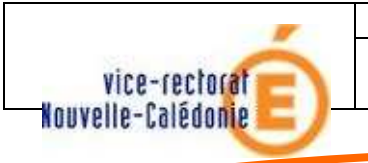

SCONET

Fil conducteur 2010

D. S. I

SAIE

# 3. Comment saisir les circuits de transport

#### 1<sup>ère</sup> étape : créer la nomenclature des circuits de transport dans l'application Sconet-Nomenclatures

Celle-ci est vide, non renseignée par une nomenclature académique ou nationale car elle est propre à chaque établissement : c'est à l'utilisateur de saisir les différents circuits de transport utilisés par les élèves de l'établissement.

| a la nat                                           | C                    |                                | and the second second se |                   |                              |                |                                                              |                                                            |                                                                |                      |                |
|----------------------------------------------------|----------------------|--------------------------------|----------------------------------------------------------------------------------------------------|-------------------|------------------------------|----------------|--------------------------------------------------------------|------------------------------------------------------------|----------------------------------------------------------------|----------------------|----------------|
| ueil                                               | - Chur               | like die hie                   | Aide                                                                                                    | Guide             | Edition                      | Quoi de n      | euf Infor                                                    | mations Pratic                                             | iues:                                                          |                      | Quitte         |
| onsultation                                        | Code                 | its de trai                    | isport                                                                                                    |                   |                              |                | 1ère                                                         | étape                                                      | : con                                                          | stituer              | la 🚽           |
| ofilage                                            | circuit              |                                | Libelle court                                                                                                    |                   |                              |                | nomer                                                        | nclature                                                   | nronre                                                         | à ch                 | aune 🛓         |
| Formations                                         | A                    | PT                             | /                                                                                                    | Par               | <u>is-Toulouse</u>           |                |                                                              | nerature                                                   | propre                                                         | a ch                 | aque           |
| Formations                                         | B                    | PN                             |                                                                                                    | Par               | is-Nancy                     |                | établis                                                      | ssement                                                    |                                                                |                      | -              |
| Matières ETP                                       | 1                    | BUS1                           |                                                                                                    | Tra               | jet Paris 14èr               | ne             |                                                              |                                                            |                                                                |                      | -              |
| Circuits de                                        | 2                    | BUS2                           | -                                                                                                    | Tra               | jet Paris 18èr               | me             |                                                              |                                                            |                                                                |                      | -              |
| transport                                          | 3                    | TRAM                           |                                                                                                    | Por               | nt d' Ivry                   |                |                                                              |                                                            |                                                                |                      | -              |
| changes                                            | 1                    |                                |                                                                                                    |                   |                              |                |                                                              |                                                            |                                                                |                      | 0-0.<br>•      |
|                                                    |                      |                                |                                                                                                    |                   |                              |                |                                                              |                                                            | GESTION DES                                                    | NUMENCLA             | TURES 09.1.1.0 |
| supéri<br>recher                                   |                      | Si                             | aisie en masse                                                                                                    | > Saisie          | e rapide du                  | a circuit de   | e transport                                                  |                                                            |                                                                |                      |                |
| Accueil                                            | <u>Aide</u>          | <u>Guide</u>                   | Edition                                                                                                    | <u>Quoi de ne</u> | <u>uf Inforr</u>             | nations pratio | <u>ues atou</u>                                              | <u>ut Sconet</u>                                           |                                                                |                      | Quitter        |
| ches élèves                                        | SAIS                 | IE EN MA                       | SSE                                                                                                    |                   |                              |                | _                                                            |                                                            |                                                                |                      |                |
| mectations<br>ivisions/groupes                     | Saisie               | du circuit                     | de transport pou                                                                                                    | ir un ense        | mble d'élève                 | es y           |                                                              | 2ème                                                       | étane                                                          | · Ch                 | oisir le       |
| aisie en masse                                     | Choix du ci          | rcuit de trar                  | isport                                                                                                    |                   |                              | /              |                                                              | 20111C                                                     | Clape                                                          |                      |                |
| Motif de sortie<br>Saisie de diplômer              |                      |                                |                                                                                                    |                   | /                            | /              |                                                              | circuit                                                    | a affect                                                       | ter au               | x élèves       |
| ou certifications                                  |                      |                                | Sans Précision                                                                                                    | ~                 |                              |                |                                                              | et séle                                                    | ectionner                                                      | le fi                | ltre qui       |
| Saisie rapide des<br>options                       | Cuitiburg 1          | mahaut                         | Trajet Paris 14èr                                                                                                    | ne                |                              |                |                                                              | VOUS *                                                     | armattro                                                       | d'aff                | icher la       |
| Saisie rapide du                                   | uniteres de          | recherche                      | Jes Trajet Paris 18èr<br>Paris-Nancy                                                                                                    | ne                | 1.                           |                |                                                              | vous I                                                     | Jermettra                                                      | u all                | ichei la       |
| circuit de transport                               |                      |                                | Paris-Toulouse<br>Pont d' Ivrv                                                                                                    | it Sar            | Précision                    |                |                                                              | liste de                                                   | s élèves                                                       |                      |                |
| xpioitation                                        |                      |                                | Non inscrits a                                                                                                    | u circuit San     | s Précision                  |                | L                                                            |                                                            |                                                                |                      |                |
| -                                                  |                      |                                | 📕 Inscrits à auc                                                                                                    | un circuit        |                              |                |                                                              |                                                            |                                                                |                      |                |
|                                                    |                      |                                |                                                                                                    |                   |                              |                |                                                              |                                                            |                                                                |                      |                |
|                                                    |                      |                                |                                                                                                    |                   |                              |                |                                                              |                                                            | V09.1                                                          | .1.3 <b>Haut</b>     | de page 🐴      |
|                                                    |                      |                                |                                                                                                    |                   |                              |                |                                                              |                                                            |                                                                |                      |                |
| SAISIE EN MA                                       | <b>\SSE</b>          |                                |                                                                                                    |                   |                              |                |                                                              |                                                            |                                                                |                      |                |
| Circuit de Trans                                   | port séle            | ectionné                       | v                                                                                                    |                   |                              |                | × 4                                                          |                                                            |                                                                | 1 41                 |                |
| nteres selectionnes                                | /12                  | turnutar din ann               | The second second second                                                                                                    | . 1.42            |                              | - 3            | eme eta                                                      | pe : sele                                                  | ectionnez                                                      | z les ele            | eves           |
| ous allez affecter des i                           | neves au c           | incuit de trai                 | isport: irajet Paris                                                                                                    | , rading          |                              | — I            | a liste o                                                    | des élèv                                                   | es de l'é                                                      | tablisse             | ement s'affi   |
| Recherche des é                                    | élèves à             | affecter                       |                                                                                                    |                   |                              | n              | ar ordr                                                      | e alnha                                                    | ahétique                                                       | Coch                 | ez les élà     |
| ritères de recherche                               |                      |                                |                                                                                                    |                   |                              | P              | ffact fr                                                     |                                                            | t de tre                                                       | Coen                 |                |
| nscrits à aucun circuit                            |                      |                                |                                                                                                    |                   | /                            | a              | meetes a                                                     | iu circui                                                  | t de trans                                                     | sport se             | electionne, j  |
|                                                    |                      |                                |                                                                                                    |                   | /                            | v              | alidez v                                                     | otre sais                                                  | ie.                                                            |                      |                |
|                                                    |                      |                                |                                                                                                    | /                 |                              |                |                                                              |                                                            |                                                                |                      |                |
|                                                    |                      |                                |                                                                                                    |                   |                              |                |                                                              |                                                            |                                                                |                      |                |
| Listo dos álônos                                   | _                    |                                |                                                                                                    |                   |                              |                |                                                              |                                                            |                                                                |                      |                |
| Liste des eleves                                   |                      | (                              | Valider                                                                                                    | RÁ                | initialicer                  |                | Retour                                                       |                                                            |                                                                | morimer              |                |
|                                                    |                      |                                | - aluer                                                                                                    |                   | mualiser                     |                | Retour                                                       |                                                            | ··· 🖻 -                                                        | anprarier            |                |
| 'oubliez nas de v                                  | alider vo            | os modific                     | ations avant d                                                                                                    | 'imprime          | r la liste.                  |                |                                                              |                                                            |                                                                |                      |                |
|                                                    |                      | .s moune                       | utions availed                                                                                                    | 1                 |                              |                |                                                              |                                                            |                                                                |                      |                |
| _                                                  | ier / Tou            | ıt désélec                     | tionner                                                                                                    | /                 |                              |                |                                                              |                                                            |                                                                |                      |                |
| Tout sélection                                     |                      | Prénom 1                       | 🖕 Code de Transp                                                                                                    | ort Com           | mune (adres                  | se élève) 🖕    |                                                              | MEF                                                        |                                                                | Div.                 |                |
| Tout sélectionr                                    |                      |                                |                                                                                                    |                   |                              |                |                                                              |                                                            |                                                                |                      |                |
| J Tout sélectionr                                  | ¢<br>¢:              | ami                            |                                                                                                    | route             | UISE                         |                | SE SEGRA AGE                                                 | RO-ALIMENTA                                                | TRE. ALIMENTA                                                  | 34                   |                |
| AB                                                 | €<br>Sa              | ami                            |                                                                                                    | FOULC             | USE                          |                | SE SEGPA AGI                                                 | RO-ALIMENTA                                                | AIRE, ALIMENTA                                                 | 3A<br>2A             |                |
| AB                                                 | ♥<br>S≀<br>Ke        | ami<br>enny                    |                                                                                                    |                   |                              |                | 3E SEGPA AGI<br>3E SEGPA TRA                                 | RO-ALIMENTA                                                | VIRE, ALIMENTA<br>S ET AMEUBL                                  | 3A<br>3A             |                |
| Tout sélection     Nom     AB     AN     AN        | S:<br>Ke<br>Th       | ami<br>enny<br>homas           |                                                                                                    |                   | )USE<br>)USE<br>4VILLE ST AG | INE :          | 3E SEGPA AGI<br>3E SEGPA TRA<br>3E SEGPA TRA                 | RO-ALIMENTA<br>AVAIL DU BOI<br>AVAIL DU BOI                | NRE, ALIMENTA<br>S ET AMEUBL<br>S ET AMEUBL                    | 3A<br>3A<br>3A       |                |
| Tout sélection     Nom     AB     AN     AN     BF | Si<br>Ke<br>Th<br>Sy | ami<br>enny<br>homas<br>ylvain |                                                                                                    |                   | OUSE<br>OUSE<br>AVILLE ST AG | NE             | 3E SEGPA AGI<br>3E SEGPA TRA<br>3E SEGPA TRA<br>3E SEGPA AGF | RO-ALIMENTA<br>AVAIL DU BOI<br>AVAIL DU BOI<br>RO-ALIMENTA | AIRE, ALIMENTA<br>S ET AMEUBL<br>S ET AMEUBL<br>VIRE, ALIMENTA | 3A<br>3A<br>3A<br>3A |                |

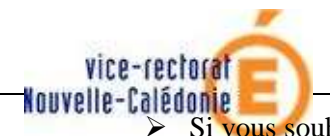

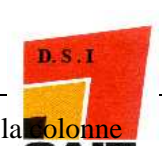

- Si vous souhaitez travailler par division, cliquer sur la petite flèche à droite, dans la solonne division.
- Si vous souhaitez travailler par commune, cliquer sur la petite flèche à droite, dans la colonne commune.

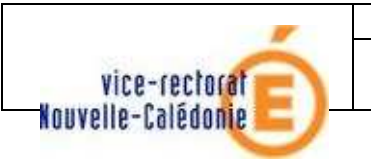

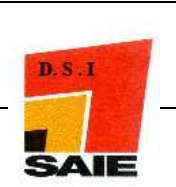

ANNEXE 3

# LA GESTION DES SCOLARITES INACTIVES

Cf Documentation sur les Inscriptions inactives

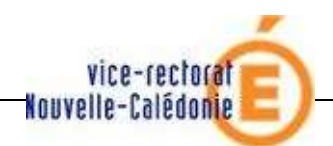

SCONET

Fil conducteur 2010

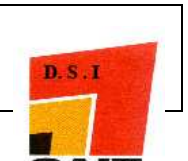

La mise en application du décret du 30 décembre 2005 relatif au parcours de formation des élèves en studion de handicap a nécessité l'introduction dans Sconet base élève d'un nouveau concept : l'inscription inactive.

Tout élève présentant un handicap peut être inscrit dans l'établissement du secteur de son domicile, appelé «établissement scolaire de référence » mais avoir recours à un dispositif adapté d'un autre établissement dans lequel il est également inscrit. \*\*\*\*

| dentification                         | Scolarité 🕨                          | Responsables 🕨                                                         | Adresse élève                                                              | Scolarités<br>historique                                 | Diplômes-<br>certifications                           | Scolarités<br>complexes                                                                                         | Photo                            |
|---------------------------------------|--------------------------------------|------------------------------------------------------------------------|----------------------------------------------------------------------------|----------------------------------------------------------|-------------------------------------------------------|----------------------------------------------------------------------------------------------------|----------------------------------|
| range clementi                        | ne                                   |                                                                        |                                                                            |                                                          |                                                       |                                                                                                    |                                  |
| * Nom ora                             | nge                                  |                                                                        | * Prénom(s)                                                                | ementine                                                 |                                                       |                                                                                                    | 12<br>17                         |
| INE                                   | An                                   | nonce de la                                                            | nage http:                                                                 | Ursadiff i                                               | ac-toulous                                            | e fr                                                                                                    |                                  |
| Sexe 🚫                                | Masculin                             |                                                                        | beese urch                                                                 |                                                          | - Controlls                                           |                                                                                                    |                                  |
| * Né(e) le 22/                        | <b>/01/1995</b>                      | Vous allez inso<br>orange clemer<br>Cette division e<br>Désirez vous o | rire l'élève comn<br>itine aura obligat<br>est créée automa<br>continuer ? | ne « Inscrit inac<br>oirement le cod<br>tiquement lors ( | tif »,<br>e MEF « Indétermir<br>de l'inscription du p | né » et le code di<br>iremier « Inscrit i                                                                       | vision « Inactif ».<br>nactif ». |
| ) A<br> 'étranger                     | Pays [                               |                                                                        |                                                                            | ОК                                                       | Annuler                                               |                                                                                                    |                                  |
| . PERIODE ENT                         | RÉE-SORTIE ACTUI                     | ELLE                                                                   |                                                                            |                                                          |                                                       |                                                                                                    |                                  |
| vate d'entrée 02/                     | 09/2008                              | Après avoir s<br>l'identité de l<br>choisir la val<br>déroulante du    | aisi les inforr<br>l'élève et sa d<br>eur « Inactive<br>1 type d'inscri    | nations sur<br>ate d'entrée,<br>» dans la lis<br>ption.  | te                                                    | Type d'inscription                                                                                              | Inactive 💌                       |
| Code étab,<br>Si vous ne c<br>ét      | connaissez pas le (<br>ablissement : | code Départem                                                          | ent 🚺 🚺                                                                    | Type établiss                                            | ement                                                 | ~                                                                                                    |                                  |
| Charger la liste des établissements 🗸 |                                      |                                                                        |                                                                            |                                                          |                                                       |                                                                                                    |                                  |
|                                       |                                      | -                                                                      |                                                                            | 1                                                        |                                                       | The second second second second second second second second second second second second second second second se |                                  |

La validation de la touche **OK** du message d'avertissement entraîne l'affichage de la partie « Scolarité actuelle » de l'onglet « Scolarité » **en mode consultation**.

| Identification 🕨           | Scolarité 🕨                                                                                                    | Responsables 🕨 | Adresse élève      | Scolarités<br>historique | Diplômes-<br>certifications | Scolarités<br>complexes | Photo      |  |  |
|----------------------------|----------------------------------------------------------------------------------------------------|----------------|--------------------|--------------------------|-----------------------------|-------------------------|------------|--|--|
| ORANGE Clement             | ORANGE Clementine - Scolarisé(e) - Inactifs Mise à jour le 28/04/2009                                                                                                    |                |                    |                          |                             |                         |            |  |  |
| L'élève est "Inscr         | L'élève est "Inscrit inactif", la modification de la scolarité actuelle est impossible.       1) La scolarité actuelle d'un élève « Inscrit inactif » n'est pas modifiable         2) « Inactif » apparaît dans le bandeau         3) Les codes Mef et Division sont automatiquement renseignés. |                |                    |                          |                             |                         |            |  |  |
| Année                      | 2008-2009                                                                                                    |                | Date de début 02/0 | 9/2008                   | Dout                        | olement Non             |            |  |  |
| Régime<br>MEF / Spécialité | Régime     EXTERNE LIBRE     Transport     Non       MEF / Spécialité     FORMATION INDETERMINEE     Division     Inscrits inactifs                                                                                                    |                |                    |                          |                             |                         |            |  |  |
|                            | Pré                                                                                                    | cédent         | Suivant >>         | ]                        | Те                          | rminer                  | Abandonner |  |  |

Page 57 sur 61

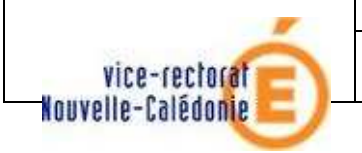

SCONET

Fil conducteur 2010

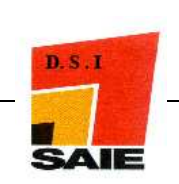

- celui-ci.
  - ≻ pour l'établissement principal, des informations sur l'établissement de référence

| Identification               | Scolarité                                                                           | Responsables                                                     | Adresse élève                  | Scolarités<br>historique | Diplômes-<br>certifications | Scolarités<br>complexes | Photo         |
|------------------------------|-------------------------------------------------------------------------------------|------------------------------------------------------------------|--------------------------------|--------------------------|-----------------------------|-------------------------|---------------|
| ORANGE Clemer                | ntine - Scola <del>ri</del> sé(                                                     | (e) - Inactifs                                                   |                                |                          |                             | Mise à jour             | le 28/04/2009 |
| . ÉTABLISSEME                |                                                                                     |                                                                  |                                |                          |                             |                         |               |
| * Date début                 |                                                                                     | D                                                                | ate fin                        |                          |                             |                         |               |
| * Code de<br>l'établissement | col                                                                                 | Si vous ne Dépa<br>naissez pas le<br>tablissement<br><u>Char</u> | rtement<br>ger la liste des ét | ablissements v           |                             | V Ok établi             | ssement 💌     |
| * MEF /<br>Spécialité        | V                                                                                   | Stat                                                             | ut élève                       | ¥                        |                             |                         |               |
| Options                      | 1.     V       2.     V       3.     V       4.     V       5.     V       6.     V |                                                                  |                                |                          |                             |                         |               |
|                              |                                                                                     |                                                                  | Valider                        | Annuler                  |                             |                         |               |

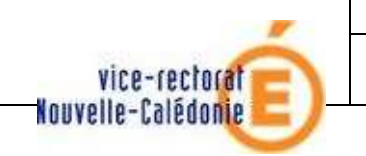

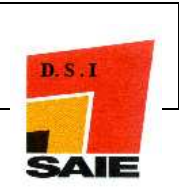

# ANNEXE 4

# LES EXTRACTIONS PERSONNALISEES

Se reporter au « fil conducteur » spécifique à cette transaction

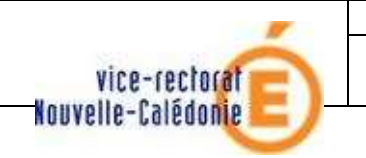

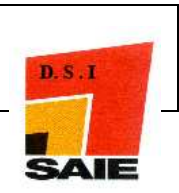

# ANNEXE 5

# LE MODE CONSULTATION

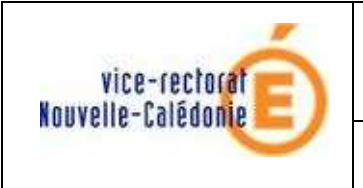

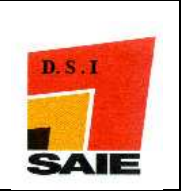

Il existe 2 modes de consultation :

 « Accès Base Elèves – Mode Consultation » Consultation des fiches et édition des listes standards

|                                                                                            | esseignem<br>supēri<br>recheri | E           | Fic          | ches élèves    | s > Fiche individ     | uelle > Re        | cherche des     | élèves     |              |          |          |                  |
|--------------------------------------------------------------------------------------------|--------------------------------|-------------|--------------|----------------|-----------------------|-------------------|-----------------|------------|--------------|----------|----------|------------------|
|                                                                                            | <u>Accueil</u>                 | <u>Aide</u> | <u>Guide</u> | <u>Edition</u> | <u>Quoi de neuf</u>   | <u>Informatio</u> | ns pratiques    | atout Scon | <u>et</u>    |          |          | <u>Quitter</u>   |
|                                                                                            |                                |             |              |                |                       |                   |                 |            |              |          |          |                  |
|                                                                                            | Fiches élèves                  | Nom         |              | Prénom         | Division              |                   | Né(e) le        |            | Scolarisé(e) | Etat     |          |                  |
|                                                                                            | nche individuene               |             |              |                | (toutes) 💌            | (tous)            | 💌 / (tous)      | *          | (tous) 💌     | (tous) 💌 |          | Chercher         |
| > Sálection élèves<br>  Exploitation<br> > Listes standard Indiquez les critères souhaités |                                |             |              |                | s souhaités, puis cli | quez sur le bou   | ton "Chercher". |            |              |          |          |                  |
|                                                                                            |                                |             |              |                |                       |                   |                 |            |              |          | V09.2.0. | 6 Haut de page 🎌 |

 « Accès Base Elèves – Mode Consultation et Export » Cet accès offre en plus l'accès aux exports et extractions de BEE.

| enseignen<br>supéri<br>recher                                                                                                    | E             | Fiches élève         | s > Fiche individ   | uelle > Recherche des                 | élèves            |                 |          |                          |
|----------------------------------------------------------------------------------------------------|---------------|----------------------|---------------------|---------------------------------------|-------------------|-----------------|----------|--------------------------|
| Accueil                                                                                                    | <u>Aide G</u> | iuide <u>Edition</u> | <u>Quoi de neuf</u> | Informations pratiques                | <u>atout Scon</u> | <u>et</u>       |          | <u>Quitter</u>           |
|                                                                                                    | r.            |                      |                     |                                       |                   |                 |          |                          |
| Fiches élèves                                                                                                    | Nom           | Prénom               | Division            | Né(e) le                              |                   | Scolarisé(e)    | Etat     |                          |
| Fiche individuelle                                                                                                    |               |                      | (toutes) 💌          | (tous) 🛛 🖌 (tous)                     | ~                 | (tous) 💌        | (tous) 💌 | Chercher                 |
| Sélection élèves                                                                                                    | -             |                      |                     |                                       |                   |                 |          |                          |
| Exploitation                                                                                                    |               |                      |                     |                                       |                   |                 |          |                          |
| Listes standard                                                                                                    | _             |                      | Indi                | iquez les critères souhaités, puis cl | iquez sur le bou  | ton "Chercher". |          |                          |
| i actions;                                                                                                    |               |                      |                     |                                       |                   |                 |          |                          |
| Standard Dersonnalisées                                                                                                    |               |                      |                     |                                       |                   |                 |          | V09.2.0.6 Haut de page * |
| is Execute attactional                                                                                                    |               |                      |                     |                                       |                   |                 |          |                          |
| Sexports Standard                                                                                                    |               |                      |                     |                                       |                   |                 |          |                          |
| génériques                                                                                                    |               |                      |                     |                                       |                   |                 |          |                          |
| Exports XML                                                                                                    |               |                      |                     |                                       |                   |                 |          |                          |
| specifiques                                                                                                    |               |                      |                     |                                       |                   |                 |          |                          |
| Second Second |               |                      |                     |                                       |                   |                 |          |                          |

|                                               | Accès Base Elèves –<br>Mode Consultation | Accès Base Elèves – Mode<br>Consultation et Export |
|-----------------------------------------------|------------------------------------------|----------------------------------------------------|
| Listes Standard                               | OUI                                      | OUI                                                |
| Extractions standard                          | NON                                      | OUI                                                |
| Extractions personnalisées                    | NON                                      | oui (1)                                            |
| Exports Standard – Exports<br>XML génériques  | NON                                      | OUI                                                |
| Exports Standard – Exports<br>XML spécifiques | NON                                      | OUI                                                |
| Exports Standard – Exports<br>Excel           | NON                                      | OUI                                                |

(1) Dans ce mode, les utilisateurs peuvent lancer les extractions personnalisées existantes mais ne peuvent effectuer ni création, ni modification de celles déjà présentes.